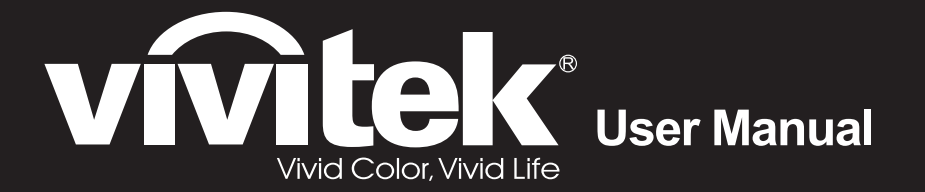

# DX864 / DW866 series

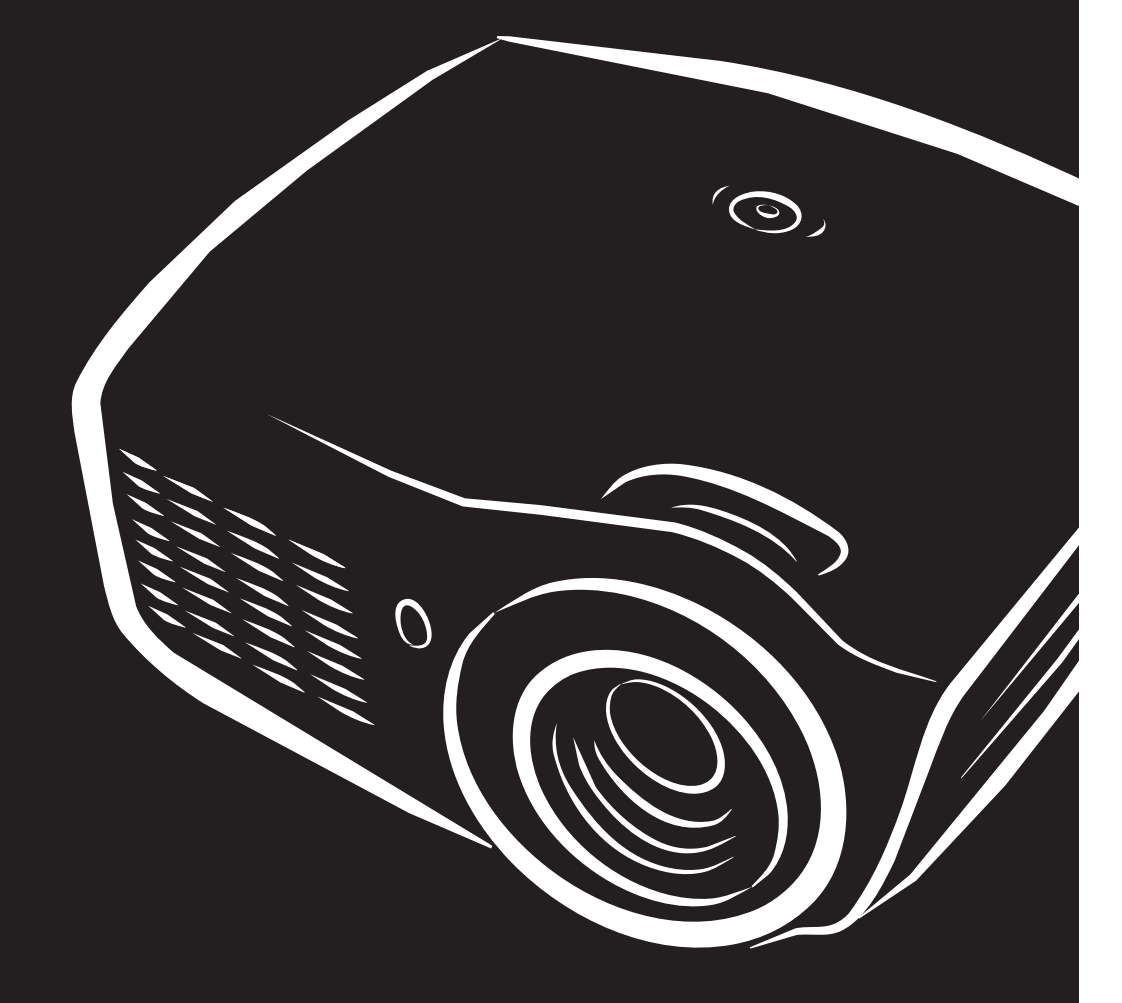

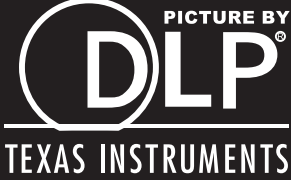

### Prawa autorskie

Niniejsza publikacja, wraz ze wszystkimi fotografiami, ilustracjami i oprogramowaniem, chroniona jest międzynarodowym prawem autorskim. Wszystkie prawa zastrzeżone. Ani instrukcja, ani jakikolwiek materiał w niej zawarty nie mogą być reprodukowane bez pisemnej zgody autora.

© Copyright 2012

### Klauzula wyłączenia odpowiedzialności

Informacje umieszczone w tym dokumencie mogą zostać zmienione bez uprzedzenia. Producent nie udziela żadnego rodzaju rękojmi ani gwarancji w odniesieniu do zawartości niniejszej instrukcji, w szczególności do: gwarancji w zakresie zastosowania i przydatności do określonego celu. Producent zastrzega sobie prawo do nanoszenia poprawek i wprowadzania zmian w niniejszej instrukcji bez obowiązku informowania o tym kogokolwiek.

### Znaki Handlowe

Kensington jest amerykańskim znakiem handlowym firmy ACCO Brand Corporation, zarejestrowanym lub będącym w trakcie rejestracji w innych krajach na całym świecie.

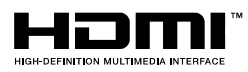

HDMI, logo HDMI i High-Definition Multimedia Interface, to znaki towarowe lub zastrzeżone znaki towarowe HDMI Licensing LLC w Stanach Zjednoczonych i w innych krajach.

Wszystkie inne nazwy produktów wymienione w niniejszej instrukcji są uznanymi nazwami należącymi do ich właścicieli.

### Ważne informacje dotyczące bezpieczeństwa

### / Ważne:

Radzimy dokładnie zapoznać się z tym rozdziałem przed uruchomieniem projektora. Dzięki niniejszym wskazówkom dotyczącym bezpieczeństwa i zasad użytkowania będziesz mógł bezpiecznie korzystać z projektora przez wiele lat. **Zachowaj tę instrukcję na przyszłość.** 

### Użyte symbole

Na obudowie urządzenia i w niniejszej instrukcji znajdują się symbole ostrzegające przed niebezpiecznymi sytuacjami.

Symbole te zostały opisane w następujący sposób.

Uwaga:

Przekazuje dodatkowe informacje dotyczące bieżącego tematu.

/!\\ Ważne:

Przekazuje dodatkowe informacje, które nie powinny zostać przeoczone.

### **Ostrzeżenie**:

Ostrzega przed sytuacjami, w których może dojść do uszkodzenia urządzenia.

### Niebezpieczeństwo:

Ostrzega przed sytuacjami, w których może dojść do uszkodzenia urządzenia, bezpośredniego niebezpieczeństwa lub uszkodzenia ciała.

W całej instrukcji części składowe i poszczególne elementy menu OSD zaznaczone są tłustym drukiem, jak poniżej:

"Naciśnij przycisk Menu w pilocie zdalnego sterowania i otwórz menu Główne."

### Ogólne informacje dotyczące bezpieczeństwa

- Nie otwieraj pokrywy urządzenia. Poza lampą użytkownik nie może wymieniać żadnych części samodzielnie. W celu naprawy skontaktuj się z wykwalifikowanymi fachowcami.
- Przestrzegaj wszystkich uwag i ostrzeżeń zawartych w instrukcji obsługi lub znajdujących się na obudowie urządzenia.
- Lampa projekcyjna jest tak zaprojektowana, by dawać mocne jaskrawe światło. Nie patrz w obiektyw, gdy jest włączona, gdyż może to spowodować uszkodzenie wzroku.
- > Nie stawiaj urządzenia na niestabilnej powierzchni, wózku lub stojaku.
- > Nie korzystaj z projektora w pobliżu wody, bezpośrednio na słońcu lub w pobliżu źródła ciepła.
- > Nie kładź na projektorze ciężki przedmiotów, takich jak książki czy torby.

### Uwagi na temat instalacji projektora

> Ustaw projektor w pozycji poziomej.

*Kąt nachylenia projektora nie powinien przekraczać 15 stopni,* projektora nie należy także instalować w inny sposób niż w pozycji montażu biurkowego lub sufitowego, w przeciwnym razie może znacząco się zmniejszyć żywotność lampy i może to doprowadzić do *innych nieprzewidywalnych szkód.* 

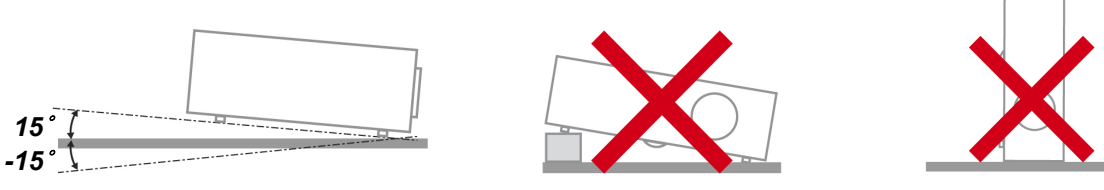

Zostaw wolną przestrzeń w odległości 50 cm od otworów wentylacyjnych.

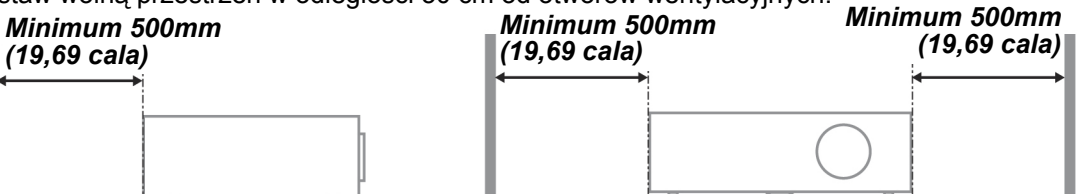

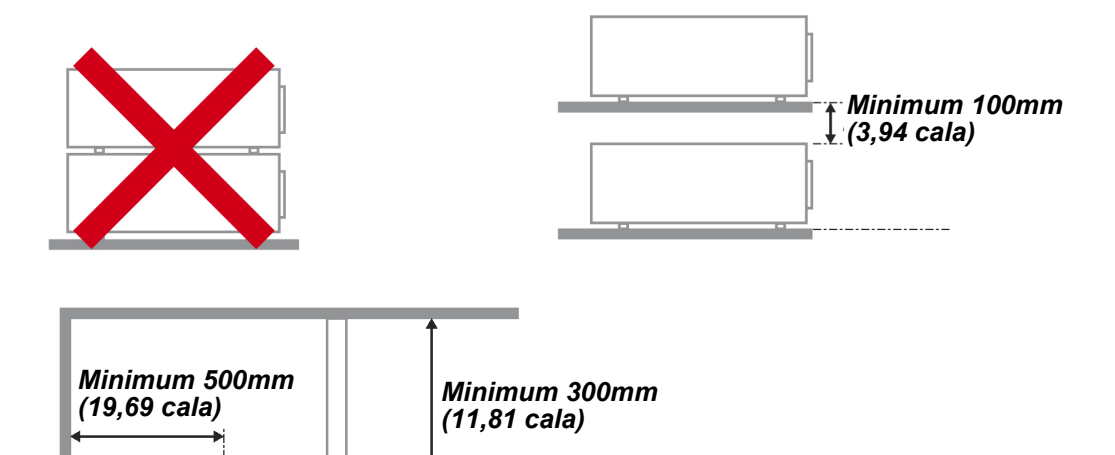

- > Upewnij się, czy otwory wlotowe nie pobierają gorącego powietrza z otworów wylotowych.
- Podczas używania projektora w zamkniętym miejscu należy się upewnić, że temperatura powietrza w zamkniętym miejscu, nie przekracza temperatury działania projektora oraz, że nie jest zasłonięty wlot i wylot powietrza.
- Wszystkie obudowy powinny posiadać certyfikat oceny termicznej, aby mieć pewność, że projektor nie użyje ponownie rozgrzanego powietrza wylotowego, ponieważ może to spowodować wyłączenie urządzenia nawet, jeśli temperatura obudowy mieści się w akceptowalnym zakresie działania.

#### Sprawdzanie miejsca instalacji urządzenia

- Do zasilania należy użyć gniazdo z 3-bolcami (z przewodem uziemiającym), aby zapewnić prawidłowe uziemienie i wyrównany potencjał uziemienia dla wszystkich urządzeń systemu projektora.
- Należy użyć przewód zasilający dostarczony z projektorem. Jeśli któregoś elementu brakuje, jako zamiennik można użyć inny, odpowiedni 3-bolcowy przewód zasilający (z przewodem uziemienia); jednakże nie należy uzywać przewodu zasilającego z wtyczką 2-bolcową.
- > Należy sprawdzić, czy napięcie jest stałe, prawidłowo uziemione i czy nie ma upływu prądu.
- Należy zmierzyć całkowity pobór mocy, który nie powinien przekraczać bezpiecznej wartości. Nie należy dopuszczać do zwarć ani innych zagrożeń.
- > Przy pracy w miejscach wysoko położonych należy włączać tryb Altitude Mode (Tryb wysokości).
- > Projektor można montować tylko w pozycji stojącej lub odwróconej.
- W przypadku instalacji wspornika należy go dokładnie zamocować, pamiętając o tym, aby nie przekroczyć wytrzymałości mocowania.
- > Nie należy instalować w pobliżu przewodów klimatyzacji ani głośników subniskotonowych.
- Nie należy instalować w miejscach o wysokiej temperaturze lub niewydolnym chłodzeniu ani w miejscach silnie zakurzonych.
- Urządzenie powinno znajdować się z dala od lamp fluorescencyjnych, aby nie doszło do awarii w wyniku interferencji fal podczerwonych.
- Złącze VGA IN (Wejście VGA) należy podłączyć do portu VGA IN (Wejście VGA). Należy pamiętać, że złącze powinno być włożone ciasno i zamocowane śrubami po obu stronach, aby zapewnić prawidłowe połączenie przewodu sygnałowego w celu uzyskania optymalnego efektu wyświetlania.
- Złącze AUDIO IN (Wejście audio) powinno być podłączone do portu AUDIO IN (Wejście audio) i NIE MOŻE zostać podłączone do portu AUDIO OUT (Wyjście audio) lub do innych portów, takich jak BNC, RCA; w przeciwnym razie, może to doprowadzić do wyciszenia wyjścia, a nawet do USZKODZENIA portu.
- Projektor należy montować na wysokości powyżej 200 cm, aby uniknąć jego uszkodzenia.
- Przewód zasilający i kabel sygnałowy należy podłączać przed włączeniem zasilania projektora. Aby nie uszkodzić projektora, podczas uruchamiania projektora i jego działania, NIE należy wkładać lub wyjmować kabla sygnałowego lub przewodu zasilającego.

#### Uwagi dotyczące chłodzenia

#### Wylot powietrza

- Aby zapewnić należyte chłodzenie, wylot powietrza powinien znajdować się nie bliżej niż 50 cm od innych przedmiotów.
- Wylot powietrza nie powinien być skierowany wprost na obiektyw innego projektora, aby uniknąć zniekształcenia obrazu.
- Wylot powietrza powinien znajdować się przynajmniej 100 cm od wlotów powietrza innych projektorów.
- Podczas używania projektor wytwarza duże ilości ciepła. Wewnętrzny wentylator he internal fan usuwa ciepło z projektora podczas wyłączania i proces ten może być przez pewien czas kontynuowany. Po przejściu projektora do stanu TRYB OCZEKIWANIA, naciśnij przycisk zasilania prądem zmiennym w celu wyłączenia projektora i odłącz przewód zasilający. NIE należy odłączać przewodu zasilającego w trakcie procesu wyłączania, może to spowodować uszkodzenie projektora. W międzyczasie, opóźnione wytworzone ciepło może także wpłynąć na skrócenie żywotności projektora. Proces wyłączania zależy od używanego modelu. W każdym przypadku przewód zasilający można odłączyć, po przejściu projektora do stanu OCZEKIWANIE.

#### Wlot powietrza

- > Wokół wlotu powietrza powinno być przynajmniej 30 cm wolnego miejsca.
- > Wlot powinien znajdować się z dala od innych źródeł ciepła.
- > Należy unikać miejsc silnie zakurzonych.

### Bezpieczeństwo dotyczące zasilania

- > Używaj wyłącznie kabla zasilania znajdującego się w komplecie.
- Nie kładź na nim żadnych przedmiotów. Kabel zasilania umieść w miejscu, gdzie nie będzie narażony na zdeptanie.
- > Jeśli przez dłuższy czas nie używasz pilota zdalnego sterowania, wyjmij z niego baterie.

#### Wymiana lampy

Źle wykonana wymiana lampy może narazić użytkownika na niebezpieczeństwo. W rozdziale *Wymiana lampy projekcyjnej* na stronie 63 znajdziesz przejrzyste wskazówki odnośnie wymiany lampy. Nim wymienisz lampę:

- Odłącz kabel zasilania.
- > Odczekaj ok. 1 godziny aż lampa wystygnie.

### Ostrzeżenie:

W rzadkich przypadkach żarówka lampy może podczas normalnego działania ulec spaleniu, w wyniku czego z tylnego otworu wylotowego wydobywać się będzie pył lub kawałki szkła.

Nie wolno wdychać ani dotykać pyłu i kawałków szkła. W przeciwnym razie może dojść do obrażeń ciała.

Nie należy nigdy zbliżać twarzy do otworu wylotowego, aby nie doszło do obrażeń spowodowanych gazem lub kawałkami rozbitej lampy.

#### Czyszczenie projektora

- > Przed czyszczeniem odłącz kabel zasilania. Patrz rozdział Czyszczenie projektora na stronie 66.
- > Odczekaj ok. 1 godziny aż lampa wystygnie.

### Ostrzeżenia dotyczące regulacji prawnych

Przed zainstalowaniem i użyciem projektora zapoznaj się z regulacjami prawnymi w rozdziale *Regulacje prawne* na stronie 79.

### Ważne informacje dotyczące recyklingu:

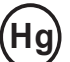

Lampa(y) zawierają rtęć. Produkt ten może zawierać inne elektroniczne części, które są niebezpieczne, jeśli nie zostaną odpowiednio zutylizowane. Recykling lub utylizacja powinny odbywać się zgodnie z lokalnym, stanowym lub federalnym prawem. Więcej informacji znajdziesz w Electronic Industries Alliance na stronie <u>WWW.EIAE.ORG</u>. Informacje na temat utylizacji lampy znaleźć można na stronie <u>WWW.LAMPRECYCLE.ORG</u>.

### Objaśnienie symboli

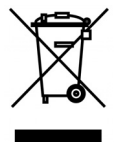

UTYLIZACJA: Sprzętu elektrycznego lub elektronicznego nie wyrzucaj do domowych lub miejskich śmietników. Kraje UE zobowiązane są do korzystania ze specjalnych usług recyklingu.

### Główne cechy

- Lekkie urządzenie, łatwe do spakowania i transportu.
- Kompatybilne ze wszystkimi najważniejszymi standardami wideo, w tym: NTSC, PAL i SECAM.
- Duża jasność umożliwia projekcję w dzień i w oświetlonych pomieszczeniach.
- Uzyskuje precyzyjny i czysty obraz, obsługując rozdzielczość do UXGA przy 16,7 milionie kolorów.
- Łatwo dostosowujące się ustawienia umożliwiają projekcję z przodu i tyłu ekranu.
- Projekcja line-of-vision (oś widzenia), stosując zaawansowaną korekcję zniekształcenia trapezowego, pozwala na projekcje obrazów pod kątem.
- Automatyczne wykrywanie źródła sygnału.

### O Instrukcji Obsługi

Niniejsza instrukcja przeznaczona jest dla ostatecznych użytkowników i opisuje, jak zainstalować i obsługiwać projektor DLP. O ile to możliwe, informacja na dany temat, np. ilustracja i jej opis, znajduje się na jednej stronie.. Format dopasowany do drukarki ułatwia korzystanie z instrukcji i pozwala zaoszczędzić papier, a tym samym chronić środowisko. Zaleca się drukowanie tylko tych rozdziałów, które są potrzebne.

# Spis treści

| ROZPOCZĘCIE PRACY                                                       |    |
|-------------------------------------------------------------------------|----|
| ELEMENTY KOMPLETU                                                       | 1  |
| Akcesoria standardowe                                                   |    |
| Akcesoria opcionalne                                                    |    |
| WIDOKI CZEŚCI PROJEKTORA                                                |    |
| Widok od strony przedniej-prawej                                        |    |
| Widok z góry - Przyciski menu ekranowego (OSD) i diody LED              |    |
| Widok od strony tylnej                                                  |    |
| Widok od dołu                                                           | 5  |
| ELEMENTY PILOTA ZDALNEGO STEROWANIA                                     |    |
| ZAKRES DZIAŁANIA PILOTA ZDALNEGO STEROWANIA                             |    |
| PRZYCISKI W PROJEKTORZE I NA PILOCIE ZDALNEGO STEROWANIA                |    |
| Umieszczanie baterii w pilocie zdalnego sterowania                      | 9  |
| USTAWIENIA I DZIAŁANIE                                                  |    |
| WŁĄCZANIE I WYŁĄCZANIE PROJEKTORA                                       |    |
| USTAWIENIA HASŁA DOSTĘPU (BLOKADA BEZPIECZEŃSTWA)                       |    |
| USTAWIANIE WYSOKOŚCI PROJEKTORA                                         |    |
| REGULACJA POWIĘKSZENIA, OSTROŚCI I KOREKCJA ZNIEKSZTAŁCENIA TRAPEZOWEGO |    |
| USTAWIANIE GŁOŚNOŚCI                                                    |    |
| USTAWIENIA MENU OSD                                                     |    |
| Przyciski menu OSD                                                      |    |
| Nawigacia OSD                                                           |    |
| Ustawienie języka OSD                                                   |    |
| Przegląd menu OSD                                                       |    |
| MENU OBRAZ                                                              |    |
| Funkcje Zaawansowane                                                    |    |
| Zarządzanie kolorami                                                    |    |
| MENU KOMPUTER                                                           |    |
| MENU WIDEO/AUDIO                                                        |    |
| Audio                                                                   |    |
| Menu Instalacja I                                                       |    |
| Funkcje zaawansowane                                                    |    |
| MENU INSTALACJA II                                                      |    |
| Funkcje Zaawansowane                                                    |    |
| Ustawienia fabryczne                                                    |    |
| Status                                                                  |    |
| INFORMACJE OGOLNE O MULTIMEDIACH                                        |    |
| Сесну                                                                   |    |
| Menu multimediów                                                        |    |
| USTAWIENIA MENU                                                         |    |
| Μιμτιμέδια                                                              | 41 |
| Wyświęti acz Vivi                                                       | 42 |
| Ustawienia                                                              | 43 |
| System                                                                  |    |
| Video                                                                   |    |
| Zdjecia                                                                 |    |
| Audio                                                                   | 44 |
| Wifi                                                                    |    |
| KORZYSTANIE Z MULTIMEDIÓW                                               | 46 |
| INSTALOWANIE WYŚWIETLACZA VIVI                                          | 46 |
| Wymagania ViVi Display                                                  |    |
| W celu zainstalowania narzędzia:                                        |    |
| WYKONYWANIE PODŁĄCZEŃ                                                   |    |

| Połączenie sieci przewodowej                                                        |  |
|-------------------------------------------------------------------------------------|--|
| Podłączanie przez WiFi                                                              |  |
| Podłączanie urządzenia USB                                                          |  |
| Wyświetlanie multimediów                                                            |  |
| Przeglądanie zdjęć                                                                  |  |
| Oglądanie filmów                                                                    |  |
| Muzyka<br>Przegladarka Office                                                       |  |
|                                                                                     |  |
|                                                                                     |  |
| OBSŁUGIWANE FORMATY ZDJĘC                                                           |  |
| OBSŁUGIWANE FORMATY MUZYKI                                                          |  |
| OBSŁUGIWANE FORMATY FILMOW                                                          |  |
| OBSŁUGIWANE FORMATY DOKUMENTOW                                                      |  |
| KONSERWACJA I BEZPIECZEŃSTWO                                                        |  |
| WYMIANA LAMPY PROJEKCYJNEJ                                                          |  |
| Zerowanie czasu pracy lampy                                                         |  |
| CZYSZCZENIE PROJEKTORA                                                              |  |
| Czyszczenie obiektywu                                                               |  |
| Czyszczenie obudowy                                                                 |  |
| KORZYSTANIE Z SYSTEMU KENSINGTON <sup>®</sup> LOCK & UŻYWANIE LISTWY ZABEZPIECZENIA |  |
| Korzystanie z systemu Kensington° Lock                                              |  |
| Uzywanie listwy zabezpieczenia                                                      |  |
| ROZWIĄZYWANIE PROBLEMÓW                                                             |  |
| NAJCZĘŚCIEJ SPOTYKANE PROBLEMY I SPOSOBY ICH ROZWIĄZYWANIA                          |  |
| WSKAZÓWKI DOTYCZĄCE ROZWIĄZYWANIA PROBLEMÓW                                         |  |
| DIODY INFORMUJĄCE O BŁĘDACH                                                         |  |
| PROBLEMY Z OBRAZEM                                                                  |  |
| PROBLEMY Z LAMPĄ                                                                    |  |
| PROBLEMY Z PILOTEM ZDALNEGO STEROWANIA                                              |  |
| PROBLEMY Z DŹWIĘKIEM                                                                |  |
| ODDAWANIE PROJEKTORA DO NAPRAWY                                                     |  |
| Pytania i odpowiedzi dotyczące HDMI                                                 |  |
| DANE TECHNICZNE                                                                     |  |
| DANE TECHNICZNE                                                                     |  |
| ODLEGŁOŚĆ PROJEKTORA OD EKRANU I ROZMIAR WYŚWIETLANEGO OBRAZU                       |  |
| Tabela odległości i rozmiaru ekranu                                                 |  |
| TABELA TRYBU SYNCHRONIZACJI                                                         |  |
| ROZMIARY PROJEKTORA                                                                 |  |
| REGULACJE PRAWNE                                                                    |  |
| Ostrzeżenia FCC                                                                     |  |
| Kanada                                                                              |  |
| CERTYFIKACJE BEZPIECZEŃSTWA                                                         |  |
| DODATEK I                                                                           |  |
| PROTOKÓŁ RS-232C                                                                    |  |
|                                                                                     |  |

# **ROZPOCZĘCIE PRACY**

# **Elementy kompletu**

Rozpakuj ostrożnie projektor i sprawdź, czy są następujące elementy:

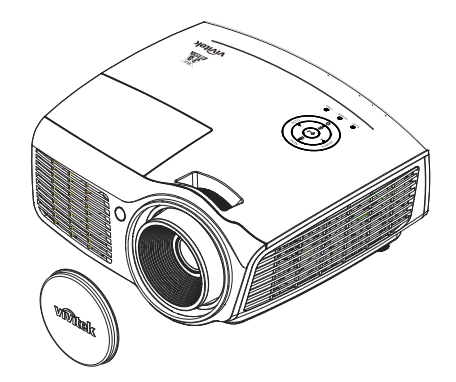

PROJEKTOR DLP Z NASADKĄ OBIEKTYWU

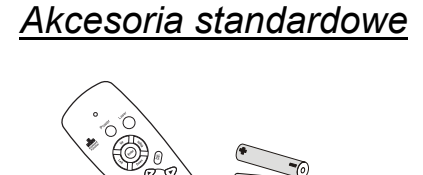

PILOT ZDALNEGO STEROWANIA (Z DWIEMA BATERIAMI AAA)

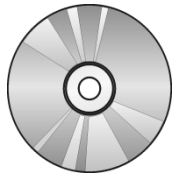

CD-ROM (Z NINIEJSZĄ INSTRUKCJĄ OBSŁUGI)

### Akcesoria opcjonalne

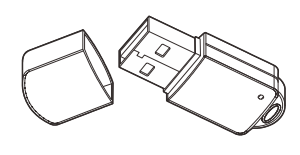

KLUCZ WIFI

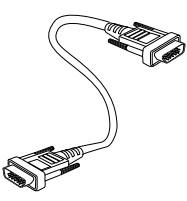

KABEL RGB

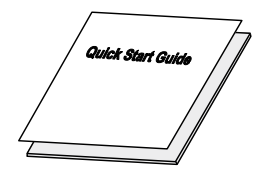

INSTRUKCJA SZYBKIEGO URUCHOMIENIA

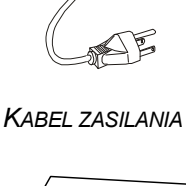

(7-7)

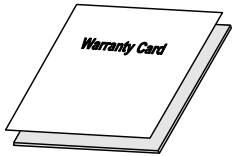

KARTA GWARANCYJNA

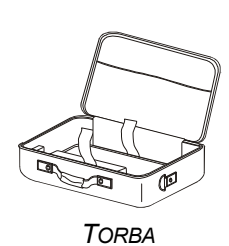

Jeśli brakuje któregokolwiek elementu, jest on uszkodzony lub urządzenie nie działa, skontaktuj się ze sprzedawcą sprzętu. Zatrzymaj oryginalne opakowanie na wypadek, gdyby kiedyś zaszła potrzeba oddania sprzętu do naprawy.

# ∕!∖ Ostrzeżenie:

Nie należy używać projektora w zakurzonym otoczeniu.

# Widoki części projektora

# Widok od strony przedniej-prawej

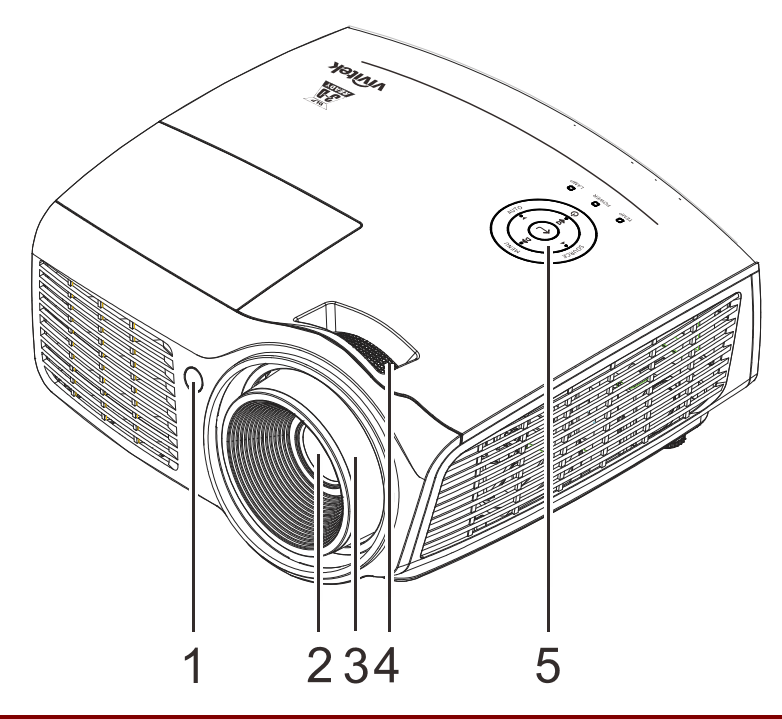

| Lp. | Nazwa                  | Opis                                                                 | Str. |  |
|-----|------------------------|----------------------------------------------------------------------|------|--|
| 1.  | Odbiornik podczerwieni | Odbiornik sygnału podczerwieni z pilota zdlanego sterowania          |      |  |
| 2.  | Obiektyw               | Obiektyw projekcji                                                   |      |  |
| 3.  | Pokrętło ostrości      | Wyostrza projektowany obraz                                          | 45   |  |
| 4.  | Pokrętło powiększenia  | Zwiększa obraz projekcji                                             | 15   |  |
| 5.  | Przyciski funkcji      | Patrz Widok z góry – Przyciski menu<br>ekranowego (OSD) i diody LED. | 3    |  |

# /!\ Ważne:

Szczeliny wentylacyjne projektora umożliwiają dobrą cyrkulację powietrza, co zapewnia chłodzenie lampy projektora. Nie należy zasłaniać żadnych otworów wentylacyjnych.

# Widok z góry - Przyciski menu ekranowego (OSD) i diody LED

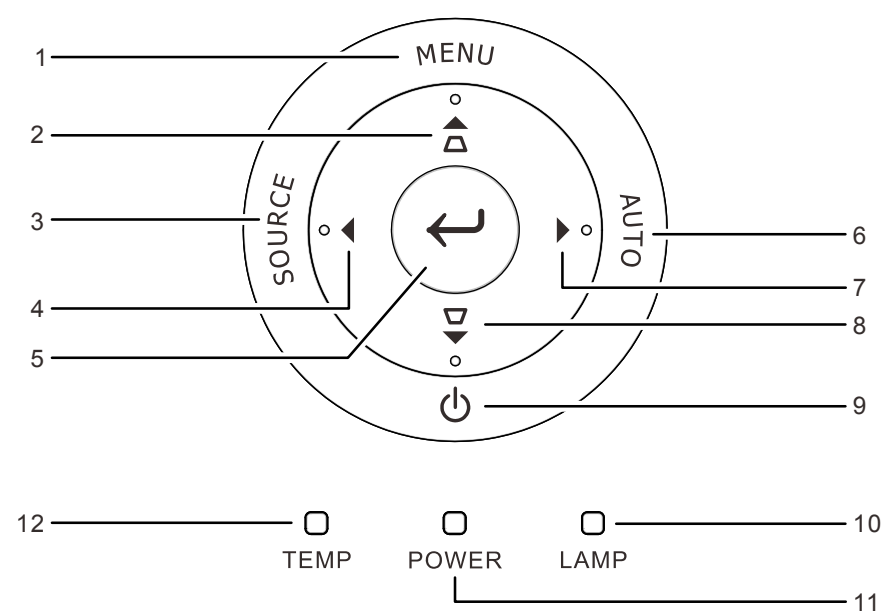

| Lp  | Nazwa                            |                                                                                                    | Opis                                                                                                    |                   |  |  |  |  |
|-----|----------------------------------|----------------------------------------------------------------------------------------------------|----------------------------------------------------------------------------------------------------|-------------------|--|--|--|--|
| 1.  | MENU                             | Otwieranie i opuszc                                                                                                    | zanie menu OSD                                                                                                    | 16                |  |  |  |  |
| 2.  | ▲ (Kursor w górę) /<br>Keystone+ | Nawigacja i zmiana<br>Do reglacji Keyston<br>W ramach funkcji m<br>ustawień w menu el                                                                                      | ustawień w menu szybkiego dostępu OSD -<br>e<br>ediów: Wprowadzanie i potwierdzanie<br>kranowym                                                                         |                   |  |  |  |  |
| 3.  | SOURCE (Źródło)                  | Przechodzenie do n                                                                                                    | Przechodzenie do menu Source (Źródło)                                                                                                    |                   |  |  |  |  |
| 4.  | ◄ (Kursor w lewo) /<br>Volume-   | Nawigacja i zmiana<br>Do regulacji głośnos<br>W ramach funkcji m<br>ustawień w menu el                                                                                     | awigacja i zmiana ustawień w OSD Menu szybkiego dostępu –<br>o regulacji głośności<br>/ ramach funkcji mediów: Wprowadzanie i potwierdzanie<br>stawień w menu ekranowym |                   |  |  |  |  |
| 5.  | Enter                            | Wprowadzenie lub p<br>W ramach funkcji me<br>Media                                                                                                    | ootwierdzenie podświetlonego elementu menu O<br>diów: Wprowadź lub potwierdź podświetlone ustawi                                                                        | SD<br>enia w menu |  |  |  |  |
| 6.  | AUTO                             | Optymalizacja wielkości obrazu, pozycji i rozdzielczości<br>W ramach funkcji mediów: Powrót do menu programu Multi Media                                                   |                                                                                                    |                   |  |  |  |  |
| 7.  | ► (Kursor w prawo) /<br>Volume+  | Nawigacja i zmiana ustawień w OSD Menu szybkiego dostępu –<br>Do regulacji głośności<br>W ramach funkcji mediów: Wprowadzanie i potwierdzanie<br>ustawień w menu ekranowym |                                                                                                    |                   |  |  |  |  |
| 8.  | ▼ (Kursor w dół) /<br>Keystone-  | Nawigacja i zmiana ustawień w menu szybkiego dostępu OSD<br>- Do reglacji Keystone<br>W ramach funkcji mediów: Wprowadzanie i potwierdzanie<br>ustawień w menu ekranowym   |                                                                                                    |                   |  |  |  |  |
| 9.  | 🖒 (Przycisk zasilania)           | Włączanie lub wyłączanie projektora.                                                                                                    |                                                                                                    |                   |  |  |  |  |
|     |                                  | Stałe czerwone                                                                                                    | Błąd lampy.                                                                                                    |                   |  |  |  |  |
| 10. | Dioda LED lampy                  | mpy Migające Za wysoka temperatura lampy                                                                                                    |                                                                                                    |                   |  |  |  |  |
|     |                                  | Stałe zielone                                                                                                    | Włączenie zasilania                                                                                                    | 69                |  |  |  |  |
| 11. | Dioda LED zasilania              | Migające zielone                                                                                                    | Zainicjowany system / Chłodzenie / Kod<br>błędu                                                                                                    |                   |  |  |  |  |
| 12. | Dioda LED<br>temperatury         | Stałe czerwone                                                                                                    | tałe czerwone Nadmierna temperatura                                                                                                    |                   |  |  |  |  |

# Widok od strony tylnej

### Ostrzeżenie:

Ze względów bezpieczeństwa, przed wykonaniem połączeń należy odłączyć zasilanie od projektora i podłączanych urządzeń.

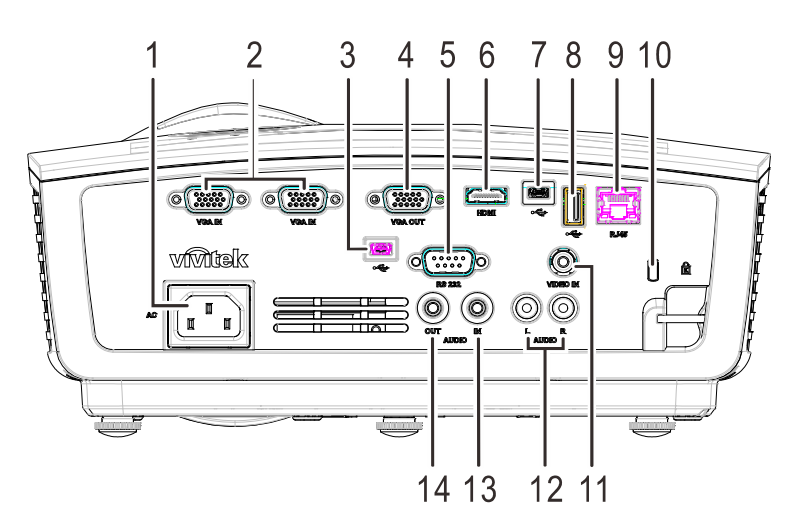

| Lp. | Nazwa                               | Opis                                                                                                    | Str.   |  |  |
|-----|-------------------------------------|----------------------------------------------------------------------------------------------------|--------|--|--|
| 1.  | Wejście prądu<br>zmiennego          | Podłączenie kabla ZASILAJĄCEGO                                                                                              | 10     |  |  |
| 2.  | VGA IN (Wejście<br>VGA)             | Podłączenie kabla RGB z komputera                                                                                           |        |  |  |
| 3.  | • (USB Mini B)                      | Wyłącznie usługa pobierania firmware systemu.<br>Podlącz kabel USB z komputera.<br>Sterowanie na podczerwień dla klawiatury |        |  |  |
| 4.  | Wyjście VGA                         | Podłącz kabel RGB do wyświetlacza                                                                                           |        |  |  |
| 5.  | RS-232C                             | Podłączenie kabla portu szeregowego RS-232 do zda sterowania                                                                | alnego |  |  |
| 6.  | HDMI                                | Podłączenie kabla HDMI z urządzenia HDMI                                                                                    |        |  |  |
| 7.  | (USB Mini A)                        | Podłącz kabel USB z komputera w celu wyświetlania multimediów.                                                              |        |  |  |
| 8.  | ●← (USB Typ A)                      | Podłącz kabel USB lub opcjonalny klucz WiFi w celu wyświetlania multimediów.                                                |        |  |  |
| 9.  | RJ-45                               | Podłącz kabel LAN z sieci Ethernet                                                                                          |        |  |  |
| 10. | Blokada Kensington                  | Zabezpieczenie do stałego obiektu systemem blokady Kensington®                                                              | 67     |  |  |
| 11. | VIDEO IN<br>(Wejście video)         | Podłączenie kabla COMPOSITE z urządzenia video                                                                              |        |  |  |
| 12. | AUDIO IN<br>(Wejście audio) (L i R) | Podłączenie kabla AUDIO z urządzenia audio                                                                                  |        |  |  |
| 13. | AUDIO IN<br>(Wejście audio)         | Podłączenie kabla AUDIO z urządzenia wejścia                                                                                |        |  |  |
| 14. | AUDIO OUT<br>(WYJŚCIE AUDIO)        | Podłącz kabel AUDIO do wzmacniacza audio                                                                                    |        |  |  |

# Widok od dołu

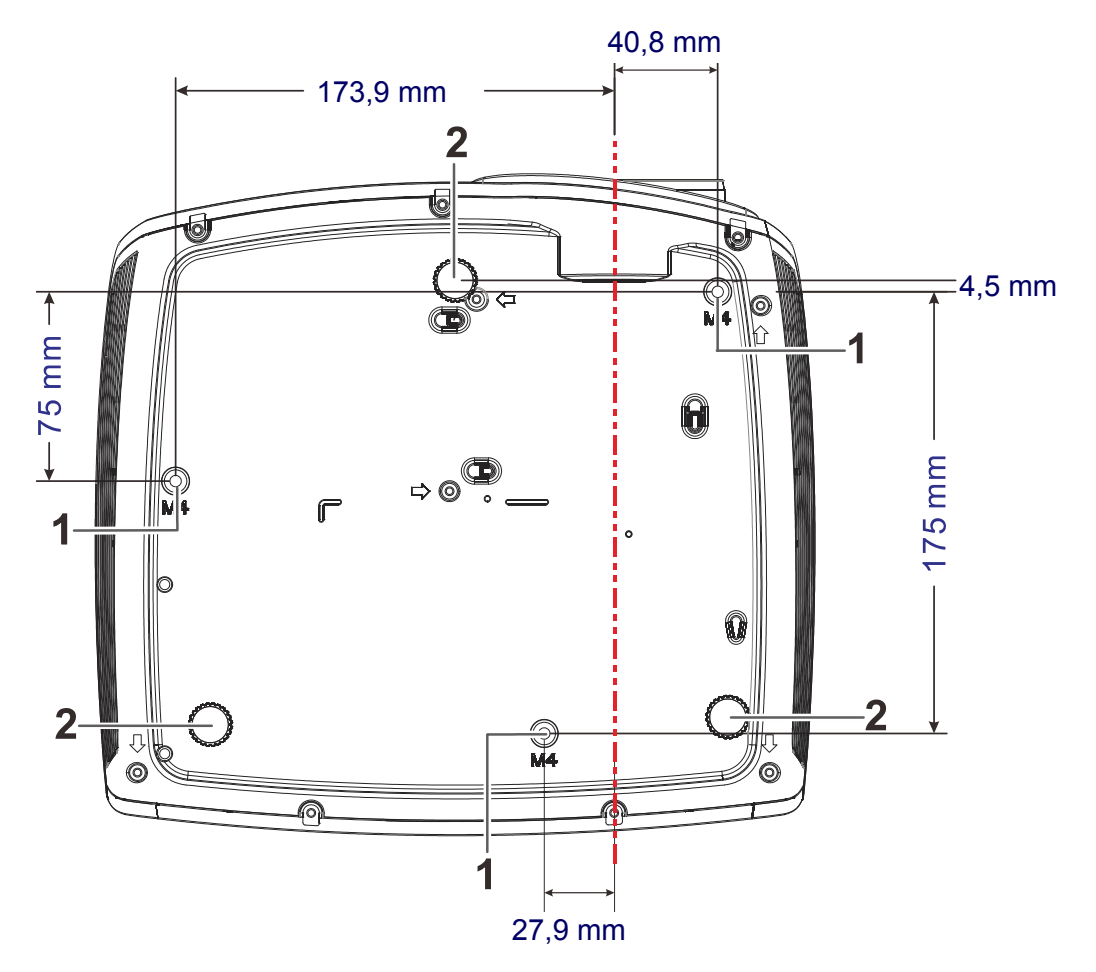

| Lp. | Nazwa                           | Opis                                                                                        | Str.                  |
|-----|---------------------------------|---------------------------------------------------------------------------------------------|-----------------------|
| 1.  | Otwory do mocowania na suficie. | Skontaktuj się ze sprzedawcą sprzętu w celu otrz<br>temat montowania projektora na suficie. | zymania informacji na |
| 2.  | Regulator nachylenia            | Dźwignia obrotowa służąca do regulacji kąta<br>wyświetlania.                                | 14                    |

### Uwaga:

Instalując, upewnij się, czy używasz wyłącznie mocowań z listy UL.

Do montażu sufitowego należy stosować elementy montażowe posiadające odpowiednie aprobaty i śruby M4 o maksymalnej głębokości 12 mm (0,47 cala).

Konstrukcja do mocowania sufitowego musi mieć pasujący kształt i odpowiednią wytrzymałość. Wytrzymałość wagowa mocowania sufitowego musi przewyższać ciężar zainstalowanego sprzętu. Dodatkowym środkiem ostrożności może być próba wytrzymałości, którą należy przeprowadzać trzykrotnie z ciężarem równym ciężarowi sprzętu (nie mniejszym niż 5,15 kg) przez nie krócej niż 60 sekund.

# Elementy pilota zdalnego sterowania

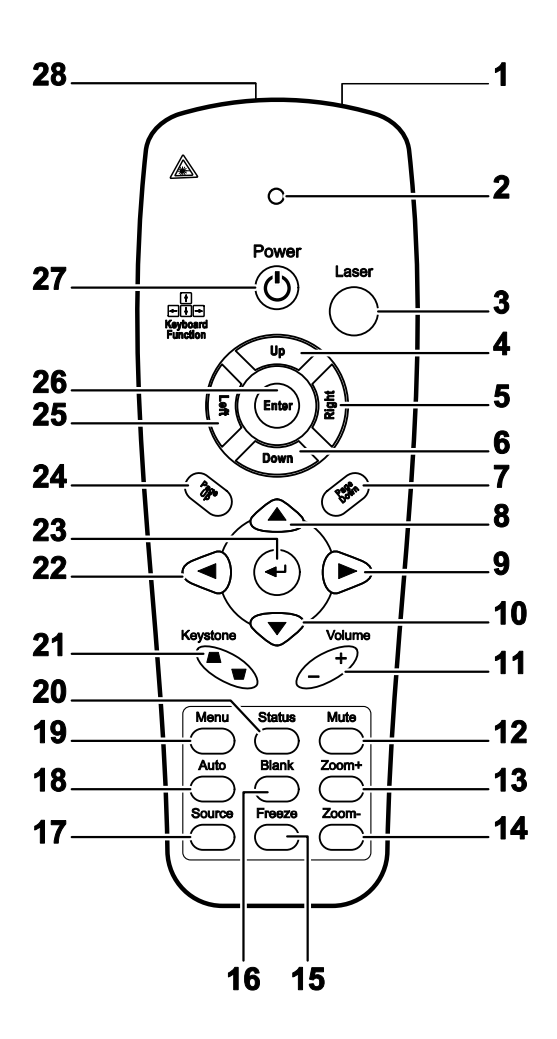

# Ważne:

**1.** Nie korzystaj z pilota przy włączonym jasnym fluorescencyjnym świetle. Fluorescencyjne światło o wysokiej częstotliwości może uniemożliwić jego pracę.

**2.** Upewnij się, czy nic nie stoi na drodze między pilotem a projektorem. Jeśli droga między pilotem i projektorem jest przysłonięta, sygnał może dochodzić odbijając się od różnych płaszczyzn, np. ekranów do projekcji.

**3.** Funkcje przycisków w projektorze odpowiadają tym samym funkcjom przycisków w pilocie zdalnego sterowania. Niniejsza instrukcja obsługi opisuje dane funkcje na przykładzie pilota zdalnego sterowania.

### Uwaga:

Zgodność ze standardami wydajności FDA dla produktów laserowych, z wyjątkiem odchyleń określonych w Zawiadomieniu dot. wyrobów laserowych (Laser Notice No. 50) z 24 czerwca 2007 r.

# Projektor DLP — Podręcznik użytkownika

| Lp. | Nazwa                                    | Opis                                                                                                    | Str.                   |  |
|-----|------------------------------------------|----------------------------------------------------------------------------------------------------|------------------------|--|
| 1.  | Nadajnik<br>podczerwieni                 | Wysyła sygnały do projektora                                                                              |                        |  |
| 2.  | Dioda statusu                            | Świeci się, gdy pilot zdalnego sterowania jest w użyci                                                    | L                      |  |
| 3.  | Laser                                    | Naciśnij, by włączyć wskaźnik laserowy                                                                    |                        |  |
| 4.  | Góra                                     | Górna strzałka przy połączeniu z komputerem przez L                                                       | JSB                    |  |
| 5.  | Prawy                                    | Prawa strzałka przy połączeniu z komputerem przez L                                                       | JSB                    |  |
| 6.  | Dół                                      | Dolna strzałka przy połączeniu z komputerem przez USB                                                     |                        |  |
| 7.  | Strona w dół                             | Funkcja "strona w dół" przy połączeniu z komputerem                                                       | przez USB              |  |
| 8.  | Górny kursor                             |                                                                                                    |                        |  |
| 9.  | Prawy kursor                             | Służy do nawigacji i zmiany ustawień w OSD                                                                | 16                     |  |
| 10. | Dolny kursor                             |                                                                                                    |                        |  |
| 11. | Głośność +/-                             | Reguluje głośność                                                                                         | 15                     |  |
| 12. | Wyciszenie                               | Wycisza wbudowany głośnik                                                                                 |                        |  |
| 13. | Powiększenie                             | Powiększa                                                                                                 |                        |  |
| 14. | Zmniejszenie                             | Zmniejsza                                                                                                 |                        |  |
| 15. | Zamrożenie                               | Zatrzymuje/uruchamia obraz na ekranie                                                                     |                        |  |
| 16. | Pusty ekran                              | Włącza funkcję pustego ekranu                                                                             |                        |  |
| 17. | Źródło                                   | Szuka źródła sygnału                                                                                      |                        |  |
| 18. | Auto                                     | Automatyczne ustawianie fazy, dostrajania, rozmiaru i<br>W ramach funkcji mediów: Powrót do menu programu | pozycji<br>Multi Media |  |
| 19. | Menu                                     | Włączanie OSD                                                                                             | 16                     |  |
| 20. | Status                                   | Włączanie Menu Statusu OSD (menu to włącza się<br>tylko wtedy, gdy wykryte zostało źródło sygnału)        | 39                     |  |
| 21. | Zniekształcenie<br>trapezowe<br>góra/dół | Korekcja obrazu - efekt trapezu (szersza góra/dół)                                                        | 15                     |  |
| 22. | Lewy kursor                              | Służy do nawigacji i zmiany ustawień w OSD                                                                |                        |  |
| 23. | Enter                                    | Zmienia ustawienia w OSD                                                                                  |                        |  |
| 24. | Strona w górę                            | Strona w górę przy połączeniu z komputerem przez<br>USB 16                                                |                        |  |
| 25. | Lewy                                     | Lewa strzałka przy połączeniu z komputerem przez<br>USB                                                   |                        |  |
| 26. | Enter                                    | Przycisk enter przy połączeniu z komputerem przez<br>USB                                                  |                        |  |
| 27. | Zasilanie                                | Włącza i wyłącza projektor                                                                                | 10                     |  |
| 28. | Laser                                    | Zastosowanie pilota w roli wskaźnika laserowego. NI W STRONĘ OCZU.                                        | E KIERUJ LASERA        |  |

# Ostrzeżenie:

Używanie elementów sterowania, regulacji lub procedur innych niż tu określone, może spowodować niebezpieczną ekspozycję na światło lasera.

### Zakres działania pilota zdalnego sterowania

Pilot steruje projektorem przy pomocy transmisji podczerwieni. Nie jest konieczne kierowanie pilota bezpośrednio w stronę projektora. Załóżmy, że pilot nie jest trzymany w linii prostopadłej do boków czy tylnej części projektora, będzie on jednak działał dobrze w promieniu około 7 m (23 stóp) i do 15 stopni powyżej i poniżej poziomu projektora. Jeśli projektor nie odpowiada na pilota, podejdź trochę bliżej.

### Przyciski w projektorze i na pilocie zdalnego sterowania

Projektorem można sterować za pomocą pilota lub przycisków na górnej części projektora. Wszystkie operacje można wykonać pilotem, za wyjątkiem funkcji klawiatury; jednakże stosowanie przycisków na projektorze jest ograniczone.

# Umieszczanie baterii w pilocie zdalnego sterowania

 Zdejmij pokrywę baterii przesuwając ją w kierunku pokazanym przez strzałkę.

2. Włóż baterię stroną dodatnią do góry.

**3.** Wsuń pokrywę.

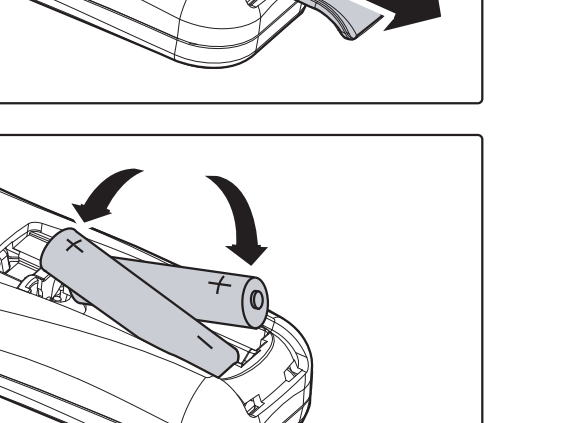

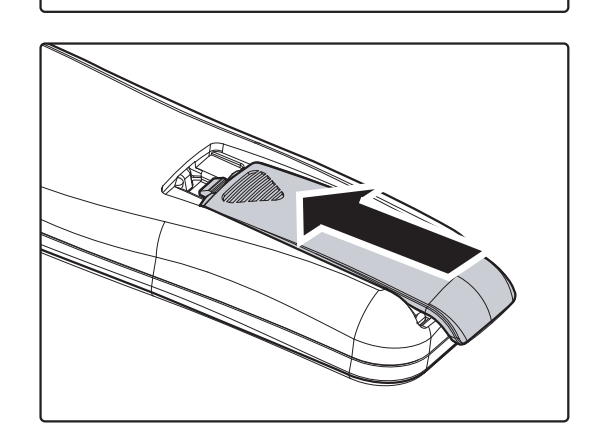

# // Ostrzeżenie:

- 1. Używaj tylko baterii AAA.(poleca się alkaliczne).
- 2. Zużyte baterie utylizuj zgodnie z lokalnymi przepisami.
- 3. Wyjmuj baterii, jeśli nie używasz projektora przez dłuższy czas.

# **USTAWIENIA I DZIAŁANIE**

# Włączanie i wyłączanie projektora

- Podłącz kabel zasilania do projektora. Drugi koniec podłącz do gniazdka elektrycznego.
   DIODA LED O ZASILANIE na projektorze.
- **2.** Włącz podłączone urządzenia.
- Sprawdź, czy nie miga dioda LED zasilania.
  Następnie Naciśnij przycisk ZASILANIA, by włączyć projektor.

Wyświetli się ekran powitalny projektora i zostaną odszukane podłączone urządzenia.

Patrz rozdział *Ustawienia hasła dostępu (Blokada bezpieczeństwa)* na stronie 12, jeśli blokada bezpieczeństwa jest aktywna.

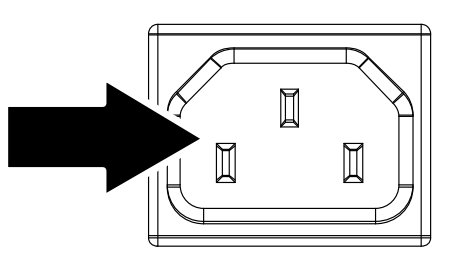

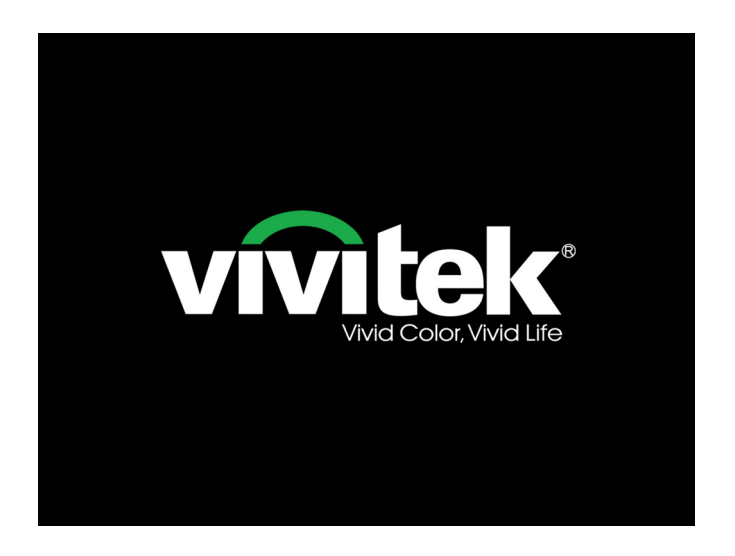

# Projektor DLP — Podręcznik użytkownika

 Jeśli podłączone jest więcej niż jedno urządzenie, Naciśnij przycisk ŹRÓDŁO i użyj ▲ ▼, by przemieszczać się między urządzeniami. (Komponent jest podłączony poprzez RGB do PRZYSTAWKI KOMPONENTOWEJ.)

|                                                           | Źródło                            |  |  |  |
|-----------------------------------------------------------|-----------------------------------|--|--|--|
| ₩1<br>₩2<br>⊙                                             | VGA1<br>VGA2<br>Wideo kompozytowe |  |  |  |
|                                                           | HDMI<br>MEDIA                     |  |  |  |
| Regulacja pozycji ↓/)<br>Przewijanie ▲▼<br>Menu = Wyjście |                                   |  |  |  |

- VGA1/ VGA2: Analogowy RGB
- Wideo kompozytowe: Tradycyjny sygnał composite video
- HDMI: High-Definition Multimedia Interface
- Multimedia : Tablica multimedialna
- Kiedy pojawi się komunikat "Wyłączyć? /Wciśnij włącznik ponownie" Naciśnij przycisk ZASILANIE. Projektor zostanie wyłączony.

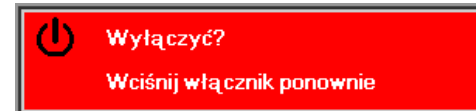

# Ostrzeżenie:

1. Przed włączeniem projektora upewnij się, czy zdjęta jest osłona obiektywu.

2. Nie należy odłączać przewodu zasilającego, aż do zatrzymania migania świecenia diody LED ZASILANIA - co wskazuje, ochłodzenie projektora.

# Ustawienia hasła dostępu (Blokada bezpieczeństwa)

Można użyć czterech przycisków kursora (strzałek), by ustawić hasło i w ten sposób zabezpieczyć projektor przed nieupoważnionym użyciem. Jeśli funkcja ta jest aktywna, przed włączeniem projektora należy wprowadzić hasło. (Patrz rozdział *Nawigacja OSD* strona 16 i *Ustawienie języka OSD* strona 17. Znajdują się tam informacje, jak korzystać z menu OSD.)

### l Ważne:

Hasło przechowuj w bezpiecznym miejscu. Bez hasła nie będziesz mógł używać projektora. W przypadku utraty hasła, skontaktuj się ze sprzedawcą sprzętu, by zdobyć informacje na temat usuwania hasła.

- Naciśnij przycisk MENU, by otworzyć menu OSD.
- Naciśnij przycisk kursora <>, by poruszać się po menu Instalacja I, naciśnij przycisk kursora ▲ ▼, aby wybrać Zaawansowane.

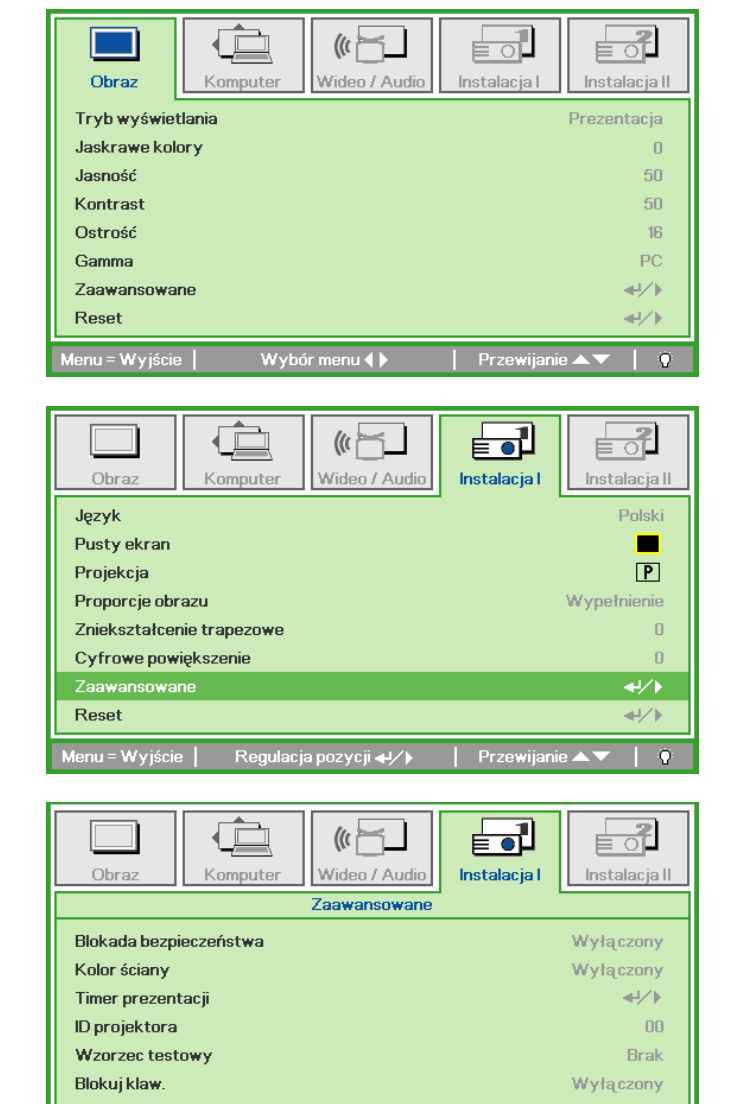

Przewijanie 🔺 🔻

- Naciśnij przycisk kursora ▲ ▼, by wybrać opcję Blokada bezpieczeństwa.
- 4. Naciśnij przycisk kursora <►, by włączyć lub wyłączyć blokadę bezpieczeństwa.

Okno dialogowe hasła pojawi się automatycznie.

Menu = Wyjście |

# Projektor DLP — Podręcznik użytkownika

5. Do wprowadzenia hasła możesz użyć przycisków kursora ▲ ▼ ◄ ► w bloku klawiszy lub w pilocie zdalnego sterowania. Możesz zastosować dowolną kombinację, włącznie z użyciem tych samych strzałek pięć razy, ale liczba strzałek powinna być nie mniejsza niż pięć.

Wciskaj przyciski kursora w dowolnej kolejności, by wprowadzić hasło. Naciśnij przycisk **MENU**, by opuścić okno dialogowe.

6. Projektor zażąda hasła, gdy użytkownik wciśnie przycisk zasilania, a funkcja Blokada bezpieczeństwa będzie włączona. Wprowadź hasło w porządku, w jakim je ustawiłeś w punkcie 5. Jeśli zapomniałeś hasła, skontaktuj się z serwisem.

Punkt serwisowy sprawdzi właściciela i pomoże w wyzerowaniu hasła.

Hasło Wprowadź hasło Potwierdź hasło Menu = Wyjście Hasło Wprowadź hasło \* \* \* \* \* Potwierdź hasło \* \* \* \* \* OK

Menu = Wyjście

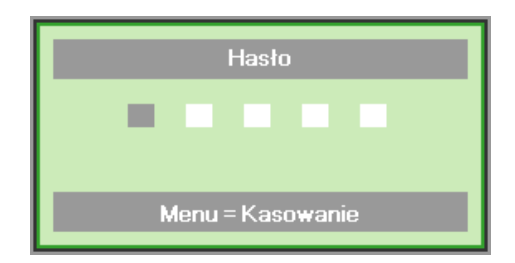

# Ustawianie wysokości projektora

Gdy ustawiasz projektor, weź pod uwagę następujące kwestie:

- Stół lub stojak, na którym ustawiony jest projektor musi trzymać poziom i być stabilny.
- Projektor powinien być ustawiony prostopadle do ekranu.
- Sprawdź, czy kable ułożone są w bezpiecznym miejscu. W przeciwnym razie możesz się o nie potknąć.

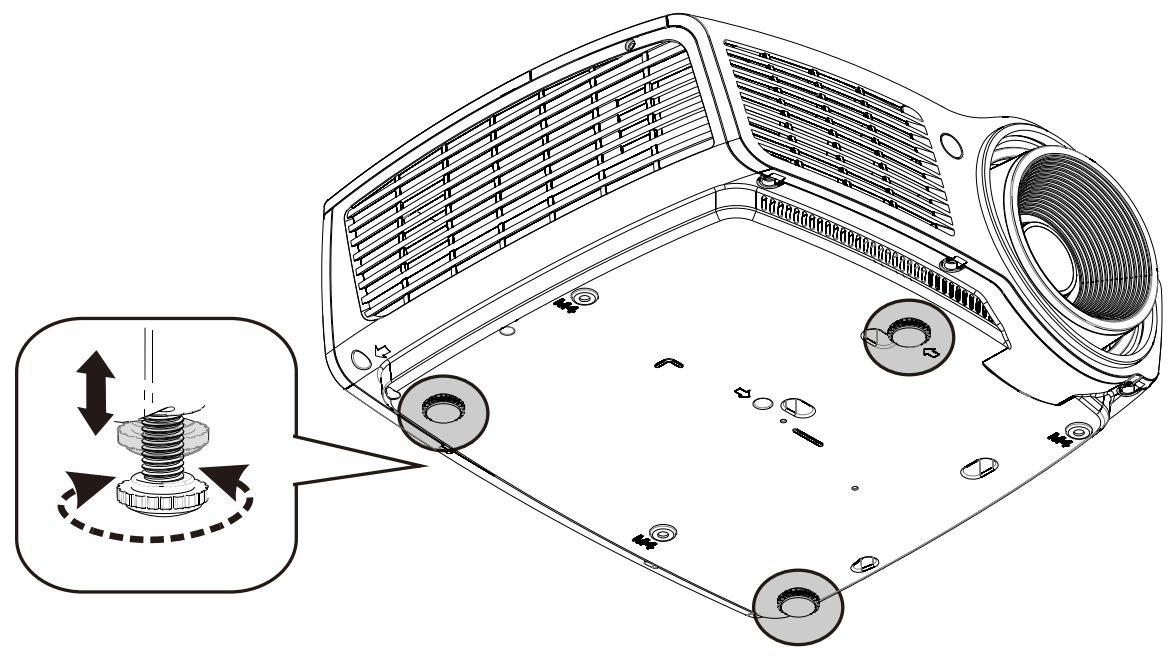

Aby ustawić kąt obrazu, pokręć regulator nachylenia w prawą lub lewą stronę, aż uzyskasz żądany kąt.

# Regulacja powiększenia, ostrości i korekcja zniekształcenia trapezowego

- Użyj elementu sterowania Image-zoom (Powiększenie obrazu) (wyłącznie na projektorze) do regulacji projektowanego obrazu i wielkości ekranu <sup>(E)</sup>.
- Użyj elementu sterowania Image-focus (Obraz-ostrość) (wyłącznie na projektorze) do wyostrzenia wyświetlanego obrazu A.
- Użyj przycisku pilota zdalnego sterowania Zniekształcenie trapezowe do korekcji efektu trapezu obrazu (szersza góra lub dół).
- Kontrolka zniekształcenia trapezowego pojawi się na ekranie.

# Ustawianie głośności

 Naciśnij przycisk
 Głośność +/- na pilocie zdalnego sterowania.
 Kontrolka głośności pojawi się na ekranie.

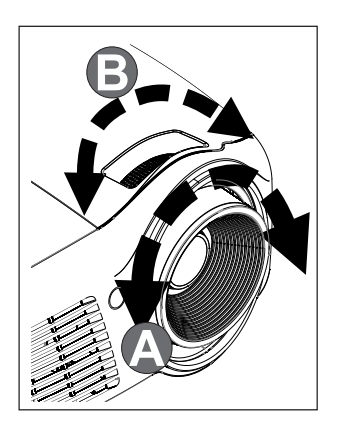

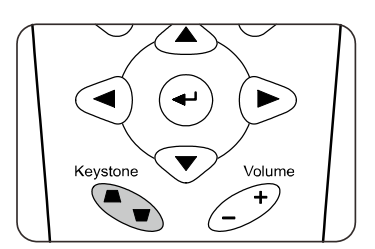

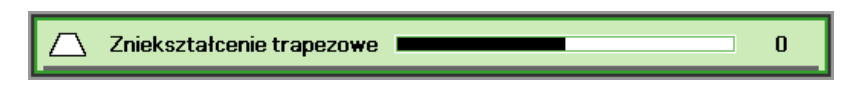

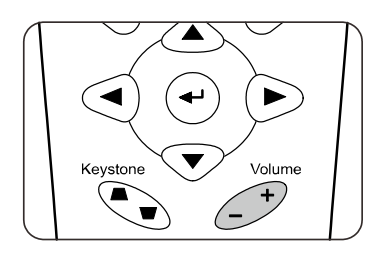

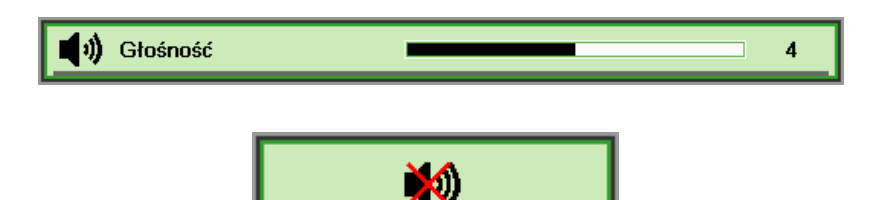

2. Naciśnij przycisk WYCISZENIE, by wyłączyć głos.

# USTAWIENIA MENU OSD

# Przyciski menu OSD

Projektor ma menu OSD, pozwalające na wyświetlanie parametrów obrazu i zmianę wielu ustawień.

### <u>Nawigacja OSD</u>

Do nawigacji i wykonania zmian OSD, można wykorzystać przyciski kursora pilota zdalnego sterowania.

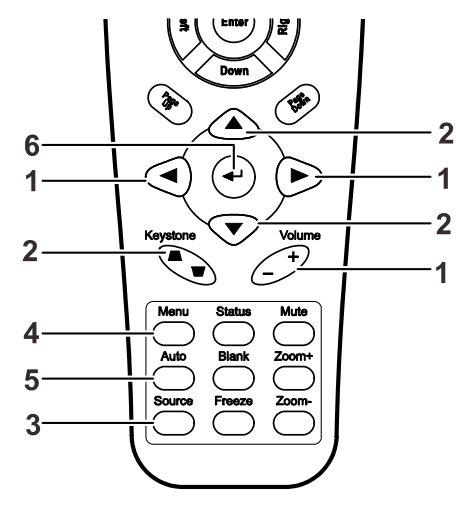

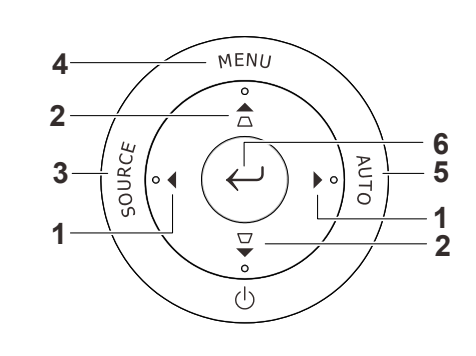

- Aby wejść do OSD, Naciśnij przycisk **MENU**.
- Istnieje pięć menu. Używaj przycisku kursora ◀▶, by je poruszać się między nimi.
- Przyciskami kursora ▲ ▼ poruszaj się w górę i dół menu.
- Naciśnij ◀►, by zmienić wartości ustawień.
- Naciśnij MENU, by wyłączyć OSD lub opuścić podmenu.

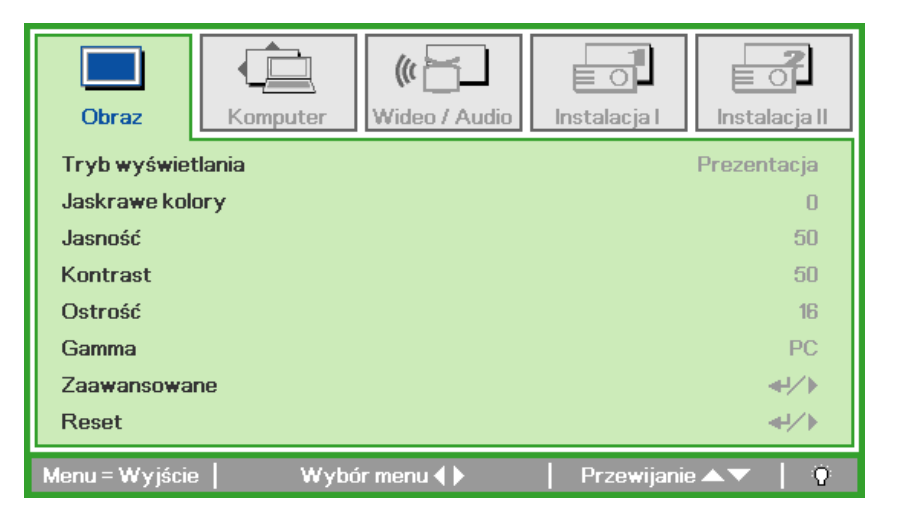

#### Uwaga:

Nie wszystkie opcje OSD są dostępne dla różnych źródeł wideo. Na przykład opcja **Pozycja Pozioma/Pionowa** w menu **Komputer** może być zmieniana tylko przy podłączeniu projektora do PC. Niedostępne opcje nie mogą być włączone i są zaznaczone szarym kolorem.

# Ustawienie języka OSD

Przed dalszą pracą ustaw swój język OSD.

1. Naciśnij przycisk **MENU**. Naciśnij przycisk kursora **◄**►, by przejść do Instalacji I.

| Obraz Komputer Wideo / Audio           | Instalacja I | Instalacja II |
|----------------------------------------|--------------|---------------|
| Język                                  |              | Polski        |
| Pusty ekran                            |              |               |
| Projekcja                              |              | P             |
| Proporcje obrazu                       |              | Wypełnienie   |
| Zniekształcenie trapezowe              |              | 0             |
| Cyfrowe powiększenie                   |              | 0             |
| Zaawansowane                           |              | <b>↓</b> /►   |
| Reset                                  |              | <b>4!∕</b> ⊁  |
| Menu = Wyjście   Wybór menu <b>( )</b> | Przewijani   | e 🔺 🔰 🧕       |

2. Wciskaj przycisk kursora ▲ ▼, aż podświetli się słowo Język.

| Obraz K            | omputer | (() 🔂         | Instalacja I | Instalacja II |
|--------------------|---------|---------------|--------------|---------------|
| Język              |         |               |              | Polski        |
| Pusty ekran        |         |               |              |               |
| Projekcja          |         |               |              | P             |
| Proporcje obrazu   |         |               |              | Wypełnienie   |
| Zniekształcenie tr | apezowe |               |              | 0             |
| Cyfrowe powiększ   | zenie   |               |              | 0             |
| Zaawansowane       |         |               |              | <b>↓</b> /►   |
| Reset              |         |               |              | <b>€</b> !∕►  |
| Menu = Wyjście     | Regulad | ;ja pozycji 🜗 | Przewijani   | e▲▼   0       |

- 3. Wciskaj przycisk kursora ◀►, aż żądany przez ciebie język zostanie podświetlony.
- 4. Naciśnij dwukrotnie przycisk MENU, by zamknąć OSD.

# Przegląd menu OSD

Skorzystaj z poniższego grafiku, by szybko znaleźć ustawienia lub wybrać ich zakres.

| Menu<br>główne | PODMENU                            |                        |           | USTAWIENIA                                                    |
|----------------|------------------------------------|------------------------|-----------|---------------------------------------------------------------|
| Obraz          | Tryb wyświetlania                  |                        |           | Prezentacja, Jasny, Gra, Film, TV, sRGB, Tablica, Użytkownika |
|                | Jaskrawe kolory                    |                        |           | 0~10                                                          |
|                | Jasność                            |                        |           | 0~100                                                         |
|                | Kontrast                           |                        |           | 0~100                                                         |
|                | Ostrość                            |                        |           | 0~31                                                          |
|                | Gamma                              |                        |           | PC, MAC, Video, Wykres, Czarno-<br>białe                      |
|                | Zaawansowane                       | Przestrzeń kolorów     |           | Automatyczne, RGB, YCbCr,<br>YPbPr                            |
|                |                                    | Temperatura<br>barwowa |           | Zimne, Normalne, Ciepłe                                       |
|                |                                    | Zarządzanie kolorami   | Czerwony  | Barwa, Nasycenie, Wzmocnienie                                 |
|                |                                    | Kolorann               | Zielony   | Barwa, Nasycenie, Wzmocnienie                                 |
|                |                                    |                        | Niebieski | Barwa, Nasycenie, Wzmocnienie                                 |
|                |                                    |                        | Turkusowy | Barwa, Nasycenie, Wzmocnienie                                 |
|                |                                    |                        | Fioletowy | Barwa, Nasycenie, Wzmocnienie                                 |
|                |                                    |                        | Żółty     | Barwa, Nasycenie, Wzmocnienie                                 |
|                |                                    |                        | Biały     | Czerwony, Zielony, Niebieski                                  |
|                | Reset                              |                        |           |                                                               |
| Komputer       | Pozycja pozioma                    |                        |           | -5~5                                                          |
|                | Pozycja pionowa                    |                        |           | -5~5                                                          |
|                | Częstotliwość                      |                        |           | 0~31                                                          |
|                | Dostrajanie                        |                        |           | -5~5                                                          |
|                | Automatyczny obraz                 |                        |           |                                                               |
| Video/Audio    | Wideo AGC                          |                        |           | Wyłącz, Włącz                                                 |
|                | Nasycenie koloru                   |                        |           | 0~100                                                         |
|                | Odcień koloru                      |                        |           | 0~100                                                         |
|                | Tryb Film                          |                        |           | Automatyczne, Wył.                                            |
|                | Obcinanie krawędzi<br>obrazu wideo |                        |           | Wyłącz, Włącz                                                 |
|                | Ukryte napisy                      |                        |           | Wyłącz, Włącz                                                 |
|                | Audio                              | Głośność               |           | 0~8                                                           |
|                |                                    | U Wyciszenie           |           | Wyłącz, Włącz                                                 |
|                | Reset                              | <u> </u>               |           |                                                               |

| Menu<br>główne | Podmenu                      |                           |                     | USTAWIENIA                                                                                                    |
|----------------|------------------------------|---------------------------|---------------------|----------------------------------------------------------------------------------------------------|
| Instalacja I   | Język                        |                           |                     | English, Français, Deutsch,<br>Español, Português, 簡体中文,<br>繁體中文, Italiano, Norsk,<br>Svenska, Nederlands, Русский,<br>Polski, Suomi, Ελληνικά, 한국어,<br>Magyar, Čeština, العربية, Türkçe |
|                | Pusty ekran                  |                           |                     | Czarny, Czerwony, Zielony,<br>Niebieski, Biały                                                                                                    |
|                | Projekcja                    |                           |                     | Przód, Tył, Sufit, Tył + Sufit                                                                                                    |
|                | Proporcje obrazu             |                           |                     | Wypełnij, 4:3, 16:9, Letter Box,<br>Natywny                                                                                                    |
|                | Zniekształcenie<br>trapezowe |                           |                     | -40~40                                                                                                    |
|                | Cyfrowe<br>powiększenie      |                           |                     | -10~10                                                                                                    |
|                | Zaawansowane                 | Blokada<br>bezpieczeństwa |                     | Wyłącz, Włącz                                                                                                    |
|                |                              | Kolor ściany              |                     | Wył., Jasnożółty, Różowy,<br>Jasnozielony, Niebieski, Tablica                                                                                                    |
|                |                              | Timer prezentacji         | Timer               | Wyłącz, Włącz                                                                                                    |
|                |                              |                           | Okres timera        | 1-60                                                                                                    |
|                | <u></u>                      |                           | Zerowanie<br>timera |                                                                                                    |
|                |                              | ID projektora             |                     | 0~98                                                                                                    |
|                |                              | Wzorzec testowy           |                     | Brak, Krzywa RGB, Słupki<br>koloru, Schodki, Tablica<br>kontrolna, Siatka, Linie poziome,<br>Linie pionowe, Krzywa pozioma,<br>Krzywa pionowa, Chwilowa                                  |
|                |                              | <sup>L</sup> Blokuj klaw. |                     | Wyłącz, Włącz                                                                                                    |
| l              | Reset                        |                           |                     |                                                                                                    |

| Menu<br>główne | Podmenu                           |                                     |                                                                | USTAWIENIA                              |
|----------------|-----------------------------------|-------------------------------------|----------------------------------------------------------------|-----------------------------------------|
| Instalacja II  | Auto źródło                       |                                     |                                                                | Wyłącz, Włącz                           |
|                | Automatyczne<br>wyłączanie (min.) |                                     |                                                                | 0~180                                   |
|                | Automatyczne<br>włączanie         |                                     |                                                                | Wyłącz, Włącz                           |
|                | Prędkość wentylatora              |                                     |                                                                | Normalna, wysoka                        |
|                | Tryb Lampa                        |                                     |                                                                | Std., Zwiększony                        |
|                | Zaawansowane                      | Ustawienie menu<br>OSD              | Menu Pozycja                                                   | Środek, dół, góra, z lewej, z<br>prawej |
|                |                                   |                                     | Przeźroczyste menu                                             | 0%, 25%, 50%, 75%, 100%                 |
|                |                                   |                                     | Wyświetlanie menu                                              | 10~20                                   |
|                |                                   | Test peryferyjny                    | Remote Control Test<br>(Test pilota<br>zdalnego<br>sterowania) |                                         |
|                |                                   |                                     | Test koloru                                                    |                                         |
|                |                                   |                                     | Test przycisku                                                 |                                         |
|                |                                   |                                     | Test USB                                                       |                                         |
|                |                                   | Zerowanie czasu<br>pracy lampy      |                                                                |                                         |
|                |                                   | Tryb oszczędzania<br>energii        |                                                                | Włącz, Wyłącz                           |
|                |                                   | 3D                                  | □ <sup>3D</sup>                                                | Wył., DLP-Link, nVidia                  |
|                |                                   |                                     | Odwrócenie<br>synchronizacji 3D                                | Włącz, Wyłącz                           |
|                |                                   | └ Sieć                              | Stan sieci                                                     | Rozłącz, Połącz                         |
|                |                                   |                                     | DHCP                                                           | Wyłącz, Włącz                           |
|                |                                   |                                     | Adres IP                                                       | 0~255, 0~255, 0~255, 0~255              |
|                |                                   |                                     | Maska podsieci                                                 | 0~255, 0~255, 0~255, 0~255              |
|                |                                   |                                     | Brama                                                          | 0~255, 0~255, 0~255, 0~255              |
|                |                                   |                                     | DNS                                                            | 0~255, 0~255, 0~255, 0~255              |
|                |                                   |                                     | Zastosuj                                                       |                                         |
|                | Ustawienia fabryczne              |                                     |                                                                |                                         |
|                | Status                            | Aktywne źródło                      |                                                                |                                         |
|                |                                   | Informacja wideo                    |                                                                |                                         |
|                |                                   | Czas pracy lampy (Std., Zwiększony) |                                                                |                                         |

# Menu Obraz

Naciśnij przycisk **MENU**, by otworzyć menu **OSD**. Naciśnij przycisk kursora **◄►**, by przejść do **menu Obraz**. Naciśnij przycisk kursora **▲**▼, by poruszać się w górę i w dół menu **Obraz**. Naciśnij **◀►**, by zmienić wartości ustawień.

| Obraz         | Komputer | (() 🖂     | <b>Instalacja I</b> | Instalacja II |
|---------------|----------|-----------|---------------------|---------------|
| Tryb wyświe   | tlania   |           |                     | Prezentacja   |
| Jaskrawe kol  | ory      |           |                     | 0             |
| Jasność       |          |           |                     | 50            |
| Kontrast      |          |           |                     | 50            |
| Ostrość       |          |           |                     | 16            |
| Gamma         |          |           |                     | PC            |
| Zaawansowa    | ine      |           |                     | <b>↓</b> /▶   |
| Reset         |          |           |                     | <b>↔!∕</b> ►  |
| Menu = Wyjści | e   Wybo | ór menu 🜗 | Przewijanie         | ▲▼   ?        |

| Lp.               | Opis                                                                              |
|-------------------|-----------------------------------------------------------------------------------|
| Tryb wyświetlania | Naciśnij przycisk kursora ◀▶, by wyregulować Tryb wyświetlania.                   |
| Jaskrawe kolory   | Naciśnij przycisk kursora ◀▶, by regulować wartości funkcji Jaskrawe kolory.      |
| Jasność           | Naciśnij przycisk kursora ◀▶, by ustawić jasność obrazu.                          |
| Kontrast          | Naciśnij przycisk kursora ◀▶, by ustawić kontrast obrazu.                         |
| Ostrość           | Naciśnij przycisk kursora ◀▶, by ustawić poziom ostrości obrazu.                  |
| Gamma             | Naciśnij przycisk kursora ◀▶, by ustawić korekcję gamma obrazu.                   |
| Zaawansowane      | Naciśnij                                                                          |
| Reset             | Naciśnij ← (Enter)/ ►, by zresetować wszystkie ustawienia do wartości domyślnych. |

# Funkcje Zaawansowane

Naciśnij przycisk **Menu**, by otworzyć menu **OSD**. Naciśnij **◄**►, by przejść do menu **Obraz**. Naciśnij **▼**▲, by przejść do menu **Zaawansowane**, a następnie Naciśnij **Enter** lub ►. Naciśnij **▼**▲, by poruszać się w górę i dół menu **Zaawansowane**.

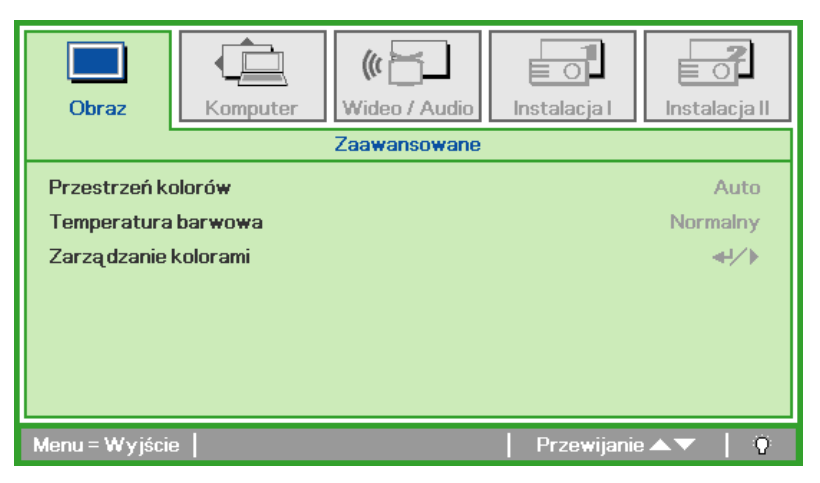

| Lp.                     | Opis                                                          |
|-------------------------|---------------------------------------------------------------|
| Przestrzeń kolorów      | Naciśnij przycisk kursora ◀►, by ustawić Przestrzeń kolorów.  |
| Temperatura<br>barwowa  | Naciśnij przycisk kursora ◀▶, by ustawić Temperaturę barwową. |
| Zarządzanie<br>kolorami | Naciśnij                                                      |

# Zarządzanie kolorami

Naciśnij ← (Enter) / ►, by wejść do podmenu Zarządzanie kolorami.

| Obraz          | Komputer    Image: Computer wideo / Audio      Zaawansowane \ Zarzą dzanie kolorami |
|----------------|-------------------------------------------------------------------------------------|
| Czerwony       | <u>+۱/۱</u>                                                                         |
| Zielony        |                                                                                     |
| Niebieski      |                                                                                     |
| Turkusowy      | <b>↓</b> /▶                                                                         |
| Fioletowy      |                                                                                     |
| Żółty          | <b>↓/</b> ▶                                                                         |
| Biały          | <b>↓</b> /▶                                                                         |
| Menu = Wyjście | e   Regulacja pozycji 🖅   Przewijanie 🔺 🛛 🕴                                         |

| LP.       | Opis                                                                                                    |
|-----------|----------------------------------------------------------------------------------------------------|
| Czerwony  | Wybierz, by wejść do Zarządzania kolorami Czerwonym.<br>Naciśnij przyciski ◀▶, by ustawić Odcień, Nasycenie koloru i Wzmocnienie.  |
| Zielony   | Wybierz, by wejść do Zarządzania kolorami Zielonym.<br>Naciśnij przyciski ◀▶, by ustawić Odcień, Nasycenie koloru i Wzmocnienie.   |
| Niebieski | Wybierz, by wejść do Zarządzania kolorami Niebieskim.<br>Naciśnij przyciski ◀▶, by ustawić Odcień, Nasycenie koloru i Wzmocnienie. |
| Turkusowy | Wybierz, by wejść do Zarządzania kolorami Turkusowym.<br>Naciśnij przyciski ◀▶, by ustawić Odcień, Nasycenie koloru i Wzmocnienie. |
| Fioletowy | Wybierz, by wejść do Zarządzania kolorami Fioletowym.<br>Naciśnij przyciski ◀▶, by ustawić Odcień, Nasycenie koloru i Wzmocnienie. |
| Żółty     | Wybierz, by wejść do Zarządzania kolorami Żółtym.<br>Naciśnij przyciski ◀▶, by ustawić Odcień, Nasycenie koloru i Wzmocnienie.     |
| Biały     | Wybierz, by wejść do Zarządzania kolorami Białym.<br>Naciśnij przyciski ◀▶, by ustawić Czerwony, Zielony i Niebieski.              |

# Menu Komputer

Naciśnij przycisk **MENU**, by otworzyć menu **OSD**. Naciśnij przycisk kursora **◄**►, by wejść do menu **Komputer**. Naciśnij przycisk kursora **▲**▼, by poruszać się w górę i w dół menu komputer. Naciśnij **◄**►, by zmienić wartości ustawień.

| Obraz          | Komputer | () Hideo / Audio | Instalacja I | Instalacja II |
|----------------|----------|------------------|--------------|---------------|
| Pozycja pozion | na       |                  |              | 0             |
| Pozycja pionov | va       |                  |              | 0             |
| Częstotliwość  |          |                  |              | 0             |
| Dostrajanie    |          |                  |              | 0             |
| Automatyczny   | obraz    |                  |              | <b>≁!∕</b> ►  |
|                |          |                  |              |               |
|                |          |                  |              |               |
|                |          |                  |              |               |
| Menu = Wyjście | Wybo     | ór menu 🜗        | Przewijanie  | <b>▲▼</b>   0 |

| LP.                   | Opis                                                                                   |
|-----------------------|----------------------------------------------------------------------------------------|
| Pozycja pozioma       | Naciśnij przycisk kursora ◀▶, by ustawić pozycję obrazu lewo-prawo.                    |
| Pozycja pionowa       | Naciśnij przycisk kursora ◀▶, by ustawić pozycję obrazu góra-dół.                      |
| Częstotliwość         | Naciśnij przycisk kursora ◀▶, by ustawić zegar próbkowania A/D.                        |
| Dostrajanie           | Naciśnij przycisk kursora ◀▶, by ustawić punkt próbkowania A/D.                        |
| Automatyczny<br>obraz | Naciśnij ← (Enter) / ►, by automatycznie ustawić fazę, dostrajanie, rozmiar i pozycję. |

### Menu Wideo/Audio

Naciśnij przycisk **MENU**, by otworzyć menu **OSD**. Naciśnij przycisk kursora **◄**►, by przejść do menu **Wideo/Audio**. Naciśnij przycisk kursora **▲**▼, by poruszać się w górę i w dół menu **Wideo/Audio**. Naciśnij **◄**►, by zmienić wartości ustawień.

| Obraz                                     | Instalacja I      |  |
|-------------------------------------------|-------------------|--|
| Wideo AGC                                 | Wyłączony         |  |
| Nasycenie koloru                          | 50                |  |
| Odcień koloru                             | 50                |  |
| Tryb filmu Wyłączony                      |                   |  |
| Obcinanie krawędzi obrazu wideo Wyłączony |                   |  |
| Closed Captioning                         | Wyłączony         |  |
| Audio                                     | <b>↓</b> /►       |  |
| Reset                                     | <b>↓</b> /►       |  |
| Menu = Wyjście   Wybór menu 🜗             | Przewijanie 🔺 🕇 🏺 |  |

| Lp.                                | Opis                                                                                                    |  |
|------------------------------------|----------------------------------------------------------------------------------------------------|--|
| Wideo AGC                          | Naciśnij przyciski ◀▶, by włączyć lub wyłączyć funkcję Kontroli Automatycznego<br>Wzmocnienia dla źródła wideo. |  |
| Nasycenie koloru                   | Naciśnij przyciski ◀▶, by ustawić nasycenie koloru.                                                             |  |
| Odcień koloru                      | Naciśnij przyciski ◀▶, by ustawić odcień koloru.                                                                |  |
| Tryb filmu                         | Naciśnij przyciski ◀▶, by wybrać tryb filmu.                                                                    |  |
| Obcinanie krawędzi<br>obrazu wideo | Naciśnij przyciski ◀▶, by włączyć lub wyłączyć obcinanie krawędzi obrazu wideo.                                 |  |
| Closed Captioning                  | Naciśnij przyciski ◀► , aby włączyć lub wyłączyć Ukryte napisy.                                                 |  |
| Audio                              | Naciśnij ← (Enter) / ►, by wejść do menu Audio. Patrz Audio na str. 26.                                         |  |
| Reset                              | Naciśnij ← (Enter) / ►, by zresetować wszystkie ustawienia do wartości domyślnych.                              |  |

### Uwaga:

Podczas odtwarzania wideo z przeplotem mogą pojawić się zniekształcenia obrazu. By zapobiec temu zjawisku, otwórz menu Wideo / Audio i ustaw opcję Tryb filmu.

# <u>Audio</u>

Naciśnij ◀┛ (Enter) / ►, by wejść do submenu Audio.

| Obraz                  | Komputer | (() Wideo / Audio<br>Audio | Instalacja I | Instalacja II  |
|------------------------|----------|----------------------------|--------------|----------------|
| Głośność<br>Wyciszenie |          |                            |              | 4<br>Wyłączony |
| Menu = Wyjście         | e        |                            | Przewijanie  | ▲▼   Ŷ         |

| LP.        | Opis                                                    |
|------------|---------------------------------------------------------|
| Głośność   | Naciśnij przyciski ◀▶, by wyregulować Głośność.         |
| Wyciszenie | Naciśnij przyciski ◀▶, by włączyć lub wyłączyć głośnik. |

# Menu Instalacja I

Naciśnij przycisk **MENU**, by otworzyć menu **OSD**. Naciśnij przycisk kursora **◄**►, by przejść do menu **Instalacja I.** Naciśnij przycisk kursora **▲**▼, by poruszać się w górę i w dół menu **Instalacja I**. Naciśnij **◄**►, by zmienić wartości ustawień.

| Obraz Komputer Wideo / Audio          | Instalacja I      |
|---------------------------------------|-------------------|
| Język                                 | Polski            |
| Pusty ekran                           |                   |
| Projekcja                             | Ρ                 |
| Proporcje obrazu                      | Wypełnienie       |
| Zniekształcenie trapezowe             | 0                 |
| Cyfrowe powiększenie                  | 0                 |
| Zaawansowane                          | <b>↓</b> /►       |
| Reset                                 | <b>4!∕</b> ►      |
| Menu = Wyjście   Wybór menu <b>()</b> | Przewijanie 🔺 🛛 🖗 |

| Lp.                          | Opis                                                                      |
|------------------------------|---------------------------------------------------------------------------|
| Język                        | Naciśnij przycisk kursora ◀▶, by wybrać lokalizację Menu.                 |
| Pusty ekran                  | Naciśnij przycisk kursora ◀▶, by wybrać kolor pustego ekranu.             |
| Projekcja                    | Naciśnij przycisk kursora ◀▶, by wybrać jeden z dwóch sposobów projekcji. |
| Proporcje obrazu             | Naciśnij przycisk kursora ◀▶, by ustawić proporcje obrazu.                |
| Zniekształcenie<br>trapezowe | Naciśnij przycisk kursora ◀▶, by wyregulować zniekształcenie trapezowe.   |
| Cyfrowe<br>powiększenie      | Naciśnij przycisk kursora ◀▶, by ustawić Cyfrowe powiększenie menu.       |
| Zaawansowane                 | Naciśnij                                                                  |
| Reset                        | Naciśnij                                                                  |
#### Funkcje zaawansowane

Naciśnij przycisk **Menu**, by otworzyć menu **OSD**. Naciśnij **◄►**, by przejść do menu **Instalacja I**. Naciśnij ▲ ▼, by przejść do menu Zaawansowane, a następnie naciśnij Enter lub ►. Naciśnij ▲ ▼, by poruszać się w górę lub w dół menu Zaawansowane. Naciśnij ◀►, by zmienić wartości ustawień.

| Obraz                                                                                                    | Komputer | Wideo / Audio | <b>Instalacja I</b> | Instalacja II |
|----------------------------------------------------------------------------------------------------|----------|---------------|---------------------|---------------|
| Blokada bezpieczeństwa     Wyłączony       Kolor ściany     Wyłączony       Timer prezentacji     +// >       ID projektora     00       Wzorzec testowy     Brak       Blokuj klaw.     Wyłączony |          |               |                     |               |
| Menu = Wyjście                                                                                                    | e        |               | Przewijani          | e▲▼   0       |

| LP.                               | Opis                                                                                                    |
|-----------------------------------|----------------------------------------------------------------------------------------------------|
| Blokada<br>bezpieczeństwa         | Naciśnij przycisk kursora ◀▶, aby włączyć lub wyłączyć funkcję blokady<br>zabezpieczenia.                 |
| Kolor ściany                      | Naciśnij przycisk kursora ◀►, aby wybrać inne ustawienie koloru ściany.                                   |
| Timer prezentacji                 | Naciśnij ← (Enter) / ►, aby przejść do menu Prezentacja. Patrz <i>Funkcje</i> zaawansowane na stronie 28. |
| ID projektora                     | Naciśnij przycisk kursora ◀► w celu dopasowania dwucyfrowego ID projektora z zakresu od 0 do 98.          |
| Test Pattern<br>(Wzorzec testowy) | Naciśnij przycisk kursora ◀► w celu wyboru wewnętrznego wzorca testowego.                                 |
| Blokuj klaw.                      | Naciśnij przycisk kursora ◀► , aby włączyć lub wyłączyć przyciski keypada, które mogą działać.            |

#### Timer prezentacji

Funkcja Presentation Timer (Timer prezentacji) wskazuje na ekranie czas prezentacji, pomagając w lepszym zarządzaniu czasem podczas prezentacji.

| Obraz                                                                                                    | Komputer | Wideo / Audio | Instalacja I | Instalacja II |
|----------------------------------------------------------------------------------------------------|----------|---------------|--------------|---------------|
| Zaawansowane \ Timer prezentacji       Timer     Wyłączony       Okres timera     10       Zerowanie timera     41/ > |          |               |              |               |
| Menu = Wyjście                                                                                                    |          |               | Przewijani   | e▲▼   Ŷ       |

| LP.              | Opis                                                                                                 |
|------------------|----------------------------------------------------------------------------------------------------|
| Timer            | Naciśnij przycisk kursora ◀▶, aby włączyć lub wyłączyć funkcję timera prezentacji.                   |
| Okres timera     | Naciśnij przycisk kursora ◀▶, aby wyregulować czas timera prezentacji.                               |
| Zerowanie timera | Naciśnij <table-cell-rows> (Enter) / 🕨, aby zresetować licznik timera prezentacji.</table-cell-rows> |

## Menu Instalacja II

Naciśnij przycisk **MENU**, by wejść do menu **OSD**. Naciśnij przycisk kursora **∢**▶, by wejść do menu **Instalacja II**. Naciśnij przycisk kursora **▲**▼, by poruszać się w górę i w dół menu Instalacja II.

| Obraz Komputer Wideo / Audio   | Instalacja I      |
|--------------------------------|-------------------|
| Auto źródło                    | Wyłączony         |
| Auto Power Off (min)           | 0                 |
| Automatyczne włączanie         | Wyłączony         |
| Prędkość wentylatora           | Normalny          |
| Tryb lampy                     | Wzmocnienie       |
| Zaawansowane                   | <b>↔/</b> >       |
| Ustawienia fabryczne           | <b>↓/</b>         |
| Status                         | 41/>              |
| Menu = Wyjście   Wybór menu () | Przewijanie 🔺 🕇 🕴 |

| LP.                       | Opis                                                                                                    |
|---------------------------|----------------------------------------------------------------------------------------------------|
| Auto źródło               | Naciśnij przycisk kursora ◀▶, by włączyć bądź wyłączyć automatyczne wyszukiwanie źródła.                                                                                                    |
| Auto Power Off<br>(min)   | Naciśnij przycisk kursora ◀▶, by włączyć lub wyłączyć funkcję automatycznego wyłączania lampy, gdy nie ma sygnału.                                                                                                    |
| Automatyczne<br>włączanie | Naciśnij przycisk kursora ◀►, by włączyć lub wyłączyć funkcję automatycznego uruchamiania projektora po podłączeniu do prądu.                                                                                                    |
| Prędkość<br>wentylatora   | Naciśnij przycisk kursora ◀▶, by przełączać się między prędkością normalną i dużą.<br><b>Uwaga</b> : Zalecamy wybranie dużej prędkości obrotowej w miejscach o wysokiej<br>temperaturze, wysokiej wilgotności lub na dużej wysokości (1500m/4921 stóp). |
| Tryb lampy                | Naciśnij przycisk kursora ◀▶, by wybrać tryb lampy między dużą jasnością i małą<br>jasnością, co pomoże przedłużyć żywotność lampy.                                                                                                    |
| Zaawansowane              | Naciśnij ← (Enter) / ►, by wejść do menu Zaawansowane. Patrz <i>Funkcje</i><br>Zaawansowane na str. 30.                                                                                                    |
| Ustawienia<br>fabryczne   | Naciśnij ← (Enter) / ►, by zresetować wszystkie pozycje do ustawień fabrycznych.                                                                                                    |
| Status                    | Naciśnij ← (Enter) / ▶, by wejść do menu <b>Status</b> . Więcej informacji na temat <i>Status</i> znajduje się na stronie 39.                                                                                                    |

### Funkcje Zaawansowane

Naciśnij przycisk **Menu**, by otworzyć menu **OSD**. Naciśnij **◄**►, by przejść do menu **Instalacja II**. Naciśnij **▲**▼, by przejść do menu **Zaawansowane**, a następnie Naciśnij **Enter** lub ►. Naciśnij **▲**▼, by poruszać się w górę lub w dół menu **Zaawansowane**. Naciśnij **◄**►, by zmienić wartości ustawień.

| Obraz Komputer Wideo / Audio   | nstalacja I         |
|--------------------------------|---------------------|
| Zaawansowane                   |                     |
| Ustawienia menu OSD            | <b>↓/</b> ▶         |
| Test peryferyjny 4/>           |                     |
| Zerowanie czasu pracy lampy 🗧  |                     |
| Tryb oszczędzania energii Wyła |                     |
| 3D                             | <b>↔/</b> )         |
| Sieć                           | <b>↔/</b> >         |
|                                |                     |
| Menu = Wyjście                 | Przewijanie 🔺 💎 🕴 🖗 |

| LP.                            | Opis                                                                                                    |
|--------------------------------|----------------------------------------------------------------------------------------------------|
| Ustawienia menu<br>OSD         | Naciśnij (Enter) / ▶, by wejść do menu ustawień OSD. Więcej informacji na temat<br><i>Ustawienia menu OSD</i> znajdziesz na str. 31.   |
| Test peryferyjny               | Naciśnij (Enter) / ►, by wejść do menu Test peryferyjny. Więcej informacji na temat<br><i>Test peryferyjny</i> znajdziesz na str. 31.  |
| Zerowanie czasu<br>pracy lampy | Po wymianie lampy funkcja ta powinna zostać zresetowana. Więcej informacji na temat Zerowanie czasu pracy lampy znajdziesz na str. 32. |
| Tryb oszczędzania<br>energii   | Naciśnij ◀▶, aby włączyć lub wyłączyć Tryb oszczędzania energii.                                                                       |
| 3D                             | Naciśnij <b>←</b> Enter/ ► aby przejść do menu 3D. Patrz, strona 33, aby uzyskać dalsze informacje o ustawieniu 3D.                    |
| Sieć                           | Naciśnij ← (Enter) / ► aby przejść do menu Sieć. Patrz, strona 34, aby uzyskać dalsze informacji o Sieć.                               |

#### Uwaga:

Aby korzystać z funkcji 3D należy najpierw włączyć opcję Odtwarzaj film w ustawieniu 3D menu Dysk 3D urządzenia DVD.

#### Ustawienia menu OSD E I ((( Obraz Komputer Wideo / Audio Instalacja II Instalacja I Zaawansowane \ Ustawienia menu OSD D Pozycja menu Przeźroczyste menu 0% 15 Wyświetlanie menu Menu = Wyjście Przewijanie 🔺 🔻 Ω

| LP.                   | Opis                                                             |
|-----------------------|------------------------------------------------------------------|
| Pozycja menu          | Naciśnij przycisk ◀▶, by wybrać rozmieszczenie OSD.              |
| Przeźroczyste<br>menu | Naciśnij przycisk ◀▶, by wybrać poziom przezroczystości tła OSD. |
| Wyświetlanie menu     | Naciśnij przycisk ◀▶, by wybrać czas, po którym znika OSD.       |

Test peryferyjny

| Obraz          | Komputer | Wideo / Audio    | Instalacja I | <b>Instalacja II</b> |
|----------------|----------|------------------|--------------|----------------------|
|                | Zaawans  | owane \ Lest per | yferyjny     |                      |
| Zdalny test k  | ontrolny |                  |              | <b>↔!∕</b> ⊁         |
| Test koloru    |          |                  |              | <b>↔!/</b> )         |
| Test przycisk  | u        |                  |              | <b>↓</b> /►          |
| Test USB       |          |                  |              | <b>↓</b> /▶          |
|                |          |                  |              |                      |
|                |          |                  |              |                      |
|                |          |                  |              |                      |
| Menu = Wyjście | e        |                  | Przewijanie  | ▲▼   Ŷ               |

| LP.                      | Opis                                                                                           |
|--------------------------|------------------------------------------------------------------------------------------------|
| Zdalny test<br>kontrolny | Naciśnij ← (Enter) / ►, by uruchomić test pilota zdalnego sterowania w celach diagnostycznych. |
| Test koloru              | Naciśnij 🗲 (Enter) / ►, by wybrać kolory na ekranie.                                           |
| Test przycisku           | Naciśnij ← (Enter) / ►, by uruchomić test przycisku na bloku klawiszy.                         |
| Test USB                 | Naciśnij ← (Enter) / ►, by sprawdzić połączenie USB z podłączonym komputerem.                  |

#### Zerowanie czasu pracy lampy

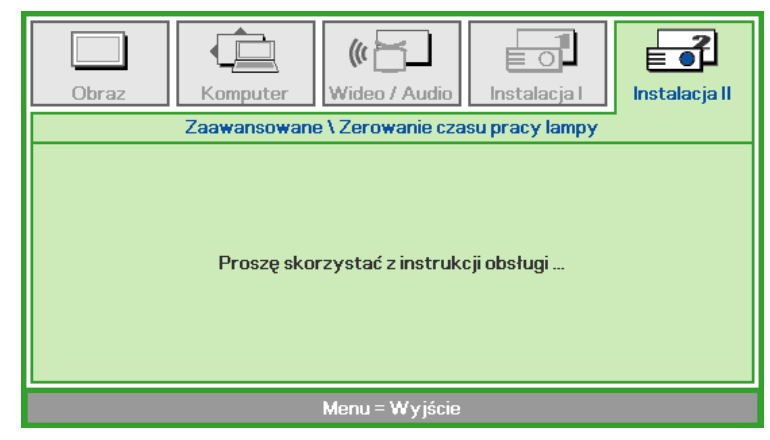

By skasować licznik czasu pracy lampy, patrz rozdział Zerowanie czasu pracy lampy na stronie 65.

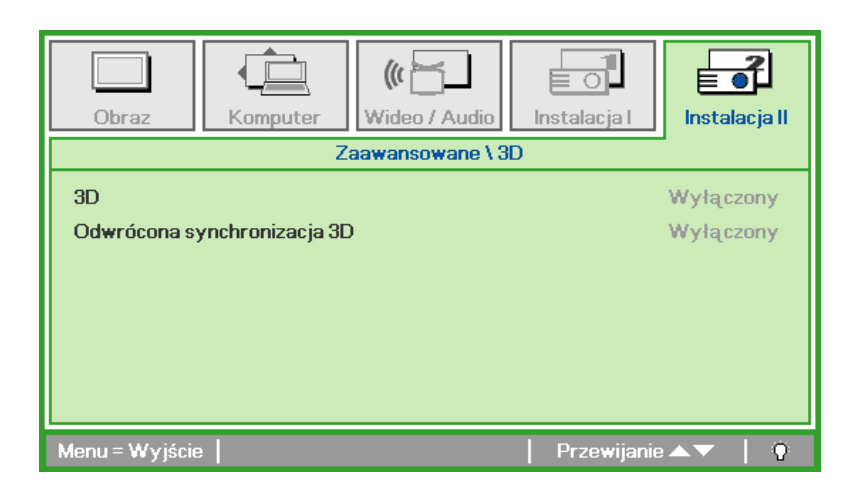

| LP.                            | Opis                                                                                                   |
|--------------------------------|----------------------------------------------------------------------------------------------------|
| 3D                             | Naciśnij przycisk kursora ◀► , aby wybrać inny tryb 3D.                                                |
| Odwrócona<br>synchronizacja 3D | Naciśnij przycisk kursora ◀▶ , aby włączyć lub wyłączyć 3D Sync Invert (Odwrócenie synchronizacji 3D). |

#### Uwaga:

- 1. Przy braku odpowiedniego źródła 3D, menu OSD 3D będzie wyszarzone. Jest to ustawienie domyślne.
- 2. Po podłączeniu projektora do odpowiedniego źródła 3D, menu OSD 3D będzie dostępne.
- 3. Do oglądania obrazów 3D należy używać okularów 3D.
- 4. Wymagana jest zawartość 3D z dysku DVD 3D lub pliku multimedialnego 3D.
- 5. Konieczne jest uaktywnienie źródła 3D (niektóre dyski DVD z zawartością 3D mogą mieć funkcję włączania/wyłączania trybu 3D).
- 6. Wymagane są okulary migawkowe DLP Link 3D lub IR 3D. W przypadku okularów migawkowych IR 3D należy zainstalować sterownik na komputerze i podłączyć nadajnik USB.
- 7. Tryb 3D w menu OSD musi być zgodny z typem okularów (DLP Link lub IR 3D).
- Okulary należy włączyć. Okulary wyposażone są zwykle we włącznik/wyłącznik zasilania. W przypadku każdego z typów okularów obowiązują szczególne instrukcje dotyczące konfiguracji. W celu ukończenia procesu konfiguracji okularów należy wykonać dołączone do nich instrukcje.

#### Uwaga:

Ponieważ różne rodzaje okularów (DLP link lub na podczerwień z aktywną migawką) mają własne instrukcje ustawień należy wykonać instrukcje, aby dokończyć proces ustawień.

3D

Sieć

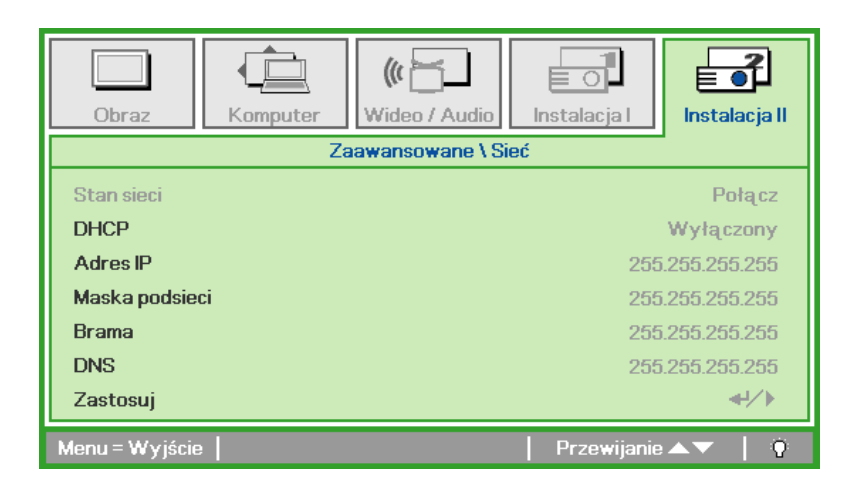

| LP.            | Opis                                                                                               |
|----------------|----------------------------------------------------------------------------------------------------|
| Stan sieci     | Wyświetla stan połączenia z siecią.                                                                |
|                | Naciśnij ◀▶, aby włączyć lub wyłączyć DHCP.                                                        |
| DHCP           | <b>Uwaga:</b> Po wybraniu wyłączenia DHCP, wypełnij pola Adres IP, Maska podsieci,<br>Brama i DNS. |
| Adres IP       | Jeśli wyłączona jest funkcja DHCP, wprowadź prawidłowy adres IP.                                   |
| Maska podsieci | Jeśli wyłączona jest funkcja DHCP, wprowadź prawidłową maskę podsieci.                             |
| Brama          | Jeśli wyłączona jest funkcja DHCP, wprowadź prawidłową bramę.                                      |
| DNS            | Jeśli wyłączona jest funkcja DHCP, wprowadź prawidłowy adres DNS.                                  |
| Zastosuj       | Naciśnij ← (Enter) / ► aby potwierdzić ustawienia.                                                 |

Dla uproszczenia i ułatwienia operacji, projektor udostępnia różne funkcje zarządzania przez sieć i zarządzania zdalnego.

Funkcja LAN/RJ45 zdalnego zarządzania projektorem przez sieć, która umożliwia: Włączanie/wyłącanie zasilania, ustawienia jasności i kontrastu. Także, uzyskanie informacji o stanie projektora, takich jak: Źródło video, wyciszenie dźwięku, itd.

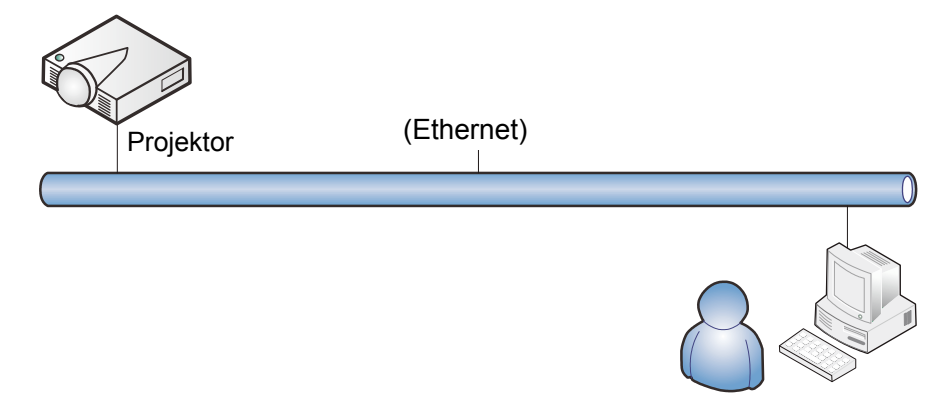

#### LAN\_RJ45

1. Podłącz kabel RJ45 do portów RJ45 projektora i komputera PC (Laptop).

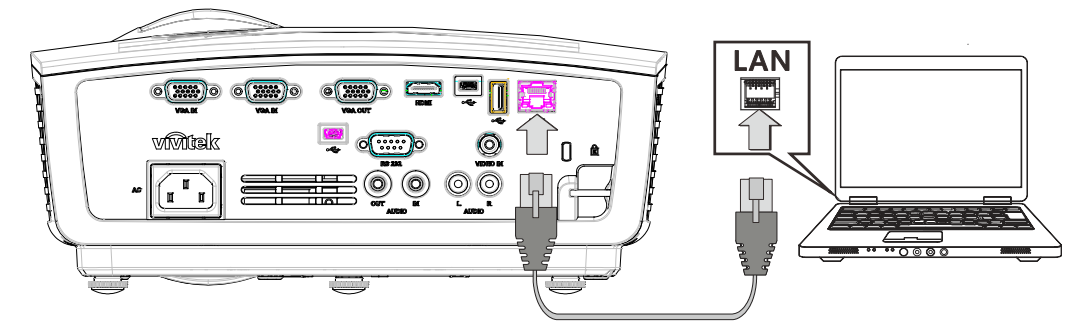

2. W komputerze PC (Laptop), wybierz Start →Control Panel (Panel sterowania) →Network Connections (Połączenia sieciowe).

| Administrator                      |                                    |
|------------------------------------|------------------------------------|
| Internet     Internet Explorer     | 🧭 My Documents                     |
| E-mail                             | My Recent Documents →              |
|                                    | 📁 My Pictures                      |
| () Windows Media Player            | 问 My Music                         |
| MSN                                | 😡 My Computer                      |
| <b>1</b>                           | 🧐 My Network Places                |
| Windows Messenger                  | Control Panel                      |
| Tour Windows XP                    | Set Program Access and<br>Defaults |
| Files and Settings Transfer Wizard | Printers and Faxes                 |
|                                    | (2) Help and Support               |
|                                    | 🔎 Search                           |
| All Programs 🔸                     | 7 Run                              |
| 2                                  | Log Off 🛛 Off Computer             |
| 🏄 Start <i>i</i> 🎯                 |                                    |

3. Kliknij prawym przyciskiem Local Area Connection (Połączenie lokalne) i wybierz Properties (Właściwości).

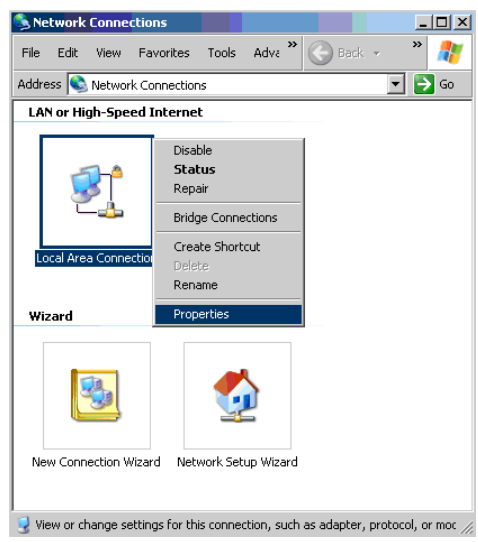

- 4. W oknie **Properties (Właściwości)**, wybierz zakładkę **General (Ogólne)** i wybierz **Internet Protocol (TCP/IP) (Protokół Internetowy (TCP/IP))**.
- 5. Kliknij Properties (Właściwości).

| Local Area Connection Properties                                                                                       |
|----------------------------------------------------------------------------------------------------|
| General Advanced                                                                                                    |
| Connect using:                                                                                                    |
| Broadcom NetXtreme 57xx Gigabit Cc Configure                                                                           |
| This connection uses the following items:                                                                              |
| QoS Packet Scheduler                                                                                                   |
| Network Monitor Driver                                                                                                 |
|                                                                                                    |
| Install Uninstall Properties                                                                                           |
| Description                                                                                                    |
| Transmission Control Protocol/Internet Protocol. The default<br>wide area network protocol that provides communication |
| across diverse interconnected networks.                                                                                |
| Show icon in notification area when connected                                                                          |
| Notify me when this connection has limited or no connectivity                                                          |
|                                                                                                    |
| OK Cancel                                                                                                    |

6. Kliknij **Use the following IP address (Użyj następującego adresu IP)** i wypełnij pola adresu IP i maski podsieci, a następnie kliknij **OK**.

| Internet Protocol (TCP/IP) Propertie                                                                                 | s                                                | ? ×                       |
|----------------------------------------------------------------------------------------------------|--------------------------------------------------|---------------------------|
| General                                                                                                    |                                                  |                           |
| You can get IP settings assigned autorr<br>this capability. Otherwise, you need to a<br>the appropriate IP settings. | atically if your network<br>sk your network admi | supports<br>nistrator for |
| Obtain an IP address automatical                                                                                     | ,                                                |                           |
| ☐ Use the following IP address: —                                                                                    |                                                  |                           |
| IP address:                                                                                                    | 10 . 10 . 10 .                                   | 99                        |
| S <u>u</u> bnet mask:                                                                                                | 255 . 255 . 255 .                                | 0                         |
| Default gateway:                                                                                                    |                                                  |                           |
| C Obtain DNS server address autor                                                                                    | atically                                         |                           |
| ☐ Use the following DNS server add                                                                                   | resses:                                          |                           |
| Preferred DNS server:                                                                                                |                                                  |                           |
| Alternate DNS server:                                                                                                |                                                  |                           |
|                                                                                                    | A                                                | .d <u>v</u> anced         |
|                                                                                                    | OK                                               | Cancel                    |

- 7. Naciśnij przycisk Menu na projektorze.
- 8. Wybierz Installation II (Instalacja II) →Advanced (Zaawansowane)→ Network (Sieć).
- 9. Po przejściu do **Network (Sieć)**, wprowadź następujące informacje:
  - ▶ DHCP: Wył.
  - Adres IP: 10.10.10.10
  - Maska podsieci: 255.255.255.0
  - ▶ Brama: 0.0.0.0
  - ▶ Serwer DNS: 0.0.0.0

Otwórz przeglądarkę sieci web

(na przykład, Microsoft Internet Explorer z Adobe Flash Player 9.0 lub wersją wyższą).

| Navigation  | Canceled - Windows Internet Explorer   |                 |
|-------------|----------------------------------------|-----------------|
| 00-         | e http://10.10.10.10/                  | • <b>&gt;</b> × |
| 🚖 Favorites | C Navigation Canceled                  | ] 🟠 ·           |
| i           | Navigation to the webpage was canceled |                 |
|             | What you can try:                      |                 |
|             | Refresh the page.                      |                 |

- 11. Na pasku adresu, wprowadź adres IP: 10.10.10.10.

Projektor został ustawiony do zdalnego zarządzania. Funkcja LAN/RJ45 pokazuje następujące informacje.

| Power      | Vol -   | Mute        | Vol +    |          | _                 |
|------------|---------|-------------|----------|----------|-------------------|
| SourceList |         |             |          | -        | Interface 2.7.2.4 |
|            |         |             |          |          |                   |
|            |         |             |          | enu 🔺    | Auto              |
|            |         |             |          | Enter    |                   |
|            |         |             | Bla      | ank 🔻    | Source            |
|            |         |             |          |          |                   |
| - Fre      | eze Con | trast Brigh | tness Co | lor      |                   |
| CRESTRON   |         |             |          | <b>_</b> |                   |

## Projektor DLP — Podręcznik użytkownika

| Crestron Control |                 | Projector     |           | User Password  |
|------------------|-----------------|---------------|-----------|----------------|
| IP Address       | Projector Name  | PJ01          |           | Usr Enabled    |
| IP ID            | Location        | RM01          | Password  |                |
| Control Port     | Assigned To     | Sir           | Confirmed |                |
| Control Set      |                 | Set           |           | Usr Set        |
|                  | Network Config  | DHCP Enabled  |           |                |
|                  | IP Address      | 10.10.10.10   |           | Admin Password |
|                  | Subnet Mask     | 255.255.255.0 |           | Adm Enabled    |
|                  | Default Gateway | 0.0.0.0       | Password  |                |
|                  | DNS Server      | 0.0.0.0       | Confirmed |                |
|                  |                 |               |           | Adm Set        |
|                  |                 | Net Set       |           |                |
|                  |                 | Tools Exit    |           |                |

| Kategoria            | ELEMENT          | DŁUGOŚĆ WPROWADZANYCH<br>WARTOŚCI |
|----------------------|------------------|-----------------------------------|
|                      | Adres IP         | 14                                |
| Sterowanie Crestron  | ID IP            | 3                                 |
|                      | Port             | 5                                 |
|                      | Nazwa projektora | 10                                |
| Projektor            | Lokalizacja      | 10                                |
|                      | Przydzielony do  | 10                                |
|                      | DHCP (Włączone)  | (Nie dotyczy)                     |
|                      | Adres IP         | 15                                |
| Konfiguacja sieci    | Maska podsieci   | 15                                |
|                      | Domyślna brama   | 15                                |
|                      | Serwer DNS       | 15                                |
|                      | Włączone         | (Nie dotyczy)                     |
| Hasło użytkownika    | Nowe hasło       | 15                                |
|                      | Potwierdź        | 15                                |
|                      | Włączone         | (Nie dotyczy)                     |
| Hasło administratora | Nowe hasło       | 15                                |
|                      | Potwierdź        | 15                                |

Dalsze informacje można uzyskać pod adresem http://www.crestron.com.

## Ustawienia fabryczne

Naciśnij przycisk kursora ▲ ▼, by poruszać się w górę i w dół menu **Instalacja II**. Wybierz podmenu **Ustawienia fabryczne**, a następnie Naciśnij ← (Enter) / ►, by zresetować wszystkie punkty menu do ustawień fabrycznych (oprócz Język i Blokada bezpieczeństwa).

| Obraz Ko           | mputer Wideo / Audio    | Instalacja I        |
|--------------------|-------------------------|---------------------|
| Auto źródło        |                         | Wyłączony           |
| Auto Power Off (m  | in)                     | 0                   |
| Automatyczne wła   | lczanie                 | Wyłączony           |
| Prędkość wentylat  | ora                     | Normalny            |
| Tryb lampy         |                         | Normalny            |
| Zaawansowane       |                         | <b>4!∕</b> ⊁        |
| Ustawienia fabrycz | zne                     | <b>↓/</b>           |
| Status             |                         | <b>↓</b> /▶         |
| Menu = Wyjście 📔   | Regulacja pozycji ୶ ⁄ 🕨 | 📔 Przewijanie 🔺 🕇 💡 |

## <u>Status</u>

Naciśnij przycisk kursora ▲ ▼, by poruszać się w górę i w dół menu Instalacja II. Wybierz podmenu Instalacja II, a następnie Naciśnij ← (Enter) / ►, by wejść do podmenu Status.

| Obraz Komputer Wideo / Audio                                              | Instalacja I       | <b>Instalacja II</b>           |
|---------------------------------------------------------------------------|--------------------|--------------------------------|
| Status                                                                    |                    |                                |
| Aktywne źródło<br>Informacja wideo<br>Czas praca lampy (Std. Wzmocnienie) | Ana<br>1024 x<br>0 | logowe RGB<br>768 @ 60 Hz<br>0 |
| Menu = Wyjście                                                            |                    |                                |

| LP.              | Opis                                                                                             |
|------------------|--------------------------------------------------------------------------------------------------|
| Aktywne źródło   | Wyświetla aktywne źródła.                                                                        |
| Informacja wideo | Wyświetla rozdzielczość/informację wideo dla źródła RGB i standardy kolorów dla<br>źródła wideo. |
| Czas praca lampy | Wyświetlane są informacje o dotychczasowych godzinach wyświetlania lampy. (Std. Wzmocnienie).    |

# **INFORMACJE OGÓLNE O MULTIMEDIACH**

## Cechy

Oprogramowanie Multi-Media służy do zapewnienia wyjątkowych charakterystyk wyświetlania z napędu USB, pamięci wewnętrznej projektora lub połączenia sieciowego (LAN/WiFi). Funkcja plugand-play USB umożliwia wyświetlanie przez projektor zawartości bez konieczności stosowania komputera. Dodatkowo, możesz przesyłać pliki do pamięci wewnętrznej projektora celem uzyskania większej mobilności.

#### Menu multimediów

Narzędzie Multi-Media umożliwia za pomocą komputera realizację następujących funkcji:

- Odtwarzanie filmów
- Odtwarzanie plików audio
- Przeglądanie zdjęć
- Wyświetlanie dokumentów

# **USTAWIENIA MENU**

#### **Multimedia**

Odtwarzacz multimedialny umożliwia łatwe i proste odtwarzanie plików audio, wideo, zdjęć oraz przeglądanie dokumentów z bezpośrednio włożonego urządzenia USB do projektora lub z pamięci wewnętrznej projektora.

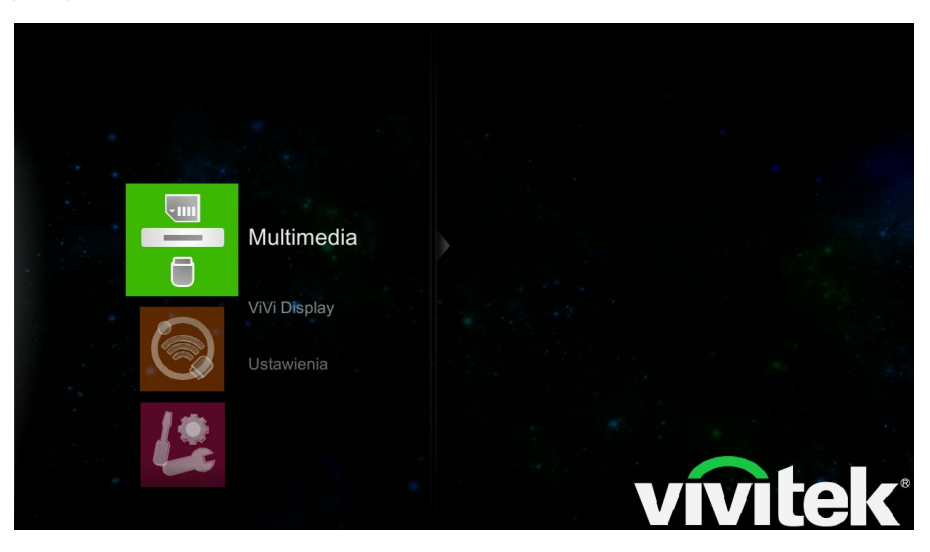

| LP.                 | Opis                                                                                                    |
|---------------------|----------------------------------------------------------------------------------------------------|
| Zdjęcie             | Umożliwia wyświetlanie zdjęć i zapewnia funkcjonalność pokazu slajdów.                                                                                                    |
|                     | Obsługiwane formaty: JPEG, JPG i BMP                                                                                                    |
| Film                | Umożliwia odtwarzanie plików filmów.                                                                                                    |
|                     | Obsługiwane formaty: AVI, MKV, TS, DAT, VOD, MPG, MPEG, MOV, MP4 i WMV.                                                                                                    |
| Muzyka              | Umożliwia odtwarzanie plików audio.                                                                                                    |
|                     | Obsługiwane formaty: MP1, MP2, MP3, WMA, OGG, ADPCM-WAV, PCM-WAV i AAC.                                                                                                    |
| Przeglądarka Office | Umożliwia wyświetlanie plików dokumentów.                                                                                                    |
|                     | Obsługiwane formaty: Microsoft <sup>®</sup> Word 97-2007 (DOC), PowerPoint 97-2007 (PPT) i Excel 97-2007 (XLS); Adobe <sup>®</sup> Acrobat Reader (PDF); pliki tekstowe (TXT). |

#### Wyświetlacz Vivi

Opcja Wyświetlacz Vivi umożliwia łatwiejszą współpracę projektora z komputerem, celem poprawy jakości korzystania z multimediów. Dzięki wykorzystaniu tego narzędzia możesz zaprojektować pulpit swojego komputera na ekranie, korzystając z połączenia sieciowego kablowego lub WiFi.

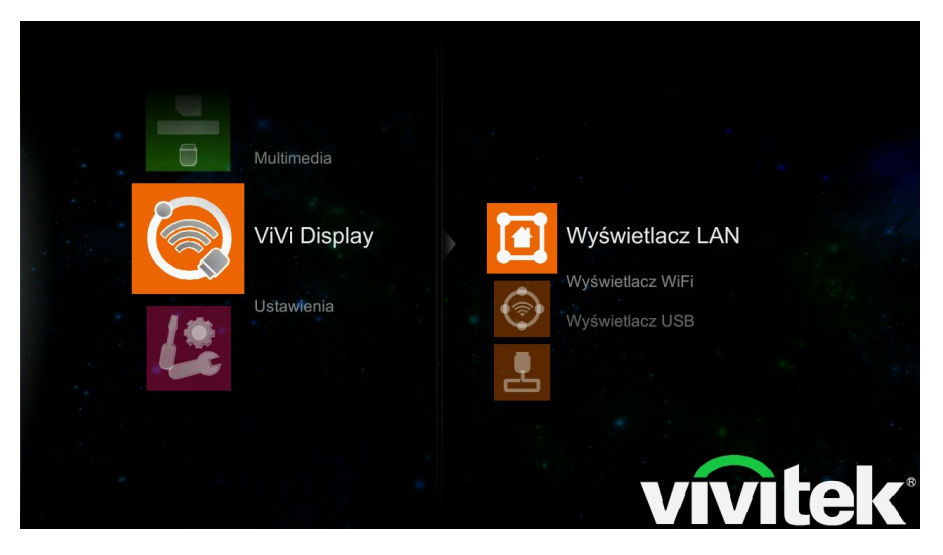

| LP.              | Opis                                                                                                    |
|------------------|----------------------------------------------------------------------------------------------------|
| Wyświetlacz LAN  | Umożliwia połączenie projektora z siecią. Funkcja Wyświetlacz sieci przewodowej umożliwia wyświetlanie ekranu komputera za pośrednictwem sieci przewodowej.                          |
| Wyświetlacz WiFi | Projektor nadaje identyfikator SSID umożliwiający połączenie z komputerem. Ekran komputera może być z wykorzystaniem opcji Wyświetlacz ViVi wyświetlany za pośrednictwem sieci WiFi. |
| Wyświetlacz USB  | Umożliwia połączenie projektora z komputerem za pomocą kabla USB.<br>Ekran komputera może być z wykorzystaniem opcji Wyświetlacz ViVi<br>wyświetlany za pośrednictwem sieci WiFi.    |

## Ustawienia

Menu Ustawienia umożliwia skonfigurowanie i zmianę ustawień funkcji systemu, wideo, zdjęć i audio projektora.

# <u>System</u>

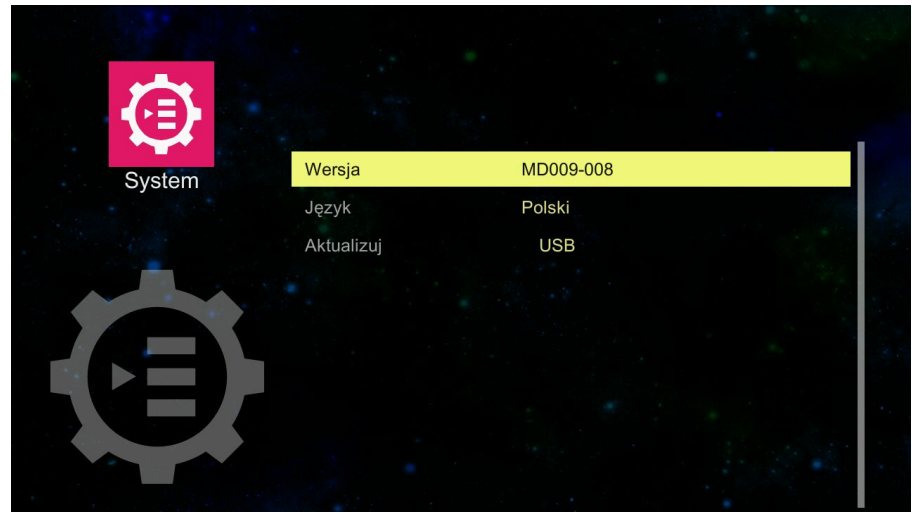

| LP.        | Opis                                                                                              |
|------------|---------------------------------------------------------------------------------------------------|
| Wersja     | Wersja oprogramowania do obsługi multimediów. Tyko informacyjne.                                  |
| Język      | Naciśnij przycisk 		 i naciśnij przyciski ▲ ▼, aby ustawić wymagany język w środkowej linii menu. |
| Aktualizuj | Aktualizacja oprogramowania do obsługi multimediów.                                               |

# <u>Video</u>

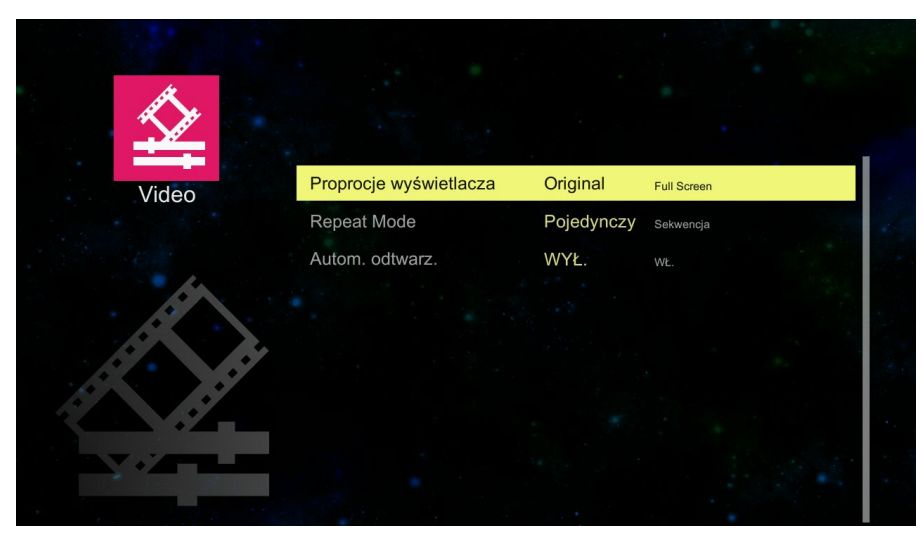

| LP.                    | Opis                                                                                               |
|------------------------|----------------------------------------------------------------------------------------------------|
| Proporcje wyświetlacza | Naciskaj przyciski ◀▶, aby ustawić proporcje ekranu wyświetlania wideo.                            |
| Repeat Mode            | Naciskaj przyciski ◀▶, aby ustawić tryb powtarzania.                                               |
| Autom. odtwarz.        | Naciskaj przyciski ◀▶, aby przy włączonym zasilaniu włączyć lub wyłączyć automatyczne odtwarzanie. |

# <u>Zdjęcia</u>

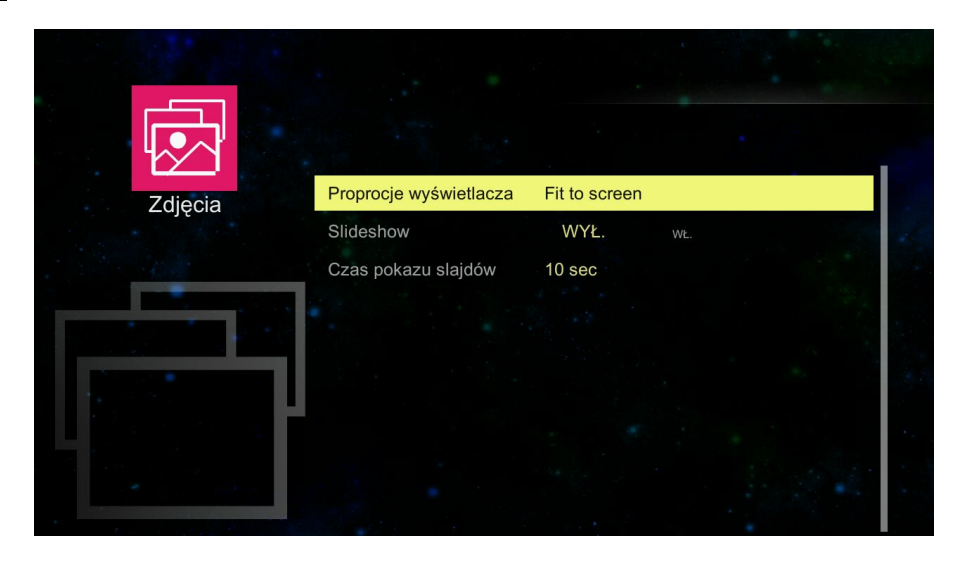

| LP.                    | Opis                                                                                             |
|------------------------|--------------------------------------------------------------------------------------------------|
| Proporcje wyświetlacza | Naciśnij przycisk ← i naciskaj przyciski ▲ ▼, aby ustawić proporcje ekranu wyświetlania zdjęcia. |
| Slideshow              | Naciśnij przyciski ◀▶, aby włączyć lub wyłączyć pokaz slajdów podczas<br>odtwarzania zdjęć.      |
| Czas pokazu slajdów    | Naciśnij przycisk                                                                                |

# <u>Audio</u>

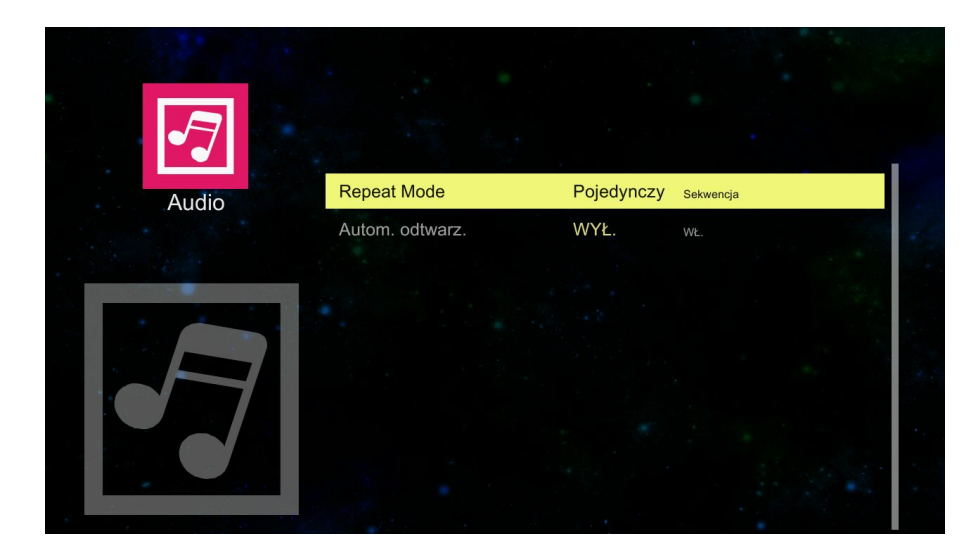

| LP.             | Opis                                                                                               |
|-----------------|----------------------------------------------------------------------------------------------------|
| Repeat Mode     | Naciskaj przyciski ◀▶, aby ustawić tryb powtarzania.                                               |
| Autom. odtwarz. | Naciskaj przyciski ◀►, aby przy włączonym zasilaniu włączyć lub wyłączyć automatyczne odtwarzanie. |

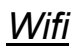

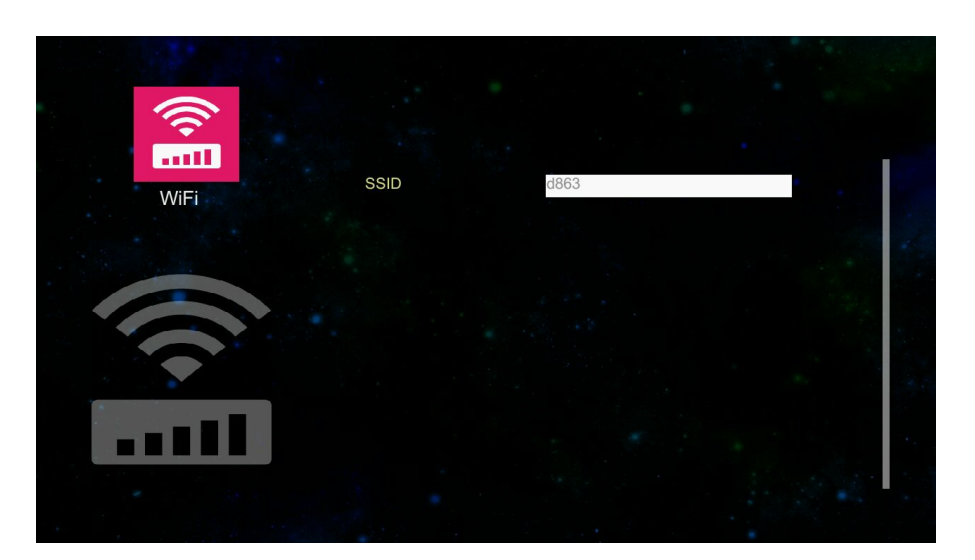

| LP.  | Opis                                                                                                    |
|------|----------------------------------------------------------------------------------------------------|
| SSID | Naciśnij przycisk <b>←</b> i naciskaj przyciski ▲ ▼ ◀ ►, aby ustawić SSID.<br>Naciśnij przycisk <b>Auto</b> aby opuścić ekran ustawień. |

#### Instalowanie wyświetlacza Vivi

Zanim rozpoczniesz korzystanie z narzędzia Multi-Media musisz po raz pierwszy zainstalować narzędzie na swoim komputerze. W celu zainstalowania, wykonuj wszystkie polecenia wyświetlane na ekranie. Po zainstalowaniu, na komputerze pojawi się ikona narzędzia Multimedia umożlwiająca uzyskanie dostępu do narzędzia.

#### Wymagania ViVi Display

| CPU               | Intel/AMD Dual Core 2 GHz lub szybszy (ATOM nie jest obsługiwany) |  |  |
|-------------------|-------------------------------------------------------------------|--|--|
| KARTA GRAFICZNA   | Karta graficzna Intel, nVIDIA lub AMD z 64MB VRAM lub więcej      |  |  |
| System operacyjny | Windows XP Professional SP3, Vista SP3, Windows 7 SP2             |  |  |
| DRAM              | 1GB DDR                                                           |  |  |
| WiFi              | 802.11n                                                           |  |  |

#### Uwaga:

Do zainstalowania oprogramowania konieczne jest posiadanie uprawnień administratora na komputerze.

#### W celu zainstalowania narzędzia:

Podłącz wtyczkę USB Typ A kabla USB do komputera, a drugą wtyczkę (USB Mini A) tego kabla do projektora.

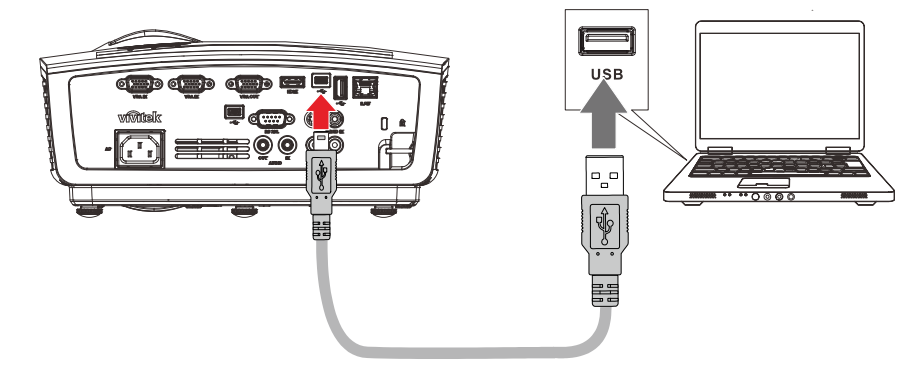

Kliknij Start -> Komputer\*, aby otworzyć okno eksploratora.

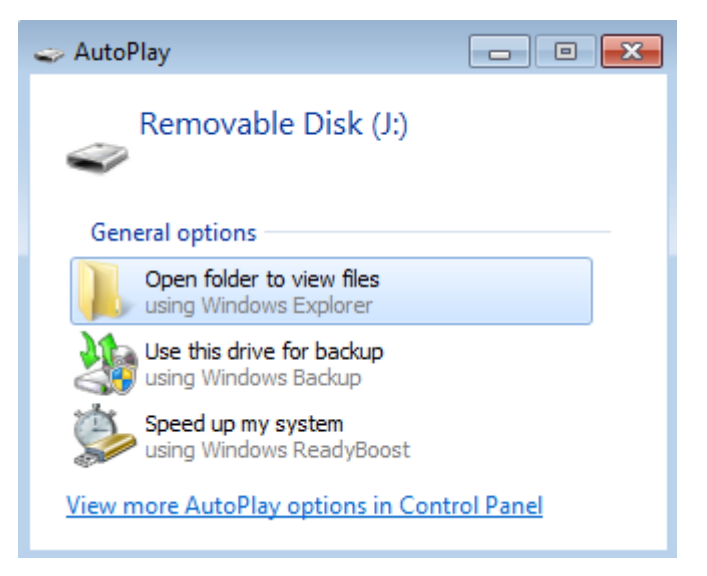

Utworzone zostały trzy **Dyski wymienne**. Wyszukaj plik ViviDisplay.exe. Kliknij plik **ViViDisplay.exe** w celu zainstalowania.

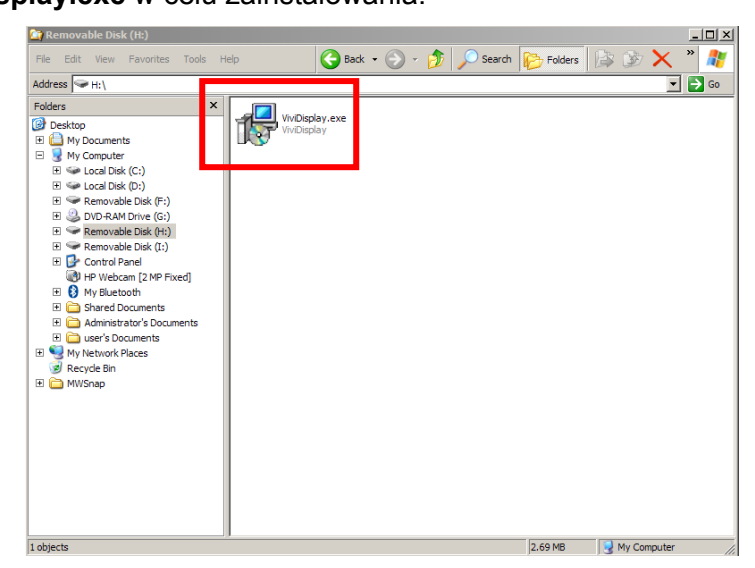

\*Oznaczenie może być inne w innych systemach operacyjnych.

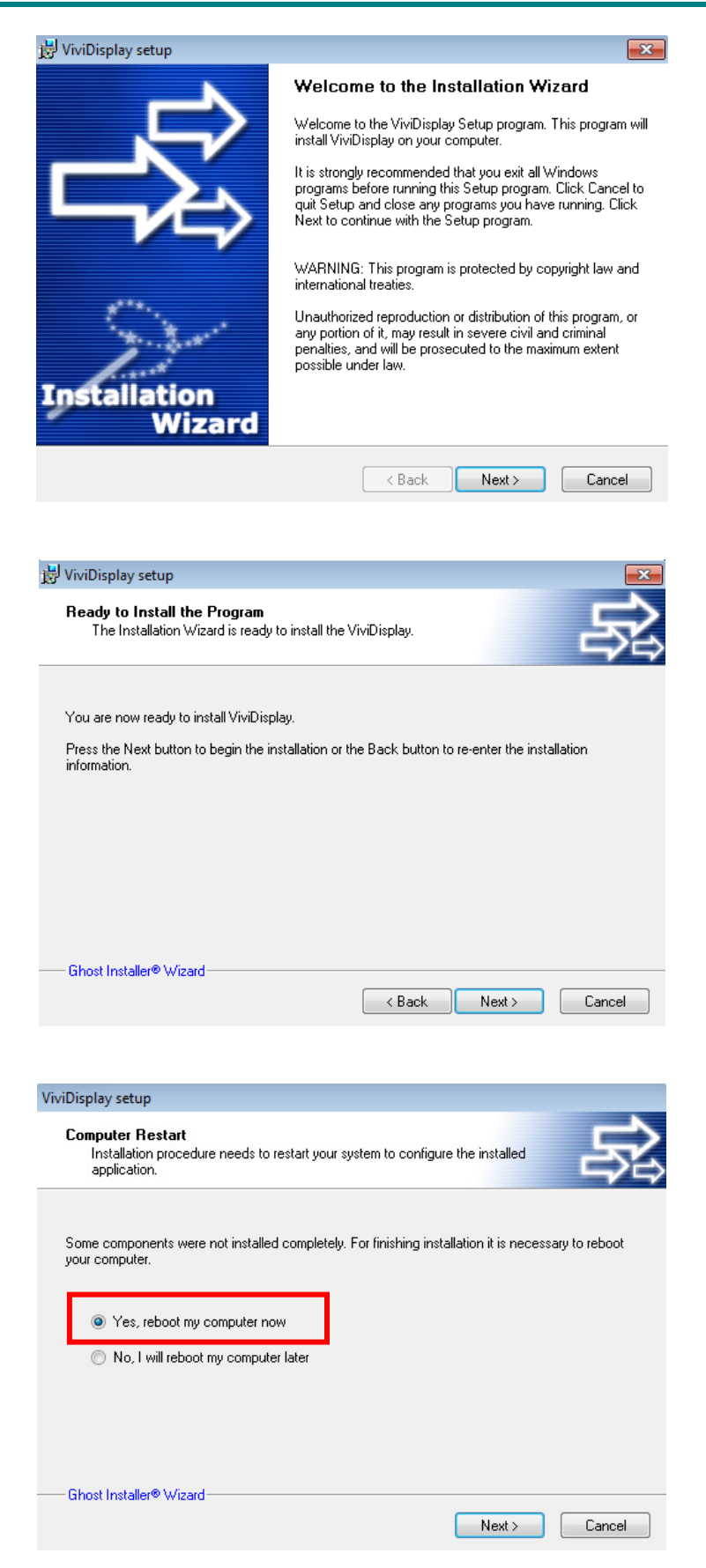

# Projektor DLP — Podręcznik użytkownika

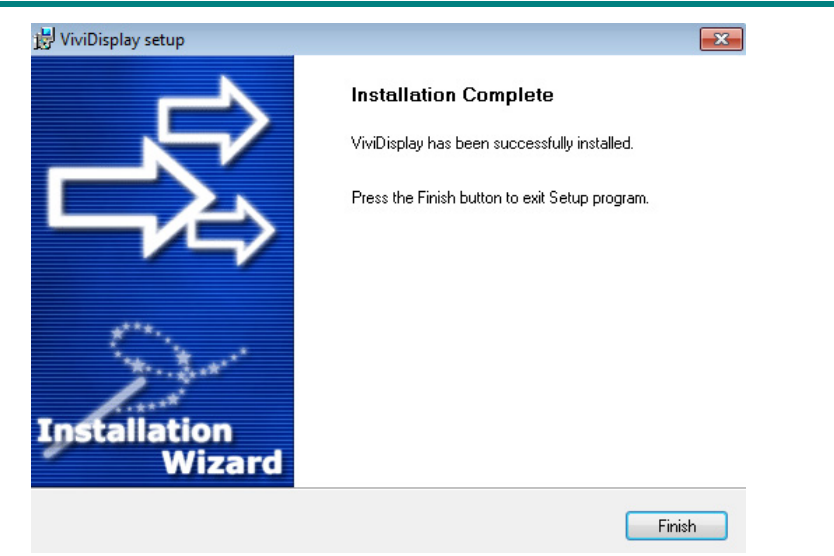

Po wykonaniu pełnej instalacji ViviDisplay na pulpicie wyświetlona zostanie ikona EZ Wifi

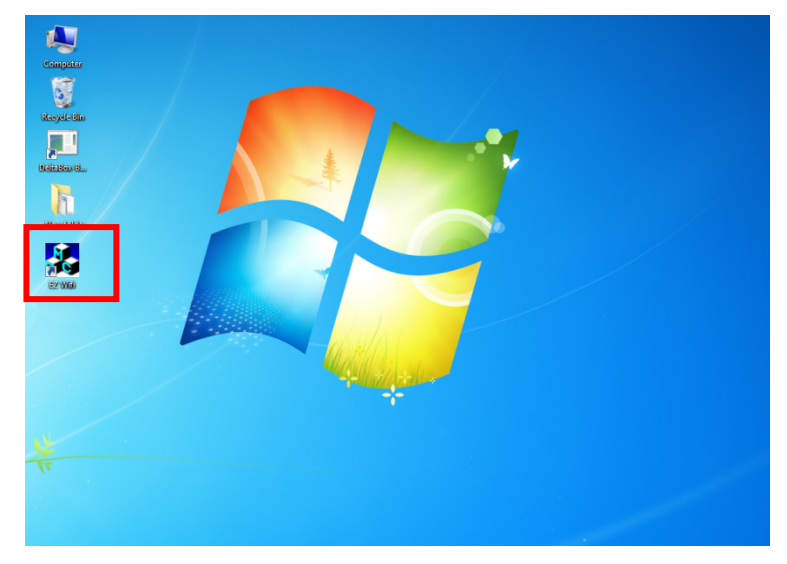

#### Wykonywanie podłączeń

#### Połączenie sieci przewodowej

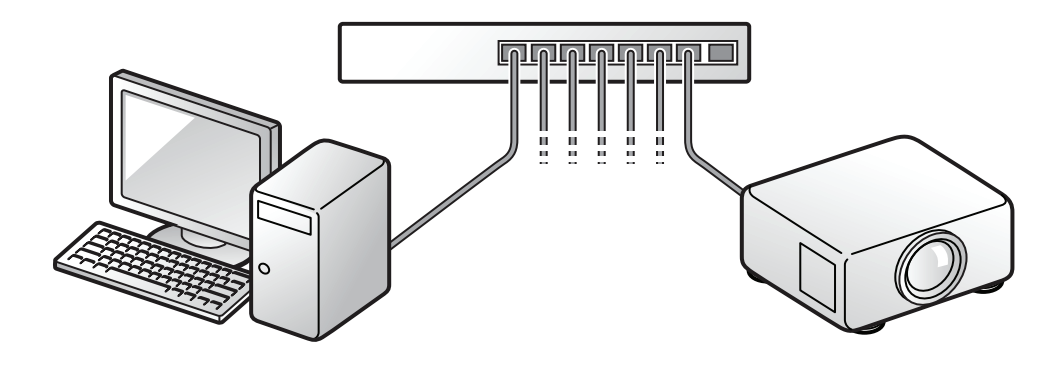

Podłącz do projektora kabel sieciowy. Naciśnij przycisk **MENU** na pilocie. Wybierz **Instalacja II -> Zaawansowane -> Sieć**, aby skonfigurować sieć. (Ustaw DHCP na Wł.) Użyj pilota, aby wybrać **Multi Media -> Wyświetlacz ViVi -> Wyświetlacz sieci** 

przewodowej.

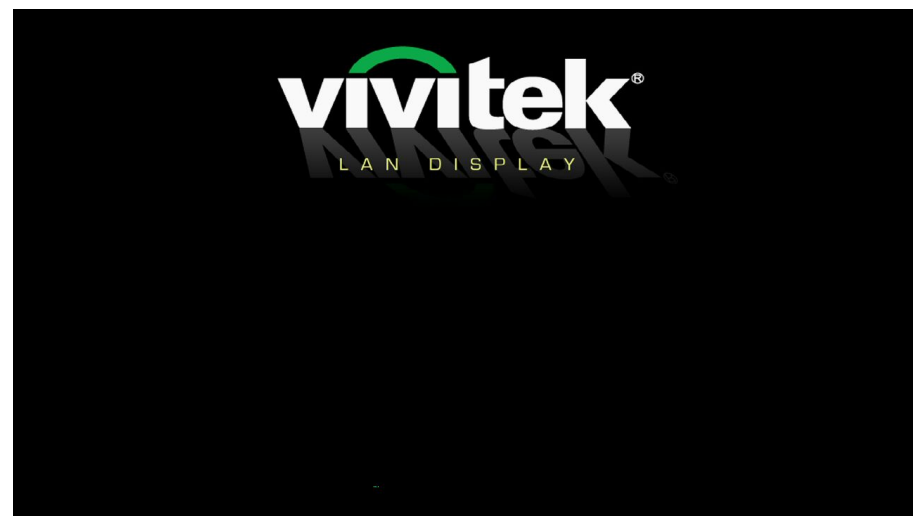

Kliknij ikonę EZ Wifi na pulpicie i uruchom ViViDisplay. Jeśli IP projektora jest prawidłowe, uruchomi on funkcję wyświetlacz LAN.

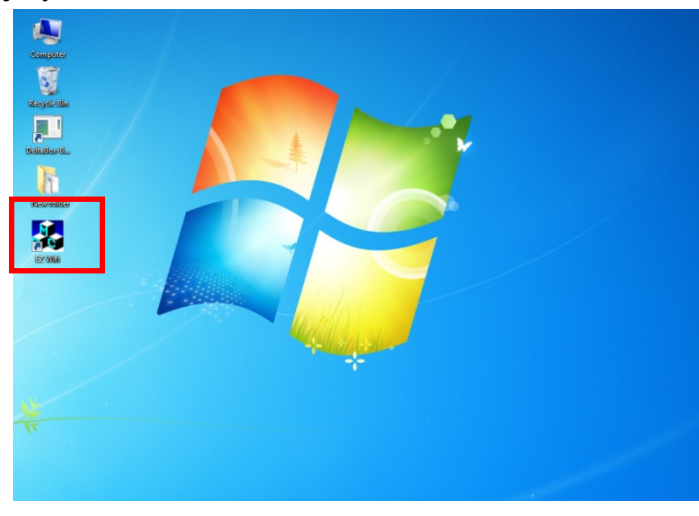

ViviDisplay

ViviDisplay

Mirror

Extension

About

Exit

Kliknij Lustro lub Rozszerzenie, aby wyświetlić swój pulpit.

Naciśnij przycisk Auto aby zatrzymać wyświetlacz.

**Uwaga:** Stosuj kabel sieciowy Cat 5 lub wyższy.

#### Podłączanie przez WiFi

Włącz zasilanie projektora i odczekaj na wyświetlenie ekranu powitalnego projektora.

Włóż klucz bezprzewodowy Vivitek do projektora.

Użyj pilota, aby wybrać Multi Media -> Wyświetlacz ViVi -> Wyświetlacz sieci WiFi.

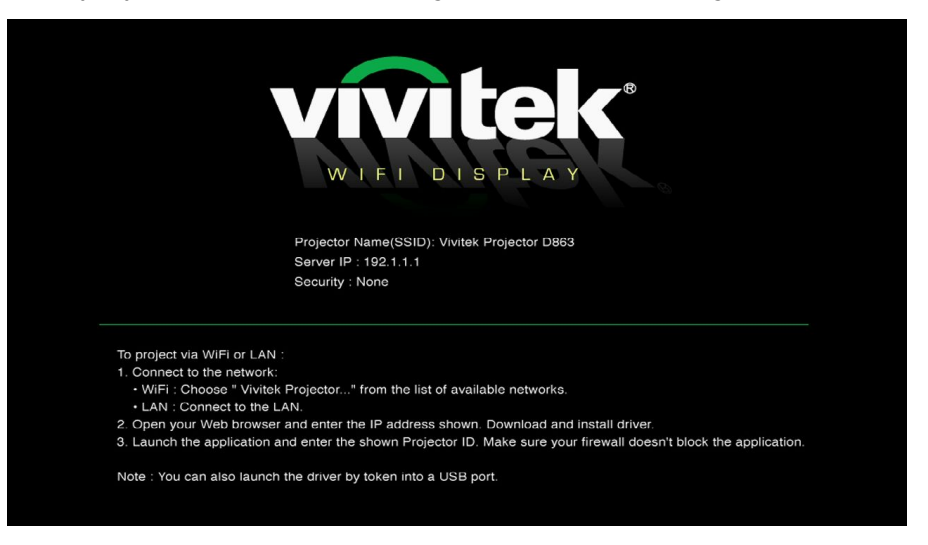

#### Uwaga:

Komputer musi posiadać zainstalowaną i włączoną kartę sieci bezprzewodowej wraz ze sterownikiem.

W pasku narzędzi (dolny prawy narożnik), kliknij aby otworzyć menu ikon.

Wybierz sieć bezprzewodową *4*, a następnie kliknij, aby otworzyć.

Na liście dostępnych sieci bezprzewodowych kliknij **Nazwa punktu dostępowego** (domyślnie: d863), a następnie kliknij przycisk **Połącz**.

| <sup>)))</sup> Wireless Network Connectior              |                              |                                                            | >                   |
|---------------------------------------------------------|------------------------------|------------------------------------------------------------|---------------------|
| Network Tasks                                           | Choose                       | e a wireless network                                       |                     |
| Refresh network list                                    | Click an iter<br>information | n in the list below to connect to a wireless network in ra | ange or to get more |
| Set up a wireless network<br>for a home or small office | (( <b>Q</b> ))               | d863                                                       | Connected ☆ 📥       |
| For a home or small office                              |                              | Unsecured wireless network                                 |                     |
| Related Tasks                                           | (( <b>Q</b> ))               | Delta-Office                                               |                     |
| (i) Learn about wireless                                |                              | 😚 Security-enabled wireless network (WPA2)                 |                     |
| networking                                              | (( <b>Q</b> ))               | Delta-Guest                                                |                     |
| preferred networks                                      |                              | Unsecured wireless network                                 |                     |
| Section 2010 Change advanced                            | ((Q))                        | ERIC-N                                                     |                     |
| settings                                                |                              | 😚 Security-enabled wireless network (WPA)                  |                     |
|                                                         | ((Q))                        | AliceHsu                                                   |                     |
|                                                         |                              | 😚 Security-enabled wireless network                        |                     |
|                                                         | (( <b>Q</b> ))               | DELTATMP                                                   |                     |
|                                                         | U                            | 😚 Security-enabled wireless network (WPA2)                 |                     |
|                                                         |                              |                                                            | Connect             |
|                                                         |                              |                                                            |                     |

**Uwaga:** Wybierz **Ustawienia -> Wifi -> SSID**, aby zmienić nazwę punktu dostępowego. ( Nie więcej niż 15 znaków)

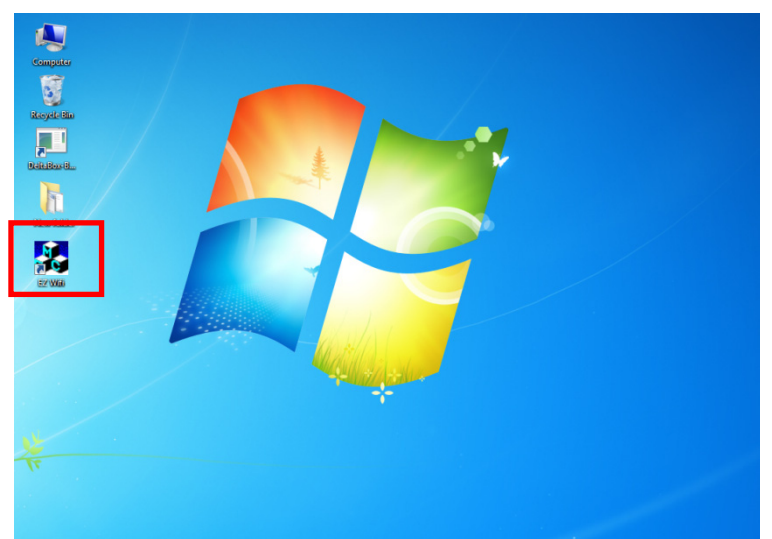

Kliknij ikonę EZ Wifi na pulpicie i uruchom ViViDisplay.

Kliknij Lustro lub Rozszerzenie, aby wyświetlić swój pulpit.

| ViviDisplay |           |
|-------------|-----------|
|             | Mirror    |
|             | Extension |
|             | About     |
|             | Exit      |
| vivitek     |           |

Naciśnij przycisk Auto aby zatrzymać wyświetlacz.

#### Uwaga:

**1.** Lutro oznacza synchronizacje jako monitor główny, podczas gdy opcja Rozszerzenie umożliwia działanie projektora jako drugiego monitora.

**2.** Podczas korzystania z funkcji ViViDisplay rozdzielczość monitora komputera jest zmieniana na 800x600.

**3.** Po wyjściu z funkcji ViViDisplay rozdzielczość monitora komputera jest przywracana od pierwotnych ustawień.

## Podłączanie urządzenia USB

Włącz zasilania projektora.

Select Multi Media -> Wyświetlacz ViVi -> Wyświetlacz USB.

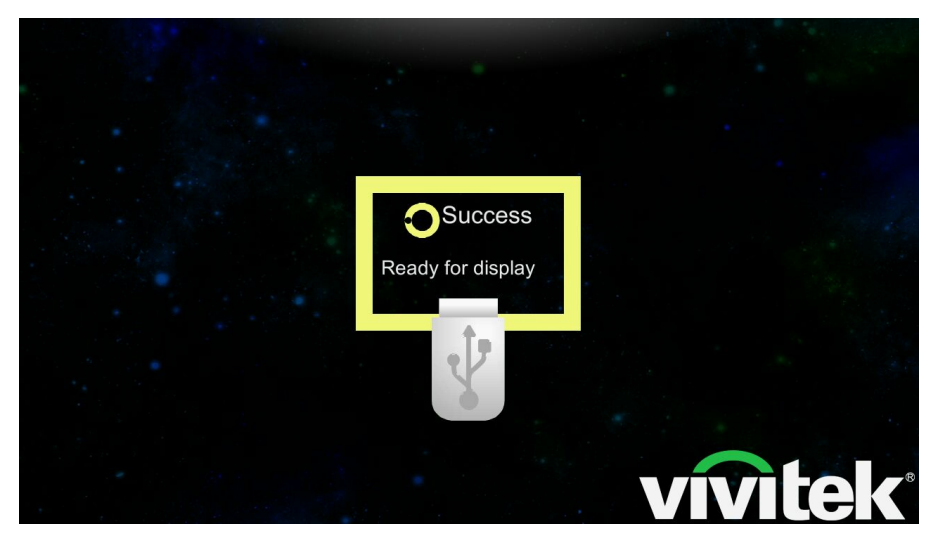

Podłącz drugi koniec kabla USB (Type A) do komputera.

Włóż wtyczkę kabla USB (interfejs Mini) do gniazda na tylnym panelu projektora.

Urządzenie USB zostanie wykryte przez komputer.

W przypadku podłączania po raz pierwszy sterownik zostanie automatycznie zainstalowany. (Lub kliknij Wyświetlacz EZ w celu ręcznej instalacji)

| Computer  CD Drive (H:) 20120515_  | 0846        |               |                  |                                                                                                    | <b>▼</b> + <del>2</del> |
|------------------------------------|-------------|---------------|------------------|----------------------------------------------------------------------------------------------------|-------------------------|
| File Edit View Tools Help          |             |               |                  |                                                                                                    |                         |
| Organize                           |             |               |                  |                                                                                                    |                         |
| 🖈 Favorites                        |             |               | 3                |                                                                                                    |                         |
| Desktop                            | 3           |               |                  | 1                                                                                                    |                         |
| Downloads                          |             |               |                  | The state of the state of the s |                         |
| Secent Places                      | autorun.inf | Detection.exe | Detection.exe.ma | EZ Display.exe                                                                                                    |                         |
| Calibraries                        |             |               | in or            |                                                                                                    |                         |
| Documents                          |             |               |                  |                                                                                                    |                         |
| 👌 Music                            |             |               |                  |                                                                                                    |                         |
| E Pictures                         |             |               |                  |                                                                                                    |                         |
| Videos                             |             |               |                  |                                                                                                    |                         |
| r Computer                         |             |               |                  |                                                                                                    |                         |
| 🚢 Local Disk (C:)                  |             |               |                  |                                                                                                    |                         |
| 👝 Local Disk (D:)                  |             |               |                  |                                                                                                    |                         |
| 👝 Local Disk (E:)                  |             |               |                  |                                                                                                    |                         |
| 📷 資料編輯區 (F:)                       |             |               |                  |                                                                                                    |                         |
| 📷 Final 資料儲存區 (G:)                 |             |               |                  |                                                                                                    |                         |
| E CD Drive (H:) 20120515_0846      |             |               |                  |                                                                                                    |                         |
| Nova_ETA List (\\TWTP1NB0405) (R:) |             |               |                  |                                                                                                    |                         |
| 🖵 User Manual (\\TWTP1NB0405) (S:) |             |               |                  |                                                                                                    |                         |
| Second Contemporary (1) (T:)       |             |               |                  |                                                                                                    |                         |
| 🙀 Network                          |             |               |                  |                                                                                                    |                         |

W celu zainstalowania sterownika, wykonuj polecenia wyświetlane na ekranie.

Otwórz Eksplorator Windows, wybierz **Mój komputer**\* i kliknij **EZ Display**, aby uzyskać dostęp do projektora.

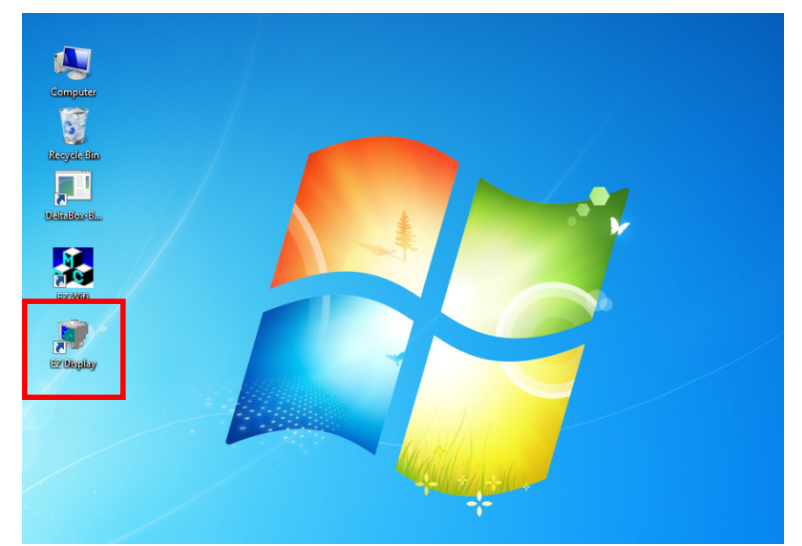

Kliknij EZ Display na pulpicie, aby wyświetlać przez USB.

Odłącz kabel USB, aby przerwać wyświetlanie \*Może być inne w innych systemach operacyjnych.

#### Wyświetlanie multimediów

Możesz przeglądać multimedia z urządzenia USB podłączonego bezpośrednio do projektora. Do przeglądania bezpośredniego dostępne są niżej opisane funkcje.

#### Przeglądanie zdjęć

Kiedy podłączony jest nośnik pamięci USB w katalogu plików wyświetlana jest ikona folderu nośnika pamięci.

W celu otwarcia zdjęcia w przeglądarce do zdjęć, wykonaj poniższe czynności:

Naciskaj przyciski ▲ ▼ aby wybrać Multimedia, a następnie naciśnij 

Naciskaj przyciski ▲ ▼ aby wybrać Pamięć wewnętrzna lub USB, a następnie naciśnij ◄.

Naciskaj przyciski ▲ ▼ aby wybrać **Zdjęcie**, a następnie naciśnij **←**, aby otworzyć katalog plików.

Wybierz plik, który chcesz wyświetlić.

Naciśnij przycisk 🛹, aby wyświetlić zdjęcie.

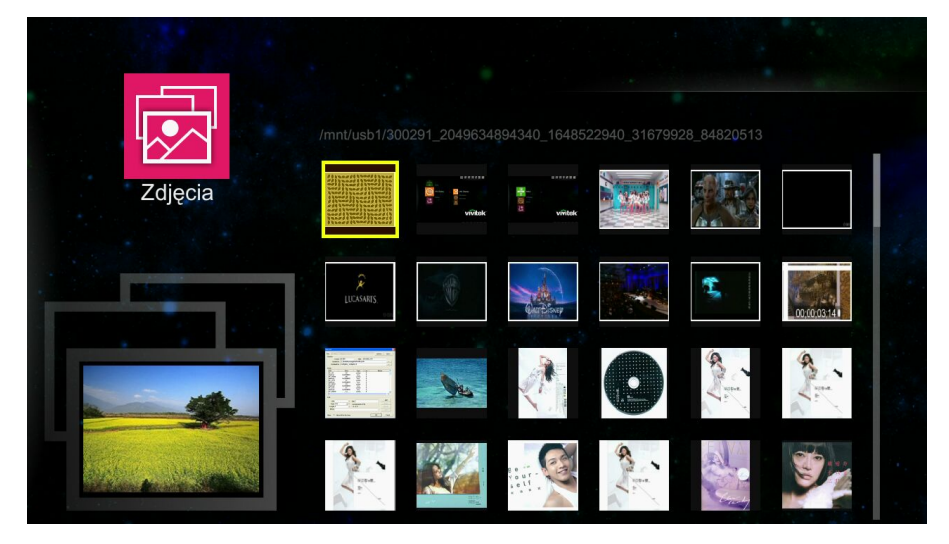

#### Interfejs sterowania

- ◄: Odtwarzanie poprzedniego pliku
- ►: Odtwarzanie następnego pliku
- ←: Odtwarzanie pliku / Pokaz slajdów

Auto: Powrót do menu programu Multi Media.

### <u>Oglądanie filmów</u>

W celu obejrzenia filmu, wykonaj poniższe czynności:

Naciskaj przyciski ▲ ▼ aby wybrać Multimedia, a następnie naciśnij .

Naciskaj przyciski ▲ ▼ aby wybrać Pamięć wewnętrzna lub USB, a następnie naciśnij ◄.

Naciskaj przyciski ▲ ▼ aby wybrać **Film**, a następnie naciśnij **←**, aby otworzyć katalog plików.

Wybierz folder zawierający potrzebne pliki filmów.

Naciśnij przycisk ←, aby odtworzyć wymagany plik filmu.

Podczas odtwarzania filmu interfejs sterowania zostaje automatycznie ukryty. W celu obejrzenia poprzedniej lub następnej pozycji z listy naciśnij ◀ lub ►.

Naciśnij przycisk ←, aby przerwać odtwarzanie filmu - wyświetlany jest interfejs sterowania.

Naciśnięcie przycisku ◀ lub ► spowoduje szybkie przewijanie do tyłu lub do przodu, kiedy widoczny jest interfejs.

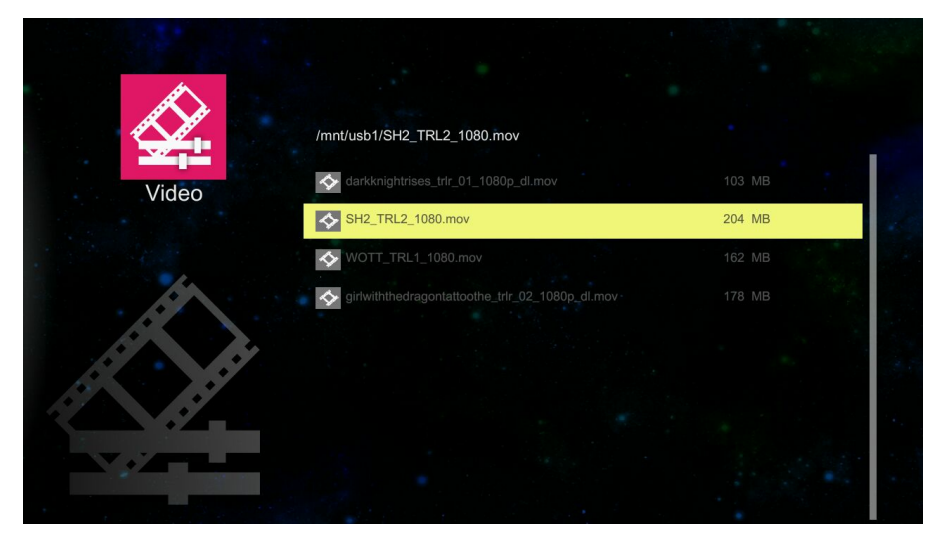

Interfejs sterowania

- ◄: Odtwarzanie poprzedniego pliku
- ►: Odtwarzanie następnego pliku
- ←: Odtwórz plik / Przerwij i wyświetl interfejs sterowania

Auto: Powrót do menu programu Multi Media.

## <u>Muzyka</u>

W celu otwarcia listy plików muzycznych, wykonaj poniższe czynności:

Naciskaj przyciski ▲ ▼ aby wybrać Multimedia, a następnie naciśnij ◄.

Naciskaj przyciski ▲ ▼ aby wybrać Pamięć wewnętrzna lub USB, a następnie naciśnij ◄.

Naciskaj przyciski ▲ ▼ aby wybrać **Muzyka**, a następnie naciśnij **←**, aby otworzyć katalog plików.

Wybierz folder zawierający potrzebne pliki audio.

Naciśnij przycisk **←** aby odtworzyć.

W celu przerwania odtwarzania lub odtwarzania pliku audio wybierz przycisk Pauza/Odtwarzanie na interfejsie odtwarzacza muzycznego.

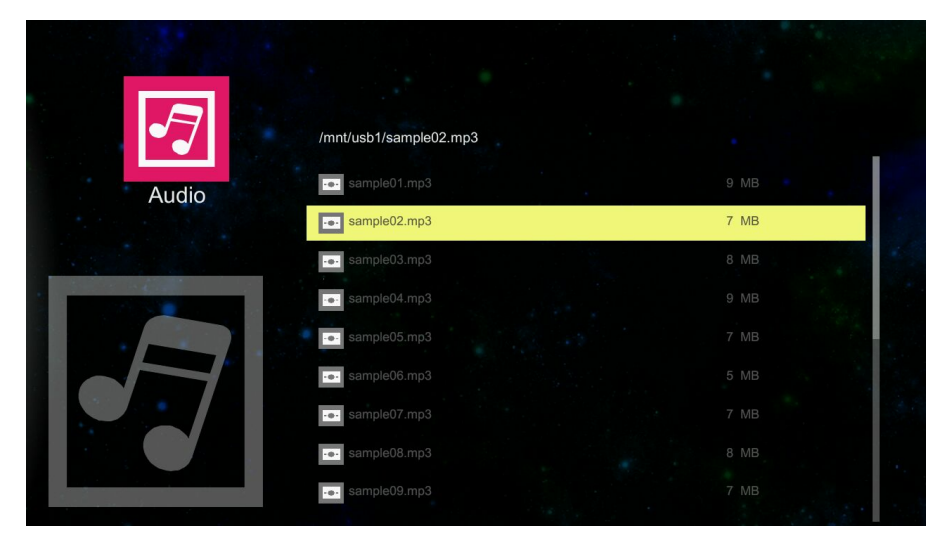

#### Interfejs sterowania

Po wybraniu audio interfejs sterowania zostanie wyświetlony ponownie. Funkcje ikon są następujące:

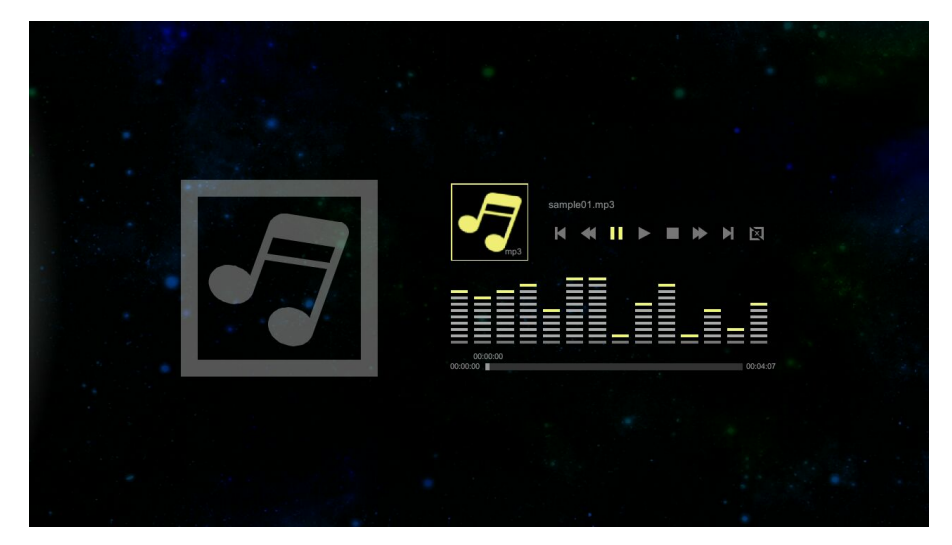

| LP. | Opis                  |
|-----|-----------------------|
| м   | Poprzedni plik        |
| *   | Przewijanie wstecz    |
|     | Pauza                 |
| •   | Odtwarzanie           |
|     | Stop                  |
| ₩   | Przewijanie do przodu |
| M   | Następny plik         |
| R   | Powtórz               |

## Przeglądarka Office

W celu otwarcia pliku w przeglądarce do dokumentów, wykonaj poniższe czynności:

Naciskaj przyciski ▲ ▼ aby wybrać Multimedia, a następnie naciśnij ◄.

Naciskaj przyciski ▲ ▼ aby wybrać Pamięć wewnętrzna lub USB, a następnie naciśnij ◄.

Naciskaj przyciski ▲ ▼ aby wybrać **Przeglądarka Office**, a następnie naciśnij **←**, aby otworzyć katalog plików.

Wybierz folder zawierający potrzebne pliki.

Naciśnij przycisk ←, aby wyświetlić.

|                                       | /mnt/usb1/korean_ev.pdf |      |  |
|---------------------------------------|-------------------------|------|--|
| Przegladarka Office                   | korean_ev.pdf           | 1 MB |  |
| · · · · · · · · · · · · · · · · · · · | korean_word.doc         | 1 MB |  |
|                                       | korean_excel.xls        |      |  |
| DL                                    | korean_ppt.ppt          |      |  |
|                                       |                         |      |  |
|                                       |                         |      |  |
|                                       |                         |      |  |

# DANE TECHNICZNE OBSŁUGIWANYCH MULTIMEDIÓW

# Obsługiwane formaty zdjęć

| TYP OBRAZU | Ροστγρ      | TYP KODOWANIA | MAKS PIKSELI                             |
|------------|-------------|---------------|------------------------------------------|
| Jpeg       | Podstawowy  | YUV400        | Brak ograniczenia                        |
| Jpg        |             | YUV420        |                                          |
|            |             | YUV422        |                                          |
|            |             | YUV440        |                                          |
|            |             | YUV444        |                                          |
|            | Progresywny | YUV400        | Szerokość <= 10240 i<br>wysokość <= 6400 |
|            |             | YUV420        |                                          |
|            |             | YUV422        |                                          |
|            |             | YUV440        |                                          |
|            |             | YUV444        |                                          |
| BMP        |             |               | Brak ograniczenia                        |

# Obsługiwane formaty muzyki

| ΤΥΡ ΜυΖΥΚΙ  | Szybkość próbkowania (Kb/s) | Przepustowość (Kb/s) |  |  |
|-------------|-----------------------------|----------------------|--|--|
| MP1/MP2/MP3 | 8-48                        | 8-320                |  |  |
| WMA         | 22-48                       | 5-320                |  |  |
| OGG         | 8-48                        | 64-320               |  |  |
| ADPCM-WAV   | 8-48                        | 32-384               |  |  |
| ADPCM-WAV   | 8-48                        | 128-1536             |  |  |
| AAC         | 8-48                        | 8-256                |  |  |

## Obsługiwane formaty filmów

| TYP<br>PLIKU | Kod<br>Wideo | Rozdzielcz<br>OŚĆ | Przepus<br>towość | ILOŚĆ<br>KLATEK | Kod<br>Audio | Uwagi                                             |
|--------------|--------------|-------------------|-------------------|-----------------|--------------|---------------------------------------------------|
| AVI          | XVID         | 1080P             | 20 Mb/s           | 30              | AC3          | Brak obsługi VC-1 AP.                             |
| MKV          | MPEG-4       |                   |                   | klatek/s        | DTS          | H.264 obsługuje mniej                             |
|              | H.264        |                   |                   |                 | MPEG1/3      | niz 4 ramki odniesienia.                          |
|              | M-JPEG       |                   |                   |                 | PCM          | Brak obsługi AC3-HD,                              |
|              | WMV3         |                   |                   |                 | ADPCM        |                                                   |
|              |              |                   |                   |                 | AAC          |                                                   |
| TS           | H.264        | 1080P             | 20 Mb/s           | 30              | AC3          | H.264 obsługuje mniej                             |
|              |              |                   |                   | klatek/s        | AAC          | niż 4 ramki odniesienia.                          |
|              |              |                   |                   |                 | MPEG1/3      | Brak obsługi AC3-HD,                              |
|              |              |                   |                   |                 | DTS          | D13-11D.                                          |
|              |              |                   |                   |                 | LPCM         |                                                   |
| DAT          | MPEG-1       | 1080P             | 20 Mb/s           | 30              | MPEG-1/3     | Brak obsługi AC3-HD,                              |
| VOD          |              |                   |                   | klatek/s        | AC3          | DTS-HD.                                           |
| MPG          |              |                   |                   |                 | DTS          |                                                   |
| MPEG         |              |                   |                   |                 | LPCM         |                                                   |
| MOV          | MPEG-4       | 1080P             | 20 Mb/s           | 30              | AAC          | H.264 obsługuje mniej<br>niż 4 ramki odniesienia. |
| MP4          | H.264        |                   |                   | klatek/s        | AMR          |                                                   |
|              |              |                   |                   |                 | PCM          |                                                   |
|              |              |                   |                   |                 | ADPCM        |                                                   |
| WMV          | WMV3         | 1080P             | 20 Mb/s           | 30<br>klatek/s  | WMA2         | Brak obsługi VC-1 AP.                             |
|              |              |                   |                   |                 | WMV3         |                                                   |

# Obsługiwane formaty dokumentów

Microsoft<sup>®</sup> Word (97-2007, .doc) Microsoft<sup>®</sup> PowerPoint (97-2007, .ppt) Microsoft<sup>®</sup> Excel (97-2007, .xls) Adobe<sup>®</sup> PDF (.pdf) Tekst (.txt)

# Konserwacja i bezpieczeństwo

## Wymiana lampy projekcyjnej

Jeśli lampa przepali się, powinna zostać wymieniona. Wymieniać ją wolno tylko na oryginalną z certyfikatem, którą zamówić można u lokalnego sprzedawcy sprzętu.

### / Ważne:

a. Lampa projekcyjna, zastosowana w tym urządzeniu, zawiera niewielkie ilości rtęci.

- b. Nie wyrzucaj tego produktu do ogólnych przydomowych śmietników.
- c. Utylizacja jego musi nastąpić zgodnie z zasadami ustalonymi przez lokalne władze.

#### Niebezpieczeństwo:

Projektor wyłącz i odłącz jego kabel zasilania przynajmniej na pół godziny przed wymianą lampy. W przeciwnym wypadku możesz ulec poważnym poparzeniom.

## 🗥 Ostrzeżenie:

W rzadkich przypadkach żarówka lampy może podczas normalnego działania ulec spaleniu, w wyniku czego z tylnego otworu wylotowego wydobywać się będzie pył lub kawałki szkła.

Nie wolno wdychać ani dotykać pyłu i kawałków szkła. W przeciwnym razie może dojść do obrażeń ciała.

Nie należy nigdy zbliżać twarzy do otworu wylotowego, aby nie doszło do obrażeń spowodowanych gazem lub kawałkami rozbitej lampy.

Przed wyjęciem lampy z projektora zamontowanego pod sufitem należy upewnić się, że nikt nie stoi pod projektorem. Jeśli lampa uległa spaleniu, mogą z niej wypaść fragmenty szkła.

## ! W PRZYPADKU WYBUCHU LAMPY

W przypadku wybuchu lampy gaz i kawałki rozbitej lampy mogą znajdować się wewnątrz projektora i wydostawać się przez otwór wylotowy. Gaz zawiera toksyczną rtęć.

Należy otworzyć okna i drzwi w celu wentylacji.

W przypadku wdychania gazu lub dostania się kawałków rozbitej lampy do oczu lub jamy ustnej należy natychmiast skontaktować się z lekarzem.

 Poluzuj pojedynczą śrubę na pokrywie wnęki lampy.

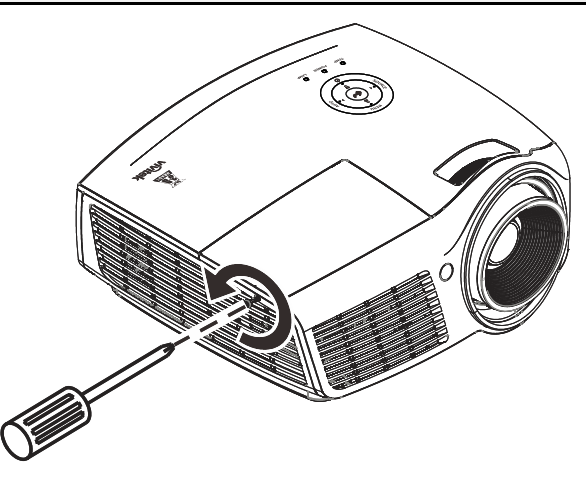
**2.** Zdejmij pokrywę lampy.

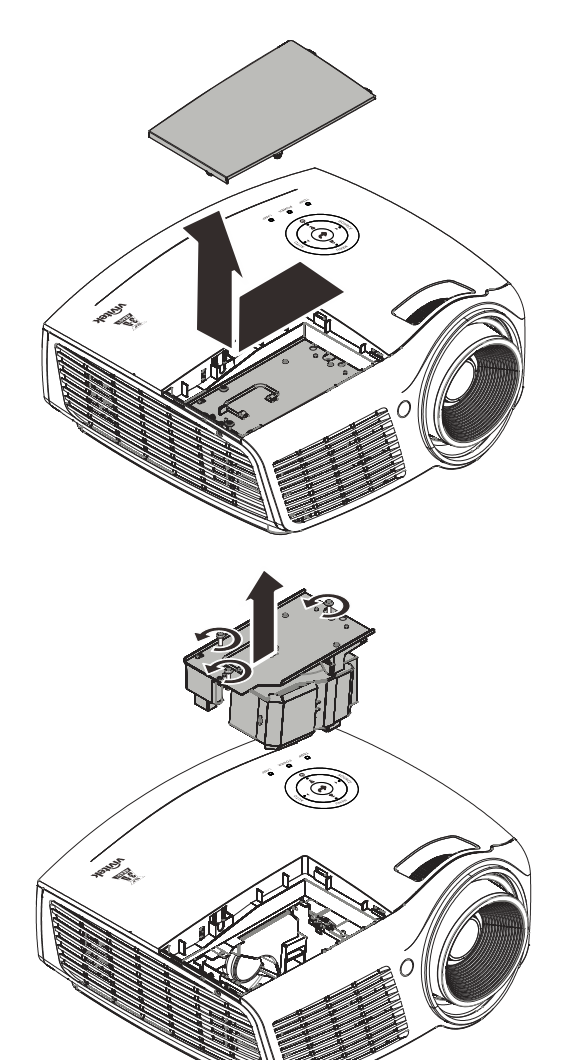

- **3.** Odkręć trzy śruby z modułu lampy.
- 4. Podnieś rączkę modułu.
- **5.** Pociągnij mocno za rączkę modułu, by wyjąć go z lampy.
- Odwróć czynności 1 do 5 w celu instalacji nowego modułu lampy.
  Aby uniknąć uszkodzenia, podczas instalacji, dopasuj moduł lampy do złącza i sprawdź, czy jest wypoziomowany.

Uwaga: Przed dokręceniem śrub, moduł lampy musi być właściwie umocowany, a gniazdo lampy prawidłowo podłączone.

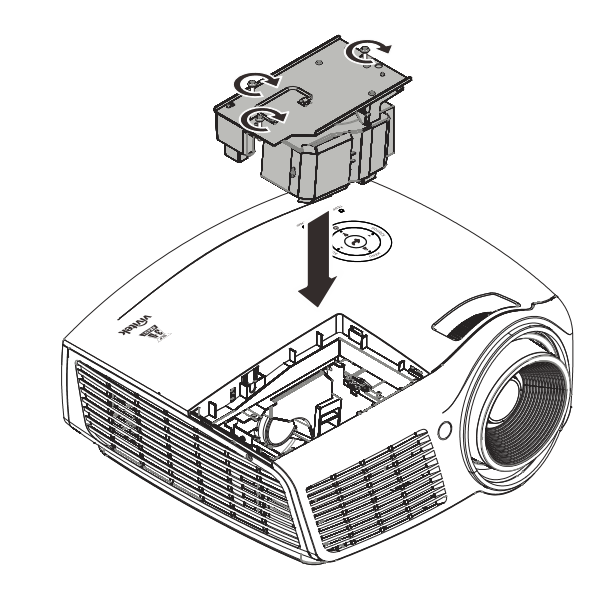

## Zerowanie czasu pracy lampy

Po wymianie lampy, powinieneś wyzerować licznik czasu pracy lampy. Zrób to w następujący sposób:

- Naciśnij przycisk MENU, by wejść do menu OSD.
- Naciśnij przycisk kursora ◄►, by wejść do menu Instalacja II. Wciskając przycisk kursora, przejść do pozycji Zaawansowane.
- Naciśnij przycisk kursora ▲ ▼, by zejść do funkcji Zerowanie czasu pracy lampy.

**4.** Naciśnij kursor ► lub przycisk Enter.

Pojawi się okienko informacyjne.

- 5. Naciśnij przyciski ▼ ▲ ◀ ►, by wyzerować czas pracy lampy.
- 6. Naciśnij przycisk MENU, by powrócić do Instalacji II.

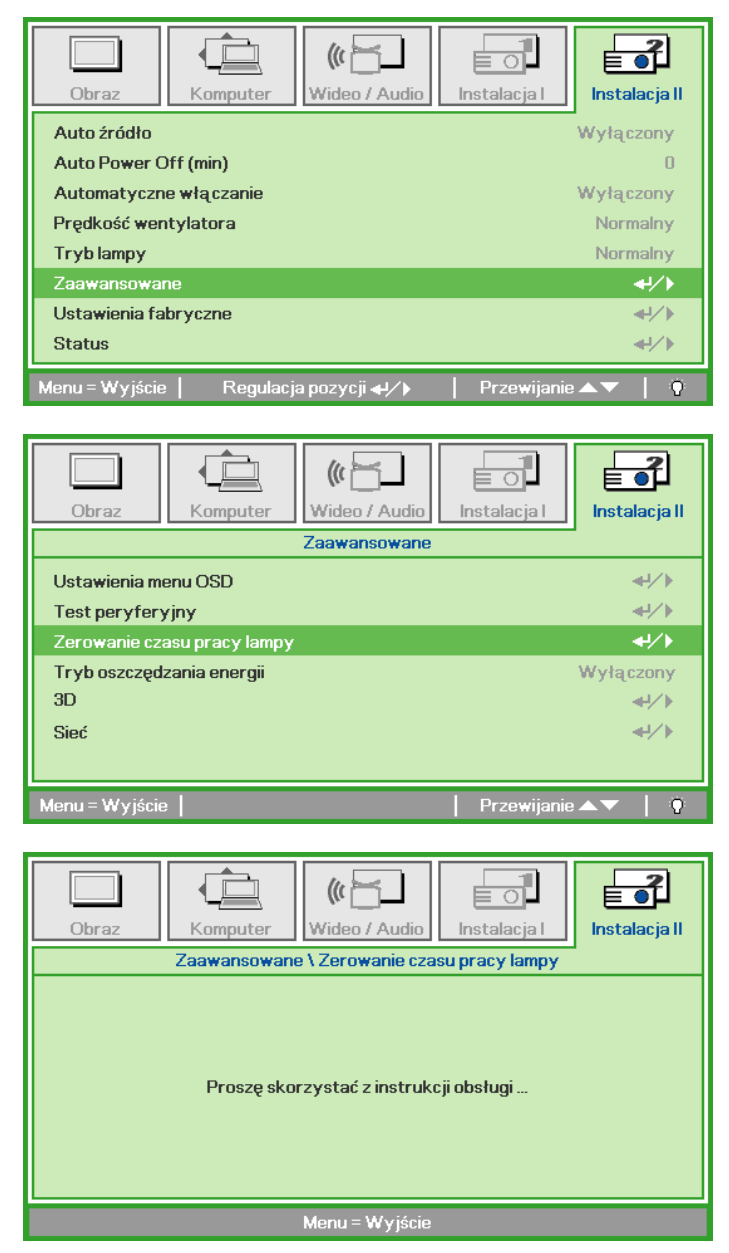

## Czyszczenie projektora

Czyszczenie projektora w celu usunięcia kurzu i brudu pomoże zapewnić jego bezproblemową pracę.

#### Niebezpieczeństwo:

**1.** Wyłącz projektor i odłącz jego kabel zasilania przynajmniej na pół godziny przed czyszczeniem. W przeciwnym wypadku możesz ulec poważnym poparzeniom.

**2.** Do czyszczenia używaj wyłącznie wilgotnej ściereczki. Nie dopuść, by woda dostała się do otworów wentylacyjnych projektora.

**3.** Jeśli podczas czyszczenia do wnętrza projektora dostanie się trochę wody, przed ponownym użyciem zostaw projektor na kilka godzin odłączony od prądu w przewiewnym pomieszczeniu.

**4.** Jeśli podczas czyszczenia do wnętrza projektora dostanie się dużo wody, oddaj projektor do serwisu.

## Czyszczenie obiektywu

Środki do czyszczenia obiektywów można kupić w większości sklepów fotograficznych Czyszcząc obiektyw projektora, postępuj zgodnie z następującymi wskazówkami.

- 1. Nanieś trochę środka do czyszczenia obiektywu na czystą, miękką ściereczkę. (Nie stosuj środka bezpośrednio na obiektyw.)
- 2. Delikatnie przetrzyj obiektyw ruchem okrężnym.

#### Ostrzeżenie:

1. Nie używaj ściernych środków czyszczących i rozpuszczalników.

2. Unikaj kontaktu płynu z obudową. Może on spowodować odbarwienia.

#### Czyszczenie obudowy

Czyszcząc obudowę, postępuj zgodnie z następującymi wskazówkami:

- 1. Kurz ścieraj czystą, wilgotną ściereczką.
- 2. Zwilż ściereczkę w ciepłej wodzie i dodaj trochę delikatnego detergentu (np. do mycia naczyń), a następnie przetrzyj obudowę.
- 3. Wypłucz ściereczkę z detergentu i ponownie przetrzyj nią projektor.

## **Ostrzeżenie**:

Nie używaj ściernych środków czyszczących na bazie alkoholu. Mogą one spowodować odbarwienia.

## Korzystanie z systemu Kensington<sup>®</sup> Lock & Używanie listwy zabezpieczenia

# Korzystanie z systemu Kensington<sup>®</sup> Lock

Jeśli obawiasz się o bezpieczeństwo projektora, przymocuj go do stałego przedmiotu, używając szczeliny Kensington i linki zabezpieczającej.

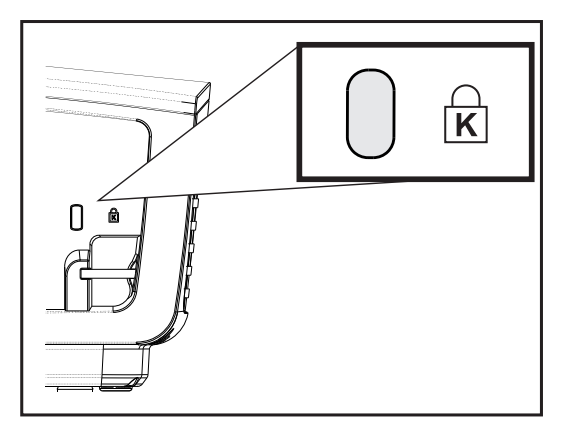

#### Uwaga:

Skontaktuj się ze sprzedawcą w celu zakupienia odpowiedniej linki zabezpieczającej.

Zamek bezpieczeństwa odpowiada systemowi bezpieczeństwa Kensington's MicroSaver Security System. Wszelkie uwagi należy kierować do: Kensington, 2853 Campus Drive, San Mateo, CA 94403, U.S.A. Tel: 800-535-4242, <u>http://www.Kensington.com</u>.

## Używanie listwy zabezpieczenia

Oprócz funkcji zabezpieczenia hasłem i blokady Kensington, w zabezpieczeniu projektora przed nieautoryzowanym użyciem, pomaga listwa zabezpieczenia. Patrz następujący rysunek.

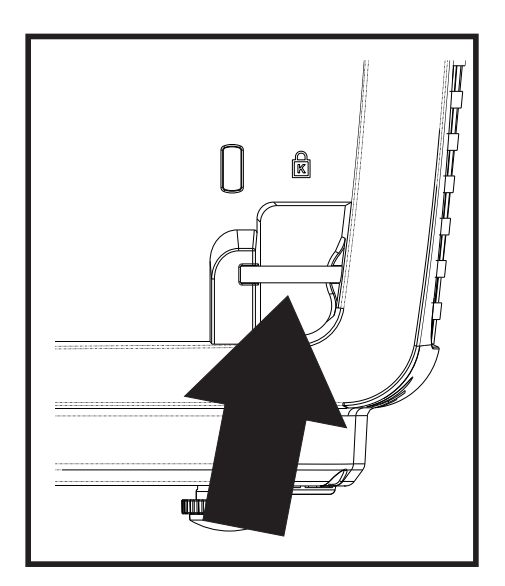

# **ROZWIĄZYWANIE PROBLEMÓW**

## Najczęściej spotykane problemy i sposoby ich rozwiązywania

Przewodnik ten zawiera wskazówki, którymi należy kierować się przy rozwiązywaniu problemów mogących pojawić się podczas używania projektora. Jeśli problemu nie można rozwiązać, należy skontaktować się ze sprzedawcą sprzętu.

Po dłuższym czasie spędzonym na poszukiwaniu usterki, często okazuje się, że problem może być tak banalnie prosty, jak np. niedociśnięta wtyczka. Sprawdź następujące rzeczy, zanim przejdziesz do sekcji dotyczącej rozwiązywania konkretnych problemów.

- Podłącz do gniazdka inne elektryczne urządzenie, by upewnić się, czy gniazdko działa.
- Sprawdź, czy projektor jest włączony.
- Sprawdź, czy wszystkie kable są odpowiednio podłączone.
- Sprawdź, czy podłączone urządzenie jest włączone.
- Sprawdź, czy podłączony komputer nie znajduje się w trybie wstrzymania.
- Sprawdź, czy podłączony notebook jest ustawiony na zewnętrzne wyświetlanie. (Najczęściej robi się to wciskając odpowiednią kombinację klawiszy funkcyjnych notebooka).

#### Wskazówki dotyczące rozwiązywania problemów

Wykonuj czynności w kolejności podanej przy każdym punkcie omawiającym konkretny problem i sposób jego rozwiązywania. Pomoże ci to szybciej rozwiązać problem.

Staraj się sprecyzować problem. W ten sposób unikniesz wymiany nieuszkodzonych elementów. Na przykład: wymieniłeś baterie, ale problem nadal istnieje, włóż oryginalne baterie z powrotem i przejdź do następnego punktu.

Zapisuj wszystkie czynności, które wykonałeś próbując rozwiązać dany problem. Informacja ta będzie pomocna podczas rozmowy z pomocą techniczną lub pracownikiem punktu serwisowego.

## Diody informujące o błędach

| Komunikaty błędów                                | ZIELONA DIODA<br>LED ZASILANIA | CZERWONA<br>DIODA LED<br>LAMPY | CZERWONA<br>DIODA LED<br>LAMPY |
|--------------------------------------------------|--------------------------------|--------------------------------|--------------------------------|
| Gotowość do włączenia zasilania<br>(Oczekiwanie) | WŁ.                            | WYŁĄCZ                         | WYŁĄCZ                         |
| Rozgrzewanie systemu                             | Miganie                        | WYŁĄCZ                         | WYŁĄCZ                         |
| Świecenie lampy, stabilność systemu              | WŁ.                            | WYŁĄCZ                         | WYŁĄCZ                         |
| Chłodzenie                                       | Migotanie                      | WYŁĄCZ                         | WYŁĄCZ                         |
| Przegrzanie                                      | WYŁĄCZ                         | WYŁĄCZ                         | WŁ.                            |
| Błąd czujnika wyłącznika termicznego             | 4 mignięcia                    | WYŁĄCZ                         | WYŁĄCZ                         |
| Awaria lampy                                     | WYŁĄCZ                         | WŁ.                            | WYŁĄCZ                         |
| Nadmierne napięcie lampy                         | 5 mignięcia                    | 1 mignięcia                    | WYŁĄCZ                         |
| Za wysokie napięcie wejścia                      | 5 mignięcia                    | 2 mignięcia                    | WYŁĄCZ                         |
| Za wysoka temperatura                            | 5 mignięcia                    | 3 mignięcia                    | WYŁĄCZ                         |
| Wykryto asymetrię                                | 5 mignięcia                    | 4 mignięcia                    | WYŁĄCZ                         |
| Za niskie napięcie lampy                         | 5 mignięcia                    | 5 mignięcia                    | WYŁĄCZ                         |
| Za niskie napięcie wejścia                       | 5 mignięcia                    | 6 mignięcia                    | WYŁĄCZ                         |
| Błąd wentylatora osiowego                        | 6 mignięcia                    | 1 mignięcia                    | WYŁĄCZ                         |
| Błąd wentylatora dmuchawy                        | 6 mignięcia                    | 2 mignięcia                    | WYŁĄCZ                         |
| Błąd wentylatora DMD                             | 6 mignięcia                    | 3 mignięcia                    | WYŁĄCZ                         |
| Otwarcie obudowy                                 | 7 mignięcia                    | WYŁĄCZ                         | WYŁĄCZ                         |
| Błąd pokrętła kolorów                            | 9 mignięcia                    | WYŁĄCZ                         | WYŁĄCZ                         |
| Błąd komunikacji balastu                         | 10 mignięcia                   | 1 mignięcia                    | WYŁĄCZ                         |

Po wystąpieniu błędu należy odłączyć przewód zasilający prądu zmiennego i zaczekać jedną (1) minutę, przed ponownym uruchomieniem projektora. Jeśli nadal miga dioda LED zasilania lub lampy albo w dowolnej innej, nie wymienionej w diagramie powyżej sytuacji należy skontaktować się z punktem serwisowym.

## Problemy z obrazem

#### Problem: Na ekranie nie pojawia się żaden obraz

- 1. Sprawdź ustawienia w notebooku lub komputerze PC.
- 2. Wyłącz wszystkie urządzenia i włącz ponownie w odpowiedniej kolejności.

#### Problem: Obraz jest rozmyty

- 1. Wyreguluj Ostrość w projektorze.
- 2. Naciśnij przycisk Auto na pilocie zdalnego sterowania.
- **3.** Sprawdź, czy projektor znajduje się w odległości 10 metrów (33 stóp) od ekranu.
- 4. Sprawdź, czy obiektyw jest czysty.

#### Problem: Góra lub dół obrazu są szersze (efekt trapezu)

- 1. Ustaw projektor jak najbardziej prostopadle do ekranu.
- 2. Użyj przycisku Zniekształcenie trapezowe w pilocie zdalnego sterowania lub projektorze.

#### Problem: Na obrazie pojawiają się pasy

Sprawdź ustawienia opcji **Projekcja** w menu **Instalacja I** w OSD.

#### Problem: Na obrazie pojawiają się pasy

- 1. Przełącz Częstotliwość i Dostrajanie w menu Komputer OSD na ustawienia domyślne.
- **2.** Aby upewnić się, że powodem nie jest problem z kartą wideo komputera, podłącz projektor do innego komputera.

#### Problem: Obraz jest płaski, bez kontrastu

Wyreguluj Kontrast w menu Obraz OSD.

#### Problem: Kolor wyświetlanego obrazu nie odpowiada kolorowi źródłowego obrazu.

Wyreguluj Temperaturę barwową i Gamma w menu Obraz OSD.

#### Problemy z lampą

#### Problem: Nie ma światła z projektora

- 1. Sprawdź, czy kabel zasilania jest odpowiednio podłączony.
- 2. Sprawdź źródło prądu, podłączając do niego inne elektryczne urządzenie.
- **3.** Uruchom ponownie projektor w prawidłowej kolejności i sprawdź, czy świeci dioda LED zasilania.
- 4. Jeśli lampa była ostatnio wymieniana, sprawdź, czy jest dobrze podłączona.
- 5. Wymień moduł lampy.
- 6. Włóż starą lampę z powrotem do projektora i oddaj go do naprawy.

#### Problem: Lampa zgasła

- **1.** Skoki zasilania mogą spowodować wyłączenie lampy. Podłącz ponownie przewód zasilajacy. Po zaświeceniu diody LED zasilania, naciśnij przycisk zasilania.
- 2. Wymień moduł lampy.
- **3.** Włóż starą lampę z powrotem do projektora i oddaj go do naprawy.

#### Problemy z pilotem zdalnego sterowania

#### Problem: Projektor nie odpowiada na pilota zdalnego sterowania

- 1. Skieruj pilot bezpośrednio na czujnik w projektorze.
- 2. Sprawdź czy nic nie stoi na przeszkodzie między pilotem i czujnikiem w projektorze.
- 3. Wyłącz fluorescencyjne światło w pomieszczeniu.
- 4. Sprawdź, czy bieguny baterii ustawione są właściwie.
- 5. Wymień baterie.
- 6. Wyłącz urządzenia na podczerwień działające w sąsiedztwie.
- 7. Oddaj pilot do naprawy.

## Problemy z dźwiękiem

#### Problem: Nie ma dźwięku

- 1. Wyreguluj głośność w pilocie zdalnego sterowania.
- 2. Wyreguluj głośność w źródle dźwięku.
- 3. Sprawdź, czy kabel dźwiękowy podłączony jest prawidłowo.
- 4. Sprawdź źródło dźwięku przy pomocy innych głośników.
- **5.** Oddaj projektor do naprawy.

#### Problem: Dźwięk jest zniekształcony

- 1. Sprawdź, czy kabel dźwiękowy podłączony jest prawidłowo.
- 2. Sprawdź źródło dźwięku przy pomocy innych głośników.
- **3.** Oddaj projektor do naprawy.

## Oddawanie projektora do naprawy

Jeśli nie możesz poradzić sobie z problemem, oddaj projektor do naprawy. Zapakuj go do oryginalnego pudła. Opisz problem i kolejne swoje działania, które podejmowałeś, by go rozwiązać. Dołącz to do projektora. Informacja taka może być pomocna dla pracowników serwisu. W celu naprawy zanieś projektor do miejsca, w którym go kupiłeś.

## Pytania i odpowiedzi dotyczące HDMI

# P. Jaka jest różnica pomiędzy "standardowym" kablem HDMI, a "wysokiej szybkości kablem"?

Ostatnio, organizacja HDMI Licensing, LLC ogłosiła, że kable można klasyfikować jako kable standardowej i wysokiej szybkości.

- Standardowe (lub "kategorii 1") kable HDMI HDMI zostały sprawdzone pod kątem możliwości przesyłania danych z szybkością 75Mhz lub z szybkością do 2,25Gbps, co odpowiada sygnałowi 720p/1080i.
- Wysokiej szybkości (lub "kategorii 2") kable HDMI zostały sprawdzone pod kątem możliwości przesyłania danych z szybkością 340Mhz lub z szybkością do 10,2Gbps, co jest najwyższą, aktualnie dostępną szybkością przesyłania przez kabel HDMI i zapewnia właściwą obsługę sygnałów 1080p, włącznie z sygnałami, przy zwiększonej głębi kolorów oraz/lub zwiększonymi częstotliwościami odświeżania ze źródła. Wysokiej szybkości kable mogą także obsługiwać wyższej rozdzielczości wyświetlacze, takie jak monitory kinowe WQXGA (rozdzielczość 2560 x 1600).

#### P. Jak uruchomić połączenie kablowe HDMI dłuższe niż 10 metrów?

Dostępnych jest wiele adapterów HDMI, obsługujących rozwiązania HDMI wydłużające efektywną długość kabla, od typowej 10 metrowej, do dużo dłuższej. Producenci tych urządzeń opracowali wiele rozwiązań, takich jak aktywne kable (aktywne układy elektroniczne wbudowane w kable, wzmacniające i zwiększające siłę sygnału kablowego), repeaterów, wzmacniaczy oraz połączeń CAT5/6 i światłowodów.

#### P. Jak się przekonać, czy używany kabel ma certyfikat HDMI?

Wszystkie produkty HDMI powinny posiadać certyfikat producenta, jako część specyfikacji testu zgodności z HDMI. Jednakże, wymienić można wiele przykładów, że kable z oznaczeniem logo HDMI nie zostały prawidłowo sprawdzone. HDMI Licensing, LLC stara się aktywnie wyszukiwać takie przypadki, aby zapewnić prawidłowe używanie znaku towarowego HDMI na rynku. Zalecamy, aby klienci kupowali kable z renomowanych źródeł i od zaufanych firm.

Dalsze szczegółowe informacje, można uzyskać na stronie <u>http://www.hdmi.org/learningcenter/faq.aspx#49</u>

# DANE TECHNICZNE

## Dane techniczne

| Model                                                                                                    | D863                                                                     | DX864                             | DW866                                           |  |  |
|----------------------------------------------------------------------------------------------------|--------------------------------------------------------------------------|-----------------------------------|-------------------------------------------------|--|--|
| Typ wyświetlacza                                                                                                    | TI DMD 0,55"                                                             |                                   | TI DMD 0,65"                                    |  |  |
| Rozdzielczość                                                                                                    | XGA 1024x768                                                             |                                   | WXGA, 1280x800                                  |  |  |
| Odległość projekcji                                                                                                 | 1                                                                        | ~ 10 m                            |                                                 |  |  |
| Wielkość ekranu projekcji                                                                                           | 25.6" ~ 308"                                                             |                                   | 27.1"- 302.2"                                   |  |  |
| Obiektyw projekcji                                                                                                  | Ręczna ostrość/                                                          | ręczne powiększen                 | ie                                              |  |  |
| Współczynnik powiększenia                                                                                           | 1,2x                                                                     |                                   | 1,1x                                            |  |  |
| Pionowa korekcja<br>zniekształceń trapezowych                                                                       | Cc                                                                       | o +/- 40                          |                                                 |  |  |
| Metody projekcji                                                                                                    | Przód, tył, biur                                                         | ko/sufit (Tył, przód)             |                                                 |  |  |
| Zgodność danych                                                                                                    | VGA, SVGA, XGA, SXGA, SX                                                 | GA+, UXGA, WUX                    | GA@60hz, Mac                                    |  |  |
| SDTV/EDTV/ HDTV                                                                                                    | 480i, 576i, 480p, 57                                                     | 76p, 720p, 1080i, 1               | 080p                                            |  |  |
| Zgodność video                                                                                                    | NTSC (M, 3,58/4,43 MHz), PAL (E                                          | 3,D,G,H,I,M,N) SEC                | CAM (B,D,G,K,K1,L)                              |  |  |
| Synchronizacja pozioma                                                                                              | 15, 30                                                                   | – 91,4 kHz                        |                                                 |  |  |
| Synchronizacja pionowa                                                                                              | 43                                                                       | – 87 Hz                           |                                                 |  |  |
| Certyfikaty zabezpieczenia                                                                                          | FCC-B, cUL, UL, CE, C-tick, CCC, KC, CB, EAC, NOM, SASO, PSB             |                                   |                                                 |  |  |
| Temperatura działania                                                                                               | 5°                                                                       | ~ 40°C                            |                                                 |  |  |
| Wymiary                                                                                                    | 285 mm (S) x 261                                                         | mm (G) x 130 mm                   | (W)                                             |  |  |
| Wejście prądu zmiennego                                                                                             | Uniwersalne zasilanie prądem zmiennym 100-240V                           |                                   |                                                 |  |  |
| Zużycie energii                                                                                                    | Normalny:250W,<br><0,5W(Oczekiwanie) / ECO:<br>210W, <0,5W (Oczekiwanie) | Norma<br><0,5W(Oczekiw<br><0,5W ( | lny:310W,<br>ranie) / ECO:250W,<br>Oczekiwanie) |  |  |
| Lampa                                                                                                    | 190W (Normalny) / 160W (Eko)                                             | 240W (Norma                       | alny) / 190W (Eco)                              |  |  |
| Głośnik audio                                                                                                    | Głośnik                                                                  | mono 10W                          |                                                 |  |  |
|                                                                                                    | V                                                                        | GA x 2                            |                                                 |  |  |
|                                                                                                    | Compos                                                                   | site video x 1                    |                                                 |  |  |
|                                                                                                    | Gniazdo PC                                                               | Audio (3,5mm) x 1                 |                                                 |  |  |
| Złącza wejścia                                                                                                    | USB                                                                      | typ A x 1                         |                                                 |  |  |
|                                                                                                    | ОЗВ тур                                                                  |                                   |                                                 |  |  |
|                                                                                                    | Stereo au                                                                | dio LR RCA x 1                    |                                                 |  |  |
|                                                                                                    | V                                                                        | GA x 1                            |                                                 |  |  |
| Złącza wyjscia                                                                                                    | Gniazdo PC /                                                             | Audio (3,5mm) x 1                 |                                                 |  |  |
|                                                                                                    | R                                                                        | S-232C                            |                                                 |  |  |
| Złącza sterowania                                                                                                   | USB mini A x 1                                                           |                                   |                                                 |  |  |
|                                                                                                    | RJ-45                                                                    |                                   |                                                 |  |  |
| Zabezpieczenie                                                                                                    | Blokada Kensington                                                       | /Sztaba zabezpiecza               | jąca                                            |  |  |
| <b>Uwaga:</b> W przypadku pytań dotyczących specyfikacji produktu należy skontaktować się z lokalnym dystrybutorem. |                                                                          |                                   |                                                 |  |  |

# NTRIGO 3903 Kąt korekcji Keystone Odległość projekcji

## Odległość projektora od ekranu i rozmiar wyświetlanego obrazu

# Tabela odległości i rozmiaru ekranu

### XGA D863 / DX864

| D863 / DX864         |              |              |         |           |                          |                              |                   |                            |                    |
|----------------------|--------------|--------------|---------|-----------|--------------------------|------------------------------|-------------------|----------------------------|--------------------|
| Przekątn<br>a obrazu | Szero<br>Obr | DKOŚĆ<br>AZU | Wysokoś | ŚĆ OBRAZU | Odle<br>proj<br><u>O</u> | GŁOŚĆ<br>EKCJI<br>I <u>D</u> | Odle<br>PROJ<br>D | GŁOŚĆ<br>EKCJI<br><u>O</u> | Przesuni<br>Ęcie-A |
| (CALE)               | (CALE)       | (СМ)         | (CALE)  | (СМ)      | (CALE)                   | (СМ)                         | (CALE)            | (см)                       | ( MM )             |
| 60                   | 48           | 121,9        | 36      | 91,4      | 76,8                     | 195,1                        | 92,2              | 234,1                      | 128                |
| 70                   | 56           | 142,2        | 42      | 106,7     | 89,6                     | 227,6                        | 107,5             | 273,1                      | 149,4              |
| 72                   | 57,6         | 146,3        | 43,2    | 109,7     | 92,2                     | 234,1                        | 110,6             | 280,9                      | 153,6              |
| 80                   | 64           | 162,6        | 48      | 121,9     | 102,4                    | 260,1                        | 122,9             | 312,1                      | 170,7              |
| 84                   | 67,2         | 170,7        | 50,4    | 128       | 107,5                    | 273,1                        | 129,0             | 327,7                      | 179,2              |
| 90                   | 72           | 182,9        | 54      | 137,2     | 115,2                    | 292,6                        | 138,2             | 351,1                      | 192                |
| 96                   | 76,8         | 195,1        | 57,6    | 146,3     | 122,9                    | 312,1                        | 147,5             | 374,5                      | 204,8              |
| 100                  | 80           | 203,2        | 60      | 152,4     | 128,0                    | 325,1                        | 153,6             | 390,1                      | 213,4              |
| 120                  | 96           | 243,8        | 72      | 182,9     | 153,6                    | 390,1                        | 184,3             | 468,2                      | 256                |
| 135                  | 108          | 274,3        | 81      | 205,7     | 172,8                    | 438,9                        | 207,4             | 526,7                      | 288                |
| 150                  | 120          | 304,8        | 90      | 228,6     | 192,0                    | 487,7                        | 230,4             | 585,2                      | 320                |
| 200                  | 160          | 406,4        | 120     | 304,8     | 256,0                    | 650,2                        | 307,2             | 780,3                      | 426,7              |

| DW866                |        |               |         |           |                          |                             |                   |                            |                    |
|----------------------|--------|---------------|---------|-----------|--------------------------|-----------------------------|-------------------|----------------------------|--------------------|
| Przekątn<br>a obrazu |        | OKOŚĆ<br>RAZU | Wysokoś | ŚĆ OBRAZU | Odle<br>proj<br><u>C</u> | GŁOŚĆ<br>EKCJI<br><u>)D</u> | Odle<br>Proj<br>D | GŁOŚĆ<br>EKCJI<br><u>O</u> | Przesunię<br>cie-A |
| (CALE)               | (CALE) | (см)          | (CALE)  | (см)      | (CALE)                   | (см)                        | (CALE)            | (см)                       | (мм)               |
| 60                   | 50,9   | 129,3         | 31,8    | 80,8      | 78,4                     | 199,0                       | 87,0              | 221,0                      | 92,9               |
| 70                   | 59,4   | 150,9         | 37,1    | 94,2      | 91,4                     | 232,2                       | 101,5             | 257,8                      | 108,4              |
| 72                   | 61,1   | 155,2         | 38,2    | 97        | 94,0                     | 238,8                       | 104,4             | 265,2                      | 111,5              |
| 80                   | 67,8   | 172,2         | 42,4    | 107,7     | 104,5                    | 265,4                       | 116,0             | 294,7                      | 123,9              |
| 84                   | 71,2   | 180,9         | 44,5    | 113       | 109,7                    | 278,6                       | 121,8             | 309,4                      | 130,0              |
| 90                   | 76,3   | 193,8         | 47,7    | 121,2     | 117,5                    | 298,5                       | 130,5             | 331,5                      | 139,9              |
| 96                   | 81,4   | 206,8         | 50,9    | 129,3     | 125,4                    | 318,4                       | 139,2             | 353,6                      | 148,6              |
| 100                  | 84,8   | 215,4         | 53      | 134,6     | 130,6                    | 331,7                       | 145,0             | 368,3                      | 154,8              |
| 120                  | 101,8  | 258,6         | 63,6    | 161,5     | 156,7                    | 398,0                       | 174,0             | 442,0                      | 185,8              |
| 135                  | 114,5  | 290,8         | 71,5    | 181,6     | 176,3                    | 447,8                       | 195,8             | 497,2                      | 209,0              |
| 150                  | 127,2  | 323,1         | 79,5    | 201,9     | 195,9                    | 497,6                       | 217,5             | 552,5                      | 232,2              |
| 200                  | 169,6  | 430,8         | 106     | 269,2     | 261,2                    | 663,4                       | 290,0             | 736,6                      | 309,6              |

#### WXGA DW866

## Tabela trybu synchronizacji

| Sygnał    | Rozdzielczość | Synchroniz<br>acja<br>pozioma<br>(KHz) | Synchroniza<br>cja pionowa<br>(Hz) | Composite /<br>S-Video | Komponentowy | RGB | DVI/<br>HDMI |
|-----------|---------------|----------------------------------------|------------------------------------|------------------------|--------------|-----|--------------|
| NTSC      | —             | 15,734                                 | 60,0                               | 0                      | _            | _   | —            |
| PAL/SECAM | _             | 15,625                                 | 50,0                               | 0                      | —            | _   | —            |
|           | 720 x 400     | 37,9                                   | 85,0                               | _                      | —            | 0   | 0            |
|           | 640 x 480     | 31,5                                   | 60,0                               | —                      | _            | 0   | 0            |
|           | 640 x 480     | 37,9                                   | 72,0                               | _                      | _            | 0   | 0            |
|           | 640 x 480     | 37,5                                   | 75,0                               | _                      | _            | 0   | 0            |
|           | 640 x 480     | 43,3                                   | 85,0                               | _                      | _            | 0   | 0            |
|           | 800 x 600     | 35,2                                   | 56,0                               | _                      | _            | 0   | 0            |
|           | 800 x 600     | 37,9                                   | 60,0                               | _                      | _            | 0   | 0            |
|           | 800 x 600     | 48,1                                   | 72,0                               | _                      | _            | 0   | 0            |
|           | 800 x 600     | 46,9                                   | 75,0                               | _                      | _            | 0   | 0            |
|           | 800 x 600     | 53,7                                   | 85,0                               | _                      | _            | 0   | 0            |
|           | 1024 x 768    | 48,4                                   | 60,0                               | —                      | _            | 0   | 0            |
|           | 1024 x 768    | 56,5                                   | 70,0                               | —                      | _            | 0   | 0            |
| VESA      | 1024 x 768    | 60,0                                   | 75,0                               | _                      | _            | 0   | 0            |
|           | 1024 x 768    | 68,7                                   | 85,0                               | —                      | _            | 0   | 0            |
|           | 1280 x 800    | 49,7                                   | 59,8                               | —                      | _            | 0   | 0            |
|           | 1280 x 800    | 62,8                                   | 74,9                               | _                      | _            | 0   | 0            |
|           | 1280 x 800    | 71,6                                   | 84,8                               | —                      | —            | 0   | 0            |
|           | 1280 x 1024   | 63,98                                  | 60,0                               | _                      | _            | 0   | 0            |
|           | 1280 x 1024   | 79,98                                  | 75,0                               | _                      | —            | 0   | 0            |
|           | 1280 x 1024   | 91,10                                  | 85,0                               | _                      | —            | 0   | 0            |
|           | 1280 x 960    | 60,0                                   | 60,0                               | _                      | _            | 0   | 0            |
|           | 1280 x 960    | 85,9                                   | 85,0                               | _                      | _            | 0   | 0            |
|           | 1400 x 1050   | 65,3                                   | 60,0                               | _                      | —            | 0   | 0            |
|           | 1440 x 900    | 70,6                                   | 75,0                               | _                      | _            | 0   | 0            |

#### SYNCHRONIZ **SYNCHRONIZA** COMPOSITE / DVI/ ACJA SYGNAŁ RGB Rozdzielczość **CJA PIONOWA** KOMPONENTOWY S-VIDEO HDMI POZIOMA (Hz) (KHz) 0 0 1440 x 900 55,6 60,0 — \_ 0 Ο 1600 x 1200 75,0 60,0 \_ \_ 0 Ο 640 x 480 35,0 66,68 \_ \_ 0 0 832 x 624 49,725 74,55 \_ \_ Apple Mac 0 0 1024 x 768 60,24 75,0 \_ \_ Ο 0 1152 x 870 68,68 75,06 \_ \_ 480i Ο Ο 15,734 60,0 \_ \_ SDTV 0 Ο 576i 15,625 50,0 \_ \_ 0 Ο 480p 31,469 60,0 \_ \_ EDTV 0 0 576p 31,25 50,0 \_ \_ 0 Ο 720p 37,5 50,0 \_ \_ 60,0 Ο Ο 720p 45,0 \_ \_ 0 Ο 1080i 33,8 60,0 \_ \_ HDTV Ο 1080i 28,1 50,0 0 \_ \_ Ο 0 \_ \_ 1080p 67,5 60,0 0 0 1080p 56,3 50,0 \_ \_

## Projektor DLP — Podręcznik użytkownika

O: Obslugiwana częstotliwość

- Nieobsługiwana częstotliwość

\* : Poziom wyświetlania

## Rozmiary projektora

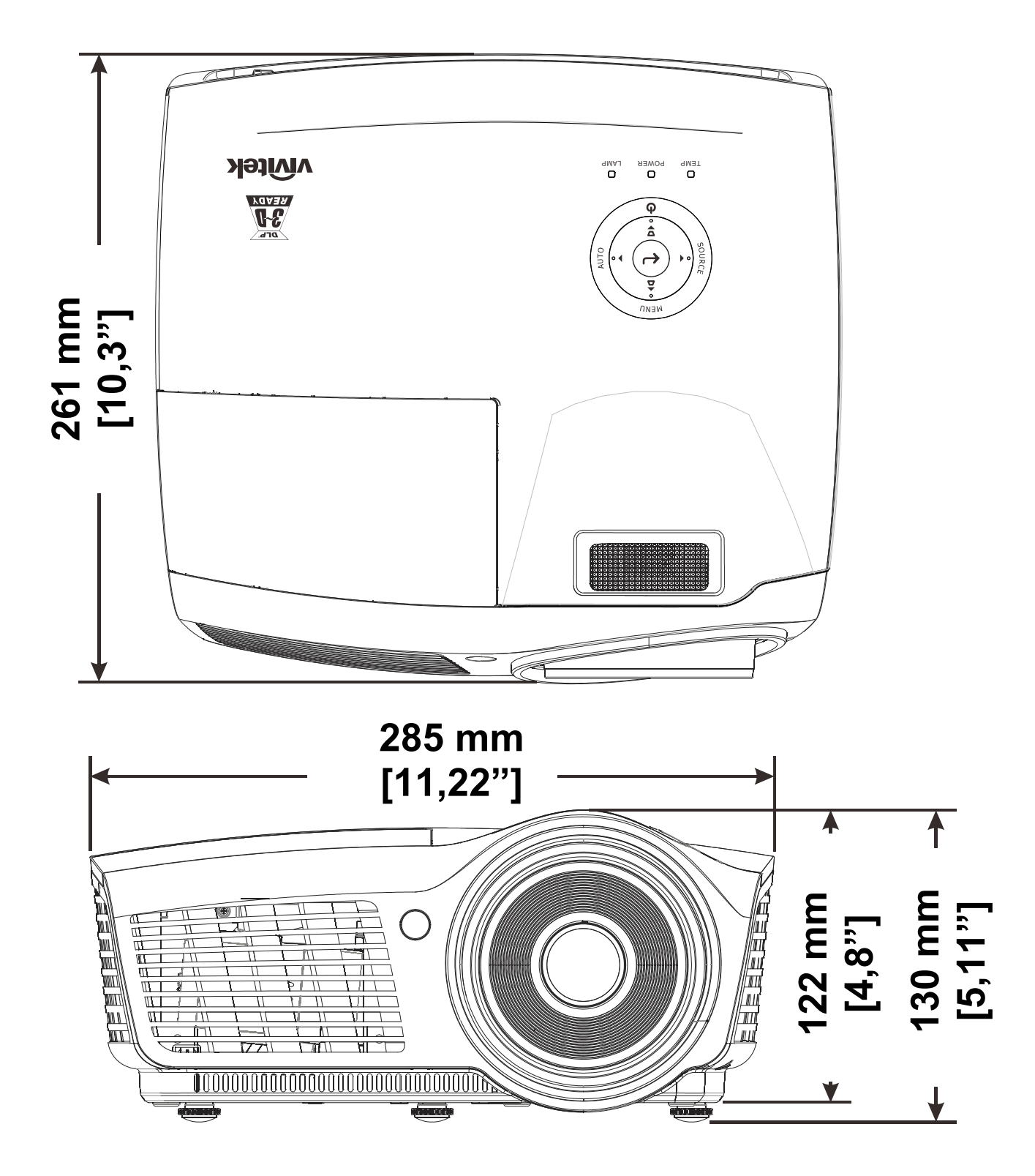

# **REGULACJE PRAWNE**

## Ostrzeżenia FCC

Urządzenie zostało sprawdzone i uznane za zgodne z wymaganiami dotyczącymi urządzeń cyfrowych klasy B zgodnie z rozdziałem 15 przepisów FCC. Powyższe wymagania zostały opracowane w celu zapewnienia należytej ochrony przed szkodliwym wpływem urządzeń stosowanych w miejscach pracy.

Niniejsze urządzenie wytwarza, używa i może emitować częstotliwość radiową. Jeśli nie zostało zainstalowane i nie jest używane zgodnie ze wskazówkami podanymi w niniejszej instrukcji obsługi, może powodować zakłócenia sygnałów radiowych. Używanie niniejszego urządzenia w warunkach domowych może spowodować zakłócenie sygnałów radiowych. Szkody te użytkownik będzie musiał pokryć na własny koszt.

Jakiekolwiek zmiany lub modyfikacje urządzenia bez zgody odpowiednich instytucji mogą doprowadzić do pozbawienia użytkownika prawa do korzystania ze sprzętu.

### Kanada

Niniejsze cyfrowe urządzenie klasy B jest zgodne z kanadyjskimi przepisami ICES-003.

#### Certyfikacje bezpieczeństwa

FCC-B, cUL, UL, CE, C-tick, CCC, KC, CB, EAC, NOM, SASO, PSB.

# **DODATEK**

## Protokół RS-232C

#### Ustawienie RS232

| Szybkość transmisji (body): | 9600 |
|-----------------------------|------|
| Kontrola parzystości:       | brak |
| Bit danych:                 | 8    |
| Bit stopu:                  | 1    |
| Kontrola przepływu          | brak |

P2

Minimalne opóźnienie dla następnego polecenia: 1 ms

#### Struktura komend sterujących

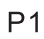

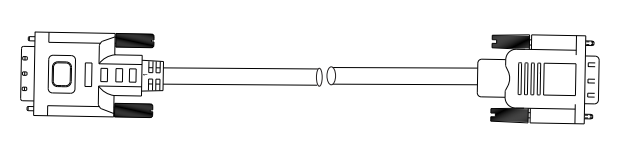

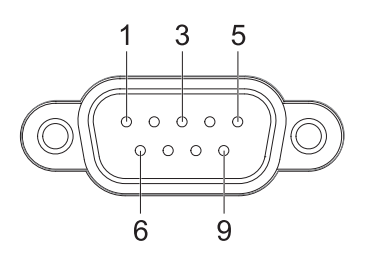

| P1      |      | P2      |
|---------|------|---------|
| Pin no. | Name | Pin no. |
| 1       | NC   | 1       |
| 2       | RXD  | 3       |
| 3       | TXD  | 2       |
| 4       | NC   | 4       |
| 5       | GND  | 5       |
| 6       | NC   | 6       |
| 7       | RTS  | 7       |
| 8       | CTS  | 8       |
| 9       | NC   | 9       |

|       | Kod nagłówka | Kod komendy | Kod danych | Kod końca |
|-------|--------------|-------------|------------|-----------|
| HEX   |              | Command     | Data       | 0Dh       |
| ASCII | 'V'          | Command     | Data       | CR        |

Polecenie operacyjne

Uwaga:

"CR" oznacza powrót karetki

XX=00-98, ID projektora, XX=99 nie dla wszystkich projektorów

Wartość wynikowa P=powodzenie / F=niepowodzenie

n: 0:Wyłącz/1: Włącz/Wartość(0~9999)

| Grupa komend 00 |                      |                                        |                  |  |  |
|-----------------|----------------------|----------------------------------------|------------------|--|--|
| ASCII           | Przyciski            | Opis                                   | Wartość wynikowa |  |  |
| VXXS0001        | Power On             |                                        | P/F              |  |  |
| VXXS0002        | Power Off            |                                        | P/F              |  |  |
| VXXS0003        | Resync               |                                        | P/F              |  |  |
| VXXG0004        | Get Lamp Hours       |                                        | Pn/F             |  |  |
| VXXS0005n       | Set Air filter timer | n=0~999999                             | P/F              |  |  |
| VXXG0005        | Get Air filter timer | n=0~999999                             | Pn/F             |  |  |
| VXXS0006        | System Reset         |                                        | P/F              |  |  |
| VXXG0007        | Get System Status    | 0: Standby<br>2:Operation<br>3:Cooling | Pn/F             |  |  |
| VXXG0008        | Get F/W Version      |                                        | Pn/F             |  |  |
| VXXG0009        | Get Alter EMail      |                                        | Pn/F             |  |  |
| VXXS0009n       | Set Alter Email      | n=xxxxxx@xxxx.xxx.xx                   | P/F              |  |  |

| Grupa komend 01 |                       |                              |                  |  |  |
|-----------------|-----------------------|------------------------------|------------------|--|--|
| ASCII           | Przyciski             | Opis                         | Wartość wynikowa |  |  |
| VXXG0101        | Get Brightness        | n=0~100                      | Pn/F             |  |  |
| VXXS0101n       | Set Brightness        | n=0~100                      | P/F              |  |  |
| VXXG0102        | Get Contrast          | n=0~100                      | Pn/F             |  |  |
| VXXS0102n       | Set Contrast          | n=0~100                      | P/F              |  |  |
| VXXG0103        | Get Color             | n=0~100                      | Pn/F             |  |  |
| VXXS0103n       | Set Color             | n=0~100                      | P/F              |  |  |
| VXXG0104        | Get Tint              | n=0~100                      | Pn/F             |  |  |
| VXXS0104n       | Set Tint              | n=0~100                      | P/F              |  |  |
| VXXG0105        | Get Sharpness         | 0~31                         | Pn/F             |  |  |
| VXXS0105n       | Set Sharpness         | 0~31                         | P/F              |  |  |
| VXXG0106        | Get Color Temperature | 0:Cold<br>1:Normal<br>2:Warm | Pn/F             |  |  |
| VXXS0106n       | Set Color Temperature | 0:Cold<br>1:Normal<br>2:Warm | P/F              |  |  |

## Projektor DLP — Podręcznik użytkownika

| VXXG0107  | Get Gamma | 0:PC<br>1:MAC<br>2:Video<br>3:Chart<br>4: B&W | Pn/F |
|-----------|-----------|-----------------------------------------------|------|
| VXXS0107n | Set Gamma | 0:PC<br>1:MAC<br>2:Video<br>3:Chart<br>4: B&W | P/F  |

| Grupa komend 02 |                    |                                                                                                    |                  |  |  |
|-----------------|--------------------|----------------------------------------------------------------------------------------------------|------------------|--|--|
| ASCII           | Przyciski          | Opis                                                                                                    | Wartość wynikowa |  |  |
| VXXS0201        | Select RGB         |                                                                                                    | P/F              |  |  |
| VXXS0202        | Select RGB2        |                                                                                                    | P/F              |  |  |
| VXXS0203        | Select DVI         |                                                                                                    | P/F              |  |  |
| VXXS0204        | Select Video       |                                                                                                    | P/F              |  |  |
| VXXS0205        | Select S-Video     |                                                                                                    | P/F              |  |  |
| VXXS0206        | Select HDMI        |                                                                                                    | P/F              |  |  |
| VXXS0207        | Select BNC         |                                                                                                    | P/F              |  |  |
| VXXS0208        | Select Component   |                                                                                                    | P/F              |  |  |
| VXXS0209        | Select HDMI 2      |                                                                                                    | P/F              |  |  |
| VXXG0220        | Get Current Source | Return<br>1:RGB<br>2:RGB2<br>3:DVI<br>4:Video<br>5:S-Video<br>6:HDMI<br>7:BNC<br>8:Component<br>9:HDMI 2 | Pn/F             |  |  |

| Grupa komend 03 |  |
|-----------------|--|
|-----------------|--|

| Grupa komend 03 |                  |                                                            |                  |  |  |
|-----------------|------------------|------------------------------------------------------------|------------------|--|--|
| ASCII           | Przyciski        | Opis                                                       | Wartość wynikowa |  |  |
| VXXG0301        | Get Scaling      | 0: Fill<br>1: 4:3<br>2: 16:9<br>3 :Letter Box<br>4 :Native | Pn/F             |  |  |
| VXXS0301n       | Set Scaling      | 0: Fill<br>1: 4:3<br>2: 16:9<br>3 :Letter Box<br>4 :Native | P/F              |  |  |
| VXXG0302        | Blank            |                                                            | Pn/F             |  |  |
| VXXS0302n       | Blank            |                                                            | P/F              |  |  |
| VXXG0303        | Auto Keystone On |                                                            | Pn/F             |  |  |

## Projektor DLP — Podręcznik użytkownika

| VXXS0303n  | Auto Keystone On            |                | P/F  |
|------------|-----------------------------|----------------|------|
| VXX000001  |                             |                |      |
| VXXG0304   | Freeze On                   |                | Ph/F |
| VXXS0304n  | Freeze On                   |                | P/F  |
| VXXG0305   | Volume                      | n=0~8          | Pn/F |
| VXXS0305n  | Volume                      | n=0~8          | P/F  |
| VXXG0306   | Treble                      | n=0~16         | Pn/F |
| VXXS0306n  | Treble                      | n=0~16         | P/F  |
| VXXG0307   | Bass                        | n=0~16         | Pn/F |
| VXXS0307n  | Bass                        | n=0~16         | P/F  |
|            | Projection Mode             | 0:Front        | Pn/F |
| VXXG0308   |                             | 2.Ceiling      |      |
|            |                             | 3:Rear+Ceiling |      |
|            | Projection Mode             | 0:Front        | P/F  |
| VVVenanon  |                             | 1:Rear         |      |
| VAAS030011 |                             | 2:Ceiling      |      |
|            |                             | 3:Rear+Ceiling |      |
| VXXG0309   | Get vertical keystone value | n= -40~40      | Pn/F |
| VXXS0309n  | Set vertical keystone value | n= -40~40      | P/F  |
| VXXG0311   | Adjust the zoom             | n=-10~10       | Pn/F |
| VXXS0311n  | Adjust the zoom             | n=-10~10       | P/F  |

| Grupa komend 04 (Pilot) |             |      |                  |  |  |
|-------------------------|-------------|------|------------------|--|--|
| ASCII                   | Przyciski   | Opis | Wartość wynikowa |  |  |
| VXXS0401                | UP arrow    |      | P/F              |  |  |
| VXXS0402                | DOWN arrow  |      | P/F              |  |  |
| VXXS0403                | LEFT arrow  |      | P/F              |  |  |
| VXXS0404                | RIGHT arrow |      | P/F              |  |  |
| VXXS0405                | POWER       |      | P/F              |  |  |
| VXXS0406                | EXIT        |      | P/F              |  |  |
| VXXS0407                | INPUT       |      | P/F              |  |  |
| VXXS0408                | AUTO        |      | P/F              |  |  |
| VXXS0409                | KEYSTONE+   |      | P/F              |  |  |
| VXXS0410                | KEYSTONE-   |      | P/F              |  |  |
| VXXS0411                | MENU        |      | P/F              |  |  |
| VXXS0412                | STATUS      |      | P/F              |  |  |
| VXXS0413                | MUTE        |      | P/F              |  |  |
| VXXS0414                | ZOOM+       |      | P/F              |  |  |
| VXXS0415                | ZOOM-       |      | P/F              |  |  |
| VXXS0416                | BLANK       |      | P/F              |  |  |
| VXXS0417                | FREEZE      |      | P/F              |  |  |
| VXXS0418                | VOLUME+     |      | P/F              |  |  |
| VXXS0419                | VOLUME-     |      | P/F              |  |  |
| VXXS0420                | Enter       |      | P/F              |  |  |